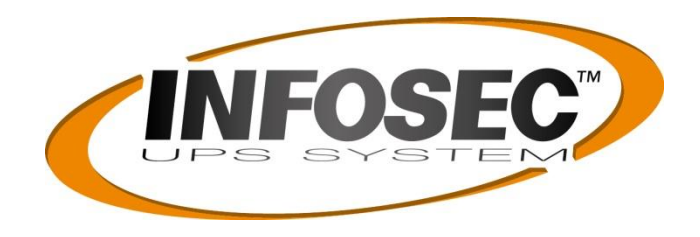

# **GUIDE UTILISATEUR**

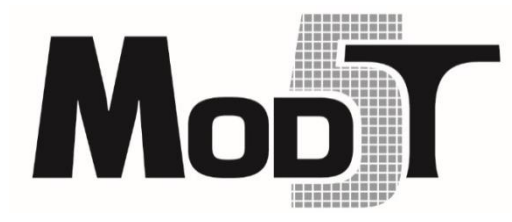

# Solutions onduleurs modulaires triphasés : de 60 kVA à 600 kVA (HV) Avec modules de puissances 60kVA

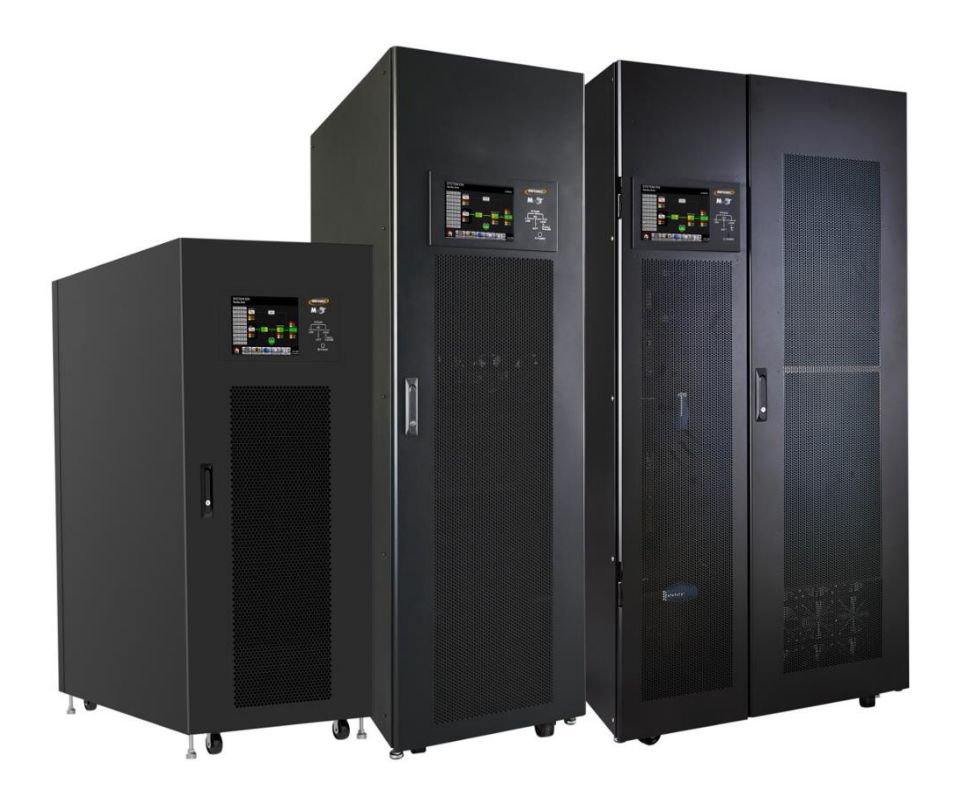

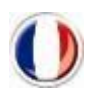

Version française.....2

# Table des matières

| 1.       | Sécurit                  | é                                                                                                    | 4        |
|----------|--------------------------|----------------------------------------------------------------------------------------------------|----------|
|          | 1.1                      | Consignes de sécurité importantes                                                                               | 4        |
|          | 1.2                      | Conformité CE                                                                                                   | 4        |
|          | 1.3                      | Informations d'installation                                                                                     | 5        |
|          | 1.4                      | Entretien                                                                                                    | 6        |
|          | 1.5                      | Recyclage des batteries usagées                                                                                 | 6        |
| 2.       | Installa                 | ition                                                                                                    | 7        |
|          | 2.1                      | Inspection initiale                                                                                             | 7        |
|          | 2.2                      | Environnement d'installation                                                                                    | 7        |
|          | 2.3                      | Déballage                                                                                                    | 8        |
|          | 2.4                      | Déplacement de l'armoire                                                                                        | 10       |
|          | 2.5                      | Types d'armoire d'onduleur                                                                                      | 11       |
|          | 2.6                      | Extérieur                                                                                                    | 12       |
|          | 2.7                      | Mécanismes internes                                                                                             | 15       |
|          | 2.8                      | Panneau de commande                                                                                             | 18       |
|          | 2.9                      | Introduction sur les modules                                                                                    | 20       |
|          | 2.10                     | Câble d'alimentation                                                                                            | 24       |
|          | 2.11                     | Câblage                                                                                                    | 25       |
|          | 2.12                     | Installation du module de puissance                                                                             | 28       |
| 3.       | Mode c                   | le fonctionnement et fonctionnement de l'onduleur                                                               | 30       |
|          | 3.1                      | Schéma fonctionnel de l'onduleur                                                                                | 30       |
|          | 3.2                      | Mode de fonctionnement                                                                                          | 33       |
|          | 3.3                      | Fonctionnement de l'onduleur                                                                                    | 40       |
| 4.       | Descrip                  | ption du panneau de commande et de l'afficheur                                                                  | 55       |
|          | 4.1                      | Introduction                                                                                                    | 55       |
|          | 4.2                      | Description des écrans                                                                                          | 57       |
|          | 4.3                      | Liste des alarmes                                                                                               | 82       |
|          | 4.4                      | Message de l'historique                                                                                         | 84       |
| 5.       | Interfa                  | ce et communication                                                                                             | 87       |
| 5.       | 5.1                      | Port à contact sec                                                                                              | 87       |
|          | 5.2                      | Logement pour carte de communication supplémentaire                                                             | 89       |
|          | 5.3                      | Ports de communication locale RS232 et USB                                                                      | 89       |
|          | 54                       | Logement SNMP                                                                                                   | 89       |
| 6        | Dénant                   | logenene on in the second second second second second second second second second second second second second s | 90       |
| 7        | Mainte                   | nance                                                                                                    | 92       |
| <i>`</i> | 7 1                      | Procédures de remplacement d'un module de puissance                                                             | 92       |
|          | 72                       | Procédures de remplacement du module STS                                                                        | 92       |
|          | 73                       | Procédures de remplacement d'un module de batteries                                                             | 92       |
|          | 74                       | Procédures de remplacement du filtre à air                                                                      | 93       |
| 8        | Snécifi                  | rations techniques                                                                                              | 94       |
| 0.       | 8 1                      | Conformité et normes                                                                                            | 94       |
|          | 8.2                      | Caractéristiques environnementales                                                                              | 94       |
|          | 83                       | Caractéristiques mécaniques                                                                                     | 95       |
|          | 840                      | aractéristiques électriques (Redresseur d'entrée)                                                               | 96       |
|          | 0. <del>1</del> C<br>2 C | Caractéristiques électriques (circuit intermédiaire en courant continu)                                         | 90       |
|          | 0.J<br>8 6               | Caractéristiques électriques (circuit intermediaire en courant continu)                                         | 50       |
|          | 0.0<br>8 7               | Caractéristiques électriques (ontrée secteur de dérivation)                                                     | 97<br>07 |
| 0        | 0./                      | rations on parallèlo                                                                                            | 3/       |
| Э.       | connig                   | אימנוטוז בוו אמופוב                                                                                             | 22       |

| 9.1 | Câblage des entrées et des sorties                            |  |
|-----|---------------------------------------------------------------|--|
| 9.2 | Réglage de carte parallèle et module de puissance             |  |
| 9.2 | Réglage de la carte parallèle et module d'alimentation        |  |
| 9.3 | 9.3 Réglage de la fonction parallèle                          |  |
| 9.4 | Connexion du câble parallèle                                  |  |
| 9.5 | Procédure de mise en marche d'un système de mise en parallèle |  |

# 1. Sécurité

# 1.1 Consignes de sécurité importantes

Cet onduleur contient des TENSIONS LÉTALES. Toutes réparations ou tous entretiens doivent être exécutés par un PERSONNEL DE SERVICE AUTORISÉ. L'onduleur ne contient AUCUNE PIÈCE RÉPARABLE par l'utilisateur.

## **MISE EN GARDE :**

- L'onduleur est conçu pour une exploitation commerciale et industrielle, il est interdit de l'utiliser pour le maintien de fonctions vitales.
- L'onduleur contient sa propre source d'énergie. Les bornes de sortie peuvent délivrer une tension appliquée même si l'onduleur est débranché de la source secteur.
- Pour réduire le risque d'incendie et d'électrocution, l'onduleur doit être installé dans une pièce à température et à humidité contrôlées. La température ambiante ne doit pas dépasser 40 °C. Le système est destiné uniquement à un usage intérieur.
- Avant son installation et son entretien, vérifiez que l'appareil est hors tension.
- Réparation et entretien doivent être exécutés uniquement par un personnel qualifié.

#### Avant d'intervenir sur ce circuit

- Isolez l'alimentation sans coupure (onduleur).
- Ensuite, vérifiez l'absence de tension
- dangereuse entre toutes les bornes y compris la protection de mise à la terre.

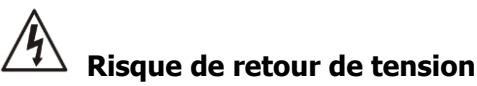

Le dispositif d'isolement doit être en mesure d'acheminer le courant d'entrée de l'onduleur.

# 1.2 Conformité CE

**MISE EN GARDE :** Ce produit est destiné à une application commerciale et industrielle dans le second environnement. Des contraintes d'installation ou des mesures supplémentaires seront éventuellement nécessaires pour minimiser les perturbations.

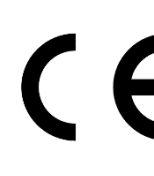

Il s'agit d'un onduleur de catégorie C3. Cette catégorie comprend les onduleurs dont le courant assigné dépasse 16 A et destinées à être utilisées dans le deuxième environnement. De tels onduleurs sont destinés à être utilisés dans les installations commerciales ou industrielles situées à au moins 30 m des autres bâtiments classés dans le premier environnement.

#### IMPORTANT

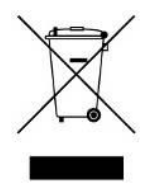

Un onduleur fait partie de la catégorie des équipements électriques et électroniques. À la fin de leur durée de vie utile, ils doivent être rebutés séparément et de manière appropriée.

Ce symbole est également placé sur les batteries fournies avec cet appareil, ce qui indique qu'elles doivent être elles aussi placées dans les endroits appropriés à la fin de leur vie utile.

Prendre contact avec le centre local de recyclage et de rejet des déchets dangereux pour plus

d'informations sur le rejet des batteries usagées.

# **1.3 Informations d'installation**

#### **MISE EN GARDE :**

- L'installation doit être exécutée uniquement par un personnel qualifié.
- Les armoires doivent être installées sur un plancher de niveau adapté à des ordinateurs ou des équipements électroniques.
- L'armoire de l'onduleur est lourde. Si les instructions de déchargement ne sont pas strictement respectées, l'armoire pourrait provoquer de graves blessures.
- Ne penchez pas les armoires de plus de 10 degrés.
- Avant d'appliquer la source électrique à l'onduleur, vérifiez que le conducteur de mise à la terre est correctement installé.
- L'installation et le câblage doivent être réalisés conformément aux règlementations et aux dispositions législatives en matière d'électricité.
- Le dispositif de coupure doit être choisi en fonction de l'intensité d'entrée et doit isoler les conducteurs de ligne et neutre : quatre pôles pour trois phases.

# 1.4 Entretien

## **MISE EN GARDE :**

- Seul un personnel d'entretien qualifié doit effectuer l'installation de la batterie.
- Les PRÉCAUTIONS suivantes doivent être respectées.
  - (1.) Retirez toute montre, bague ou tout autre objet métallique.
  - (2.) Utilisez des outils munis de poignées isolées.
  - (3.) Portez des gants et des chaussures en caoutchouc.
  - (4.) Ne posez aucun outil ni aucune pièce métallique sur les batteries ou les armoires de batteries.
  - (5.) Débranchez la source de chargement avant de brancher ou de débrancher une borne.
  - (6.) Vérifiez que la batterie n'est pas accidentellement mise à la terre. Le cas échéant, élimez la source de mise à la terre. Tout contact avec une partie quelconque de mise à la terre provoquera une décharge électrique. Afin d'éviter tout risque de décharge électrique, éliminez toute mise à la terre pendant l'installation et l'entretien.
- L'onduleur est conçu pour fournir une alimentation même s'il est déconnecté du réseau électrique. Une fois l'onduleur déconnecté du réseau électrique et de l'alimentation continue, le personnel d'entretien autorisé pourra accéder à l'intérieur de l'onduleur.
- Ne débranchez pas les batteries alors que l'onduleur est en mode batterie.
- Débranchez la source de chargement avant de brancher ou de débrancher des bornes.
- Les batteries constituent un risque d'électrocution ou d'incendie en cas de courant de courtcircuit élevé.
- Lors du remplacement des batteries, utilisez le même nombre de batteries au plomb-acide scellées.
- N'ouvrez pas ni n'endommagez les batteries. Une fuite d'électrolyte est dangereuse pour la peau et les yeux et peut être nocive.

# 1.5 Recyclage des batteries usagées

# **MISE EN GARDE :**

- Ne jetez pas les batteries au feu. Les batteries risquent d'exploser. Une élimination correcte des batteries est nécessaire. Consultez votre règlementation locale pour les conditions d'élimination.
- N'ouvrez pas ni n'endommagez les batteries. Une fuite d'électrolyte est dangereuse pour la peau et les yeux. Elle peut être nocive.
- Ne jetez pas l'onduleur ni les batteries dans la poubelle. Ce produit contient des batteries au plomb-acide scellées et doit être éliminé correctement. Pour plus d'informations, contactez votre centre local de collecte des déchets dangereux ou de recyclage/réutilisation.
- N'éliminez pas les déchets d'équipement électrique ou électronique (DEEE) dans la poubelle. Pour une élimination correcte, contactez votre centre local de collecte des déchets dangereux ou de recyclage/réutilisation.

# • AVERTISSEMENT :

RISQUE D'EXPLOSION SI LA BATTERIE EST REMPLACÉE PAR UN TYPE DE BATTERIE INCORRECT. JETEZ LES PILES USAGÉES CONFORMÉMENT AUX INSTRUCTIONS.

# 2. Installation

# 2.1 Inspection initiale

- 1. Examinez visuellement la présence de dommage à l'intérieur et à l'extérieur de l'emballage pendant le transport. En cas de dommage, signalez-le immédiatement au transporteur.
- 2. Vérifiez l'étiquette du produit et confirmez que l'équipement correspond.
- 3. Si l'équipement doit être retourné, emballez avec soin l'équipement en réutilisant son emballage d'origine.

# 2.2 Environnement d'installation

- 1. L'onduleur est conçu uniquement pour un usage en intérieur et il doit être placé dans un environnement propre pourvu d'une ventilation adéquate pour maintenir les paramètres environnementaux dans les limites requises.
- 2. Vérifiez que les voies de transport (par ex. couloir, porte d'entrée, ascenseur, etc.) et l'emplacement d'installation peuvent accueillir et supporter le poids de l'onduleur, de l'armoire des batteries externes et des équipements de manutention.
- 3. L'onduleur met en œuvre un refroidissement par convection forcée au moyen des ventilateurs internes. L'air de refroidissement entre dans le module à travers des grilles de ventilation situées sur le devant de l'armoire et l'air chaud sort à travers les grilles situées dans la partie arrière de l'armoire. Veuillez ne pas obstruer les ouvertures de ventilation.
- 4. Vérifiez que le lieu d'installation est spacieux pour garantir un bon entretien et une bonne ventilation.
- Maintenez la température du lieu d'installation autour de 30 °C et l'humidité autour de 90 %. L'altitude de fonctionnement maximale est de 1 000 mètres au-dessus du niveau de la mer.
- 6. Le cas échéant, installez un système de ventilateurs-extracteurs dans la pièce pour éviter de compromettre la température ambiante. Un filtrage de l'air sera nécessaire si l'onduleur fonctionne dans un environnement poussiéreux.
- 7. Il est recommandé de monter les armoires de batteries externes en parallèle à l'onduleur. Les consignes d'espacement suivantes sont suggérées :
  - Laissez un espace de 100 cm au-dessus de l'onduleur pour l'entretien, le câblage et la ventilation.
  - Laissez un espace de 100 cm à l'arrière de l'onduleur et des armoires de batteries externes pour la ventilation.
  - Laissez un espace de 150 cm à l'avant de l'onduleur et des armoires de batteries externes pour l'entretien et la ventilation.
- 8. Pour des raisons de sécurité, nous vous conseillons de :
  - Placer des extincteurs à poudre sec ou CO2 au voisinage du lieu d'installation.
  - Installer l'onduleur dans un endroit où les murs, les sols et les plafonds sont construits avec des matériaux ignifuges.
- 9. Interdire au personnel non autorisé d'accéder au lieu d'installation. Confier à un personnel spécifique la clé de l'onduleur.

# 2.3 Déballage

Avant installation, veuillez examiner l'appareil. Veillez à ce que rien à l'intérieur de l'emballage ne soit endommagé. Veuillez conserver l'emballage d'origine dans un endroit sûr pour une utilisation future. Les versions S ne disposent pas d'un compartiment de batteries.

| Tension       |  |
|---------------|--|
| 3 x 380 V + N |  |
| 3 x 400 V + N |  |
| 3 x 415 V + N |  |
|               |  |

- 1. Utilisez un chariot-élévateur pour déplacer le produit dans la zone d'installation. Reportezvous la figure 2-1. Veuillez vérifier que les limites de charge du chariot-élévateur sont suffisantes.
- 2. Veuillez suivre l'ordre indiqué dans la figure 2-2 pour retirer le carton et les matériaux expansés.

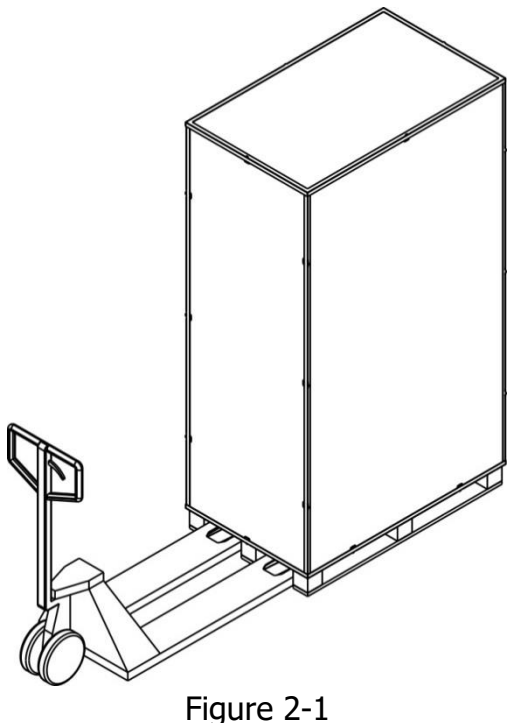

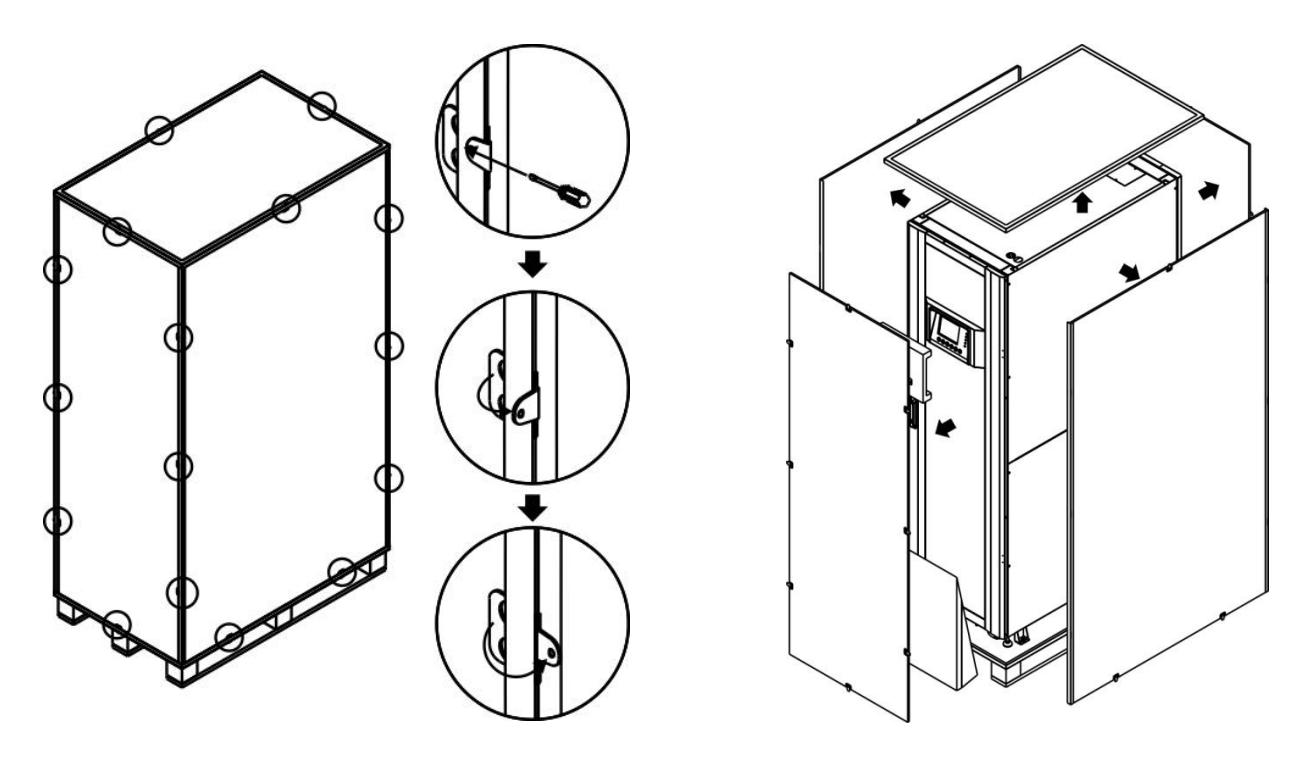

Figure 2-2

3. Placez une rampe devant l'armoire. Reportez-vous la figure 2-3.

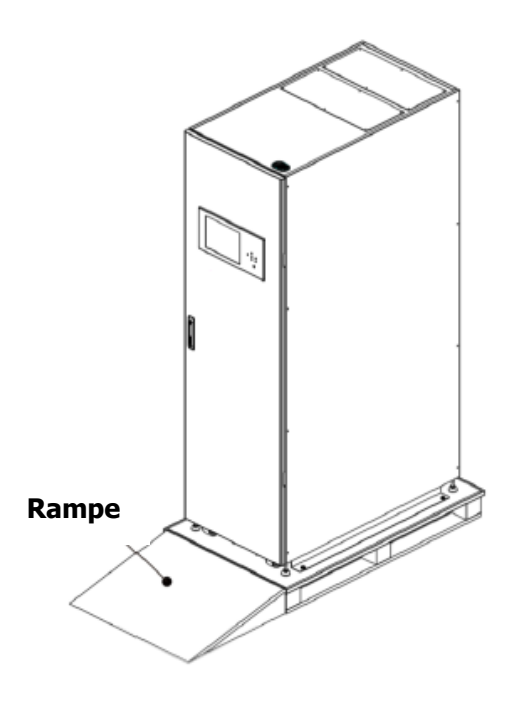

Figure 2-3

- 4. Retirez les 4 plaques de fixation de l'armoire et desserrez les pieds en les tournant dans le sens antihoraire. Ensuite, déplacez l'armoire de la palette. Reportez-vous la figure 2-4.
- 5. Pour immobiliser l'armoire, tournez simplement les pieds de mise à niveau dans le sens horaire. Reportez-vous la figure 2-5.

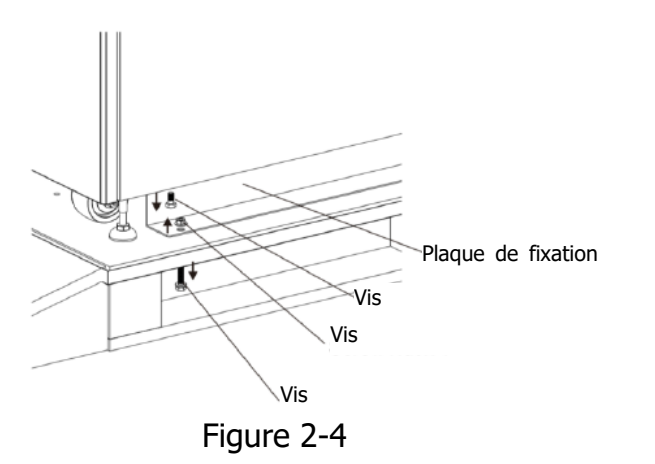

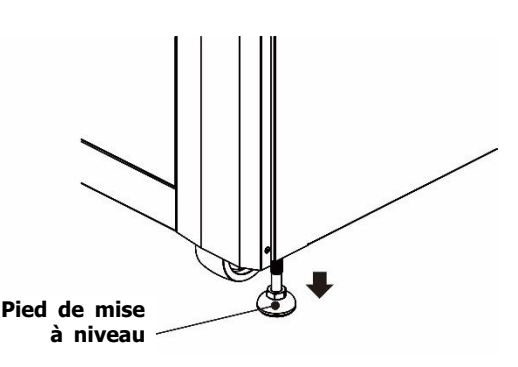

Figure 2-5

# 2.4 Déplacement de l'armoire

# \land Mise en garde

L'onduleur est fixé sur la palette avec 4 plaques de fixation de l'armoire. Lors du retrait, portez une attention particulière au mouvement des roulettes pour éviter tout accident. Vous pouvez pousser l'armoire vers l'avant et l'arrière uniquement. Il est interdit de la pousser latéralement. En poussant l'armoire, portez une attention particulière afin de ne pas la renverser comme son centre de gravité est haut.

- 1. Si vous devez déplacer l'onduleur sur une longue distance, veuillez utiliser un équipement approprié comme un chariot-élévateur. N'utilisez pas les roulettes de l'onduleur pour un déplacement sur une longue distance.
- 2. Une fois l'onduleur retiré de la palette au sol, nous vous conseillons de déplacer l'onduleur à son emplacement d'installation avec trois autres personnes. Une personne tiendra avec ses mains un côté de l'onduleur, une autre personne tiendra avec ses mains l'autre côté de l'onduleur et la troisième personne poussera l'onduleur soit par l'avant, soit par l'arrière, vers l'emplacement d'installation et en évitant le basculement de l'onduleur.
- 3. Les roulettes sont conçues pour un déplacement sur un sol plat. Ne déplacez pas l'onduleur sur une surface irrégulière. Vous risqueriez d'endommager les roulettes. Un basculement de l'onduleur risquera aussi d'endommager l'appareil.
- 4. Vérifiez que le poids de l'onduleur est dans les limites de charge données de l'équipement de manutention choisi.
- 5. Les quatre roulettes situées au bas de l'onduleur vous permettent de déplacer l'onduleur vers l'emplacement désigné. Avant de déplacer l'onduleur, veuillez tourner les quatre pieds de mise à niveau dans le sens antihoraire pour les soulever du sol. Vous protégerez ainsi les pieds de mise à niveau de tout dommage lors du déplacement de l'onduleur. Reportez-vous la figure 2-6.
- 6. Fixer fermement l'armoire au sol en vissant la plaque de fixation de l'armoire. Se référer à la figure 2-6.

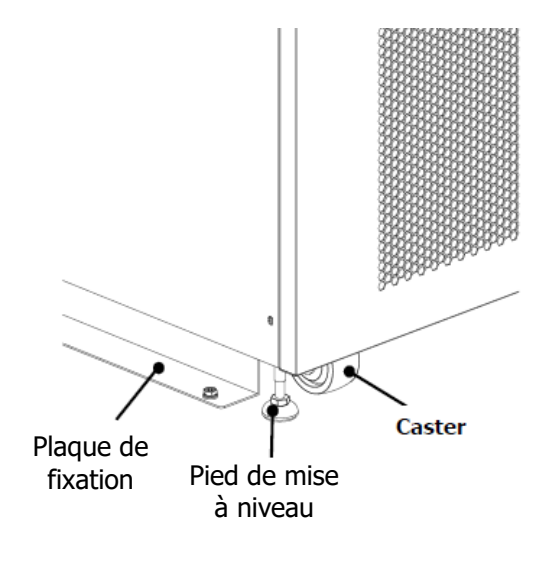

Figure 2-6

# 2.5 Types d'armoire d'onduleur

Les armoires étendues ne disposent pas de compartiment de modules de batteries. Les batteries externes doivent être connectées.

Veuillez tenir compte de l'encombrement des batteries externes et de la section des fils pour le câblage lors de l'installation.

| Modele               | odele Mod5T Mod5T Mod5T |              | Mod5T 240/60 | Mod5T 300/60 |
|----------------------|-------------------------|--------------|--------------|--------------|
|                      | 120/60 (300)            | 180/60 (300) | (420)        | (420)        |
| Photo                |                         |              |              |              |
| Cabinet<br>Height    | 30U                     | 30U          | 42U          | 42U          |
| Switch Unit          | 3                       | 3            | 2            | 2            |
| STS                  | 1                       | 1            | 1            | 1            |
| Max. Power<br>Module | 2                       | 3            | 4            | 5            |
| Max Power 120kVA     |                         | 180kVA       | 240kVA       | 300kV        |

| Modele               | Mod5T 420/60 |                    |                    |
|----------------------|--------------|--------------------|--------------------|
|                      | (42U)        | Mod5T 500/60 (42U) | Mod5T 600/60 (42U) |
| Photo                |              |                    |                    |
| Cabinet Height       | 42U          | 42U                | 42U                |
| Switch Unit          | 2            | 2                  | 2                  |
| STS                  | 1            | 1                  | 1                  |
| Max. Power<br>Module | 7            | 8                  | 10                 |
| Max Power 420kVA     |              | 500kVA             | 600kVA             |

# 2.6 Extérieur

La façade de l'onduleur dispose d'une interface de contrôle (panneau LCD) et d'un verrou de porte.

Les panneaux latéraux sont verrouillables. Les roulettes situées au bas de l'armoire de l'onduleur peuvent être utilisées pour des déplacements sur de courtes distances. Quatre pieds de mise à niveau sont prévus pour fixer et immobiliser l'armoire de l'onduleur au sol. Reportez-vous la figure 2-7.

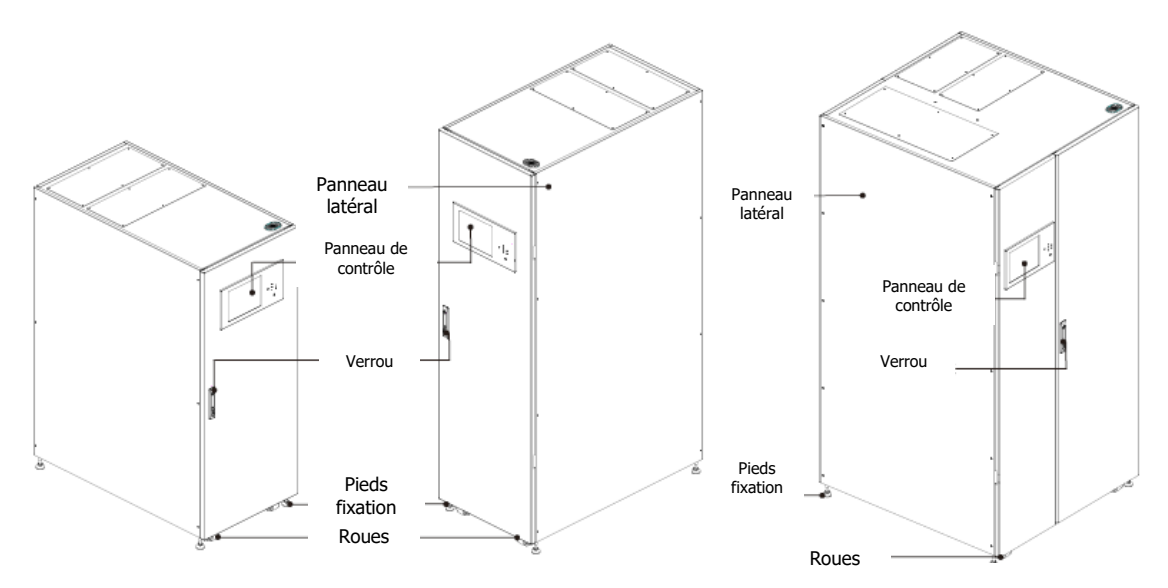

Figure 2-7

## 2.6.1 Données mécaniques

| Dimensions            |         |            |         |  |  |
|-----------------------|---------|------------|---------|--|--|
| Armoire de l'onduleur | Largeur | Profondeur | Hauteur |  |  |
| 30U                   | 600mm   | 1100m      | 1475mm  |  |  |
| 42U                   | 600mm   | 1100m      | 2010mm  |  |  |
| 42U                   | 1000mm  | 1065m      | 2000mm  |  |  |

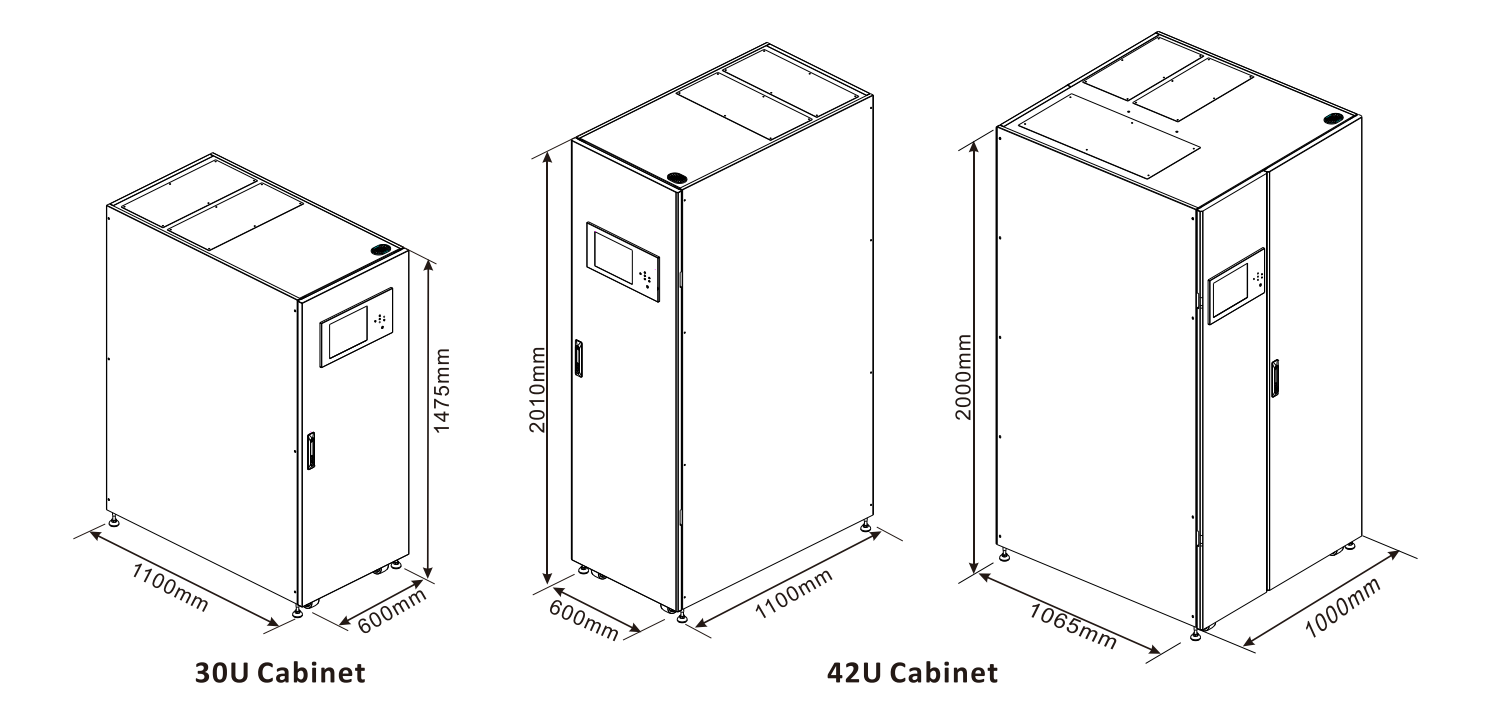

Figure 2-8 : dimensions

#### 2.6.2 Vue de face

Déverrouillez et ouvrez la porte avant : vous verrez le disjoncteur de l'alimentation secteur (Q1), le disjoncteur de maintenance (Q2), le disjoncteur de sortie (Q3), le module STS (système de transfert statique), les logements pour module de puissance et module de batteries.

Seule l'armoire du modèle 300K prévoit un commutateur de bypass de maintenance.

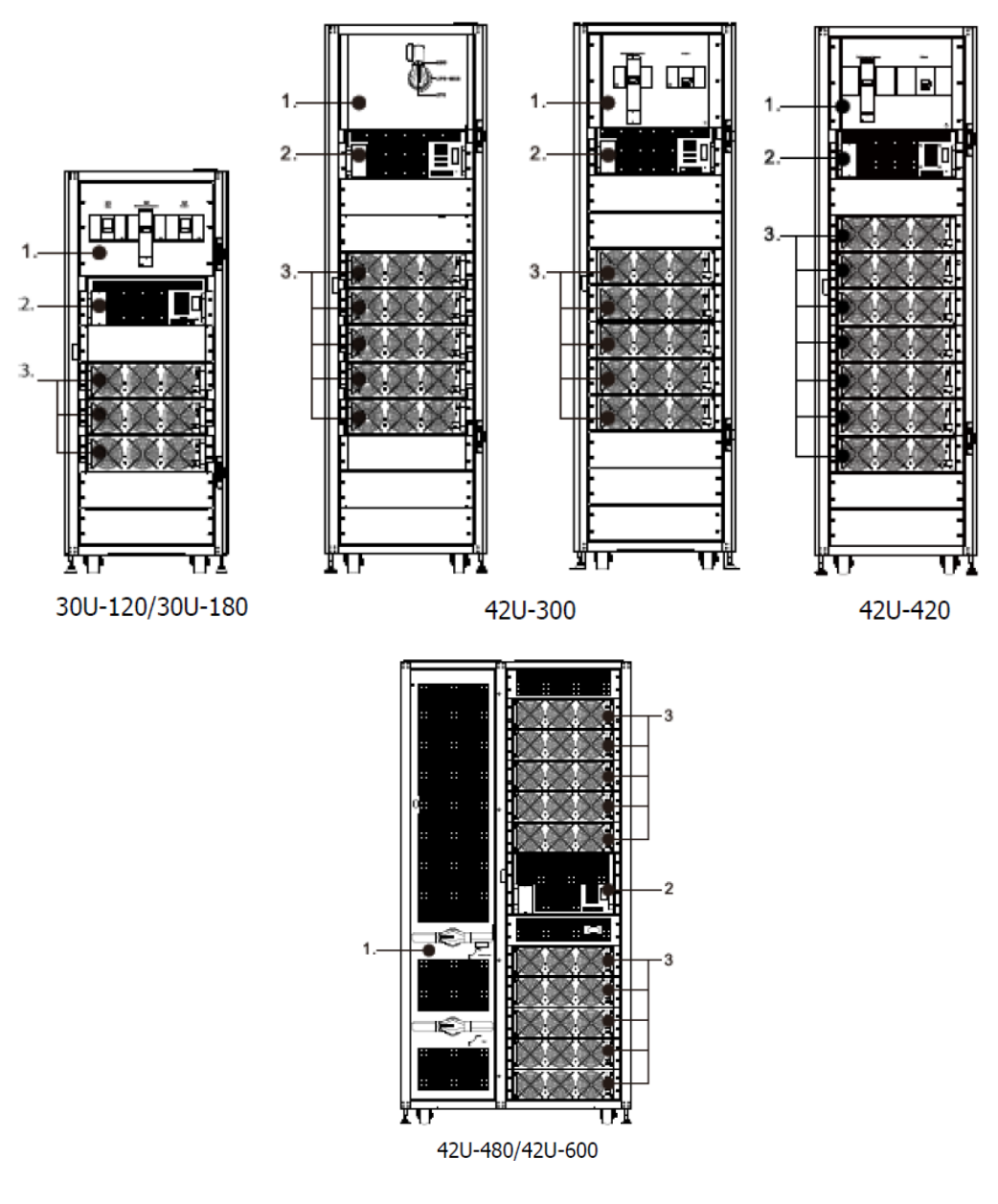

Figure 2-8 : dimensions

#### 2.6.3 Vue arrière

Déverrouillez et ouvrez la porte arrière : vous aurez accès au panneau arrière de l'onduleur.

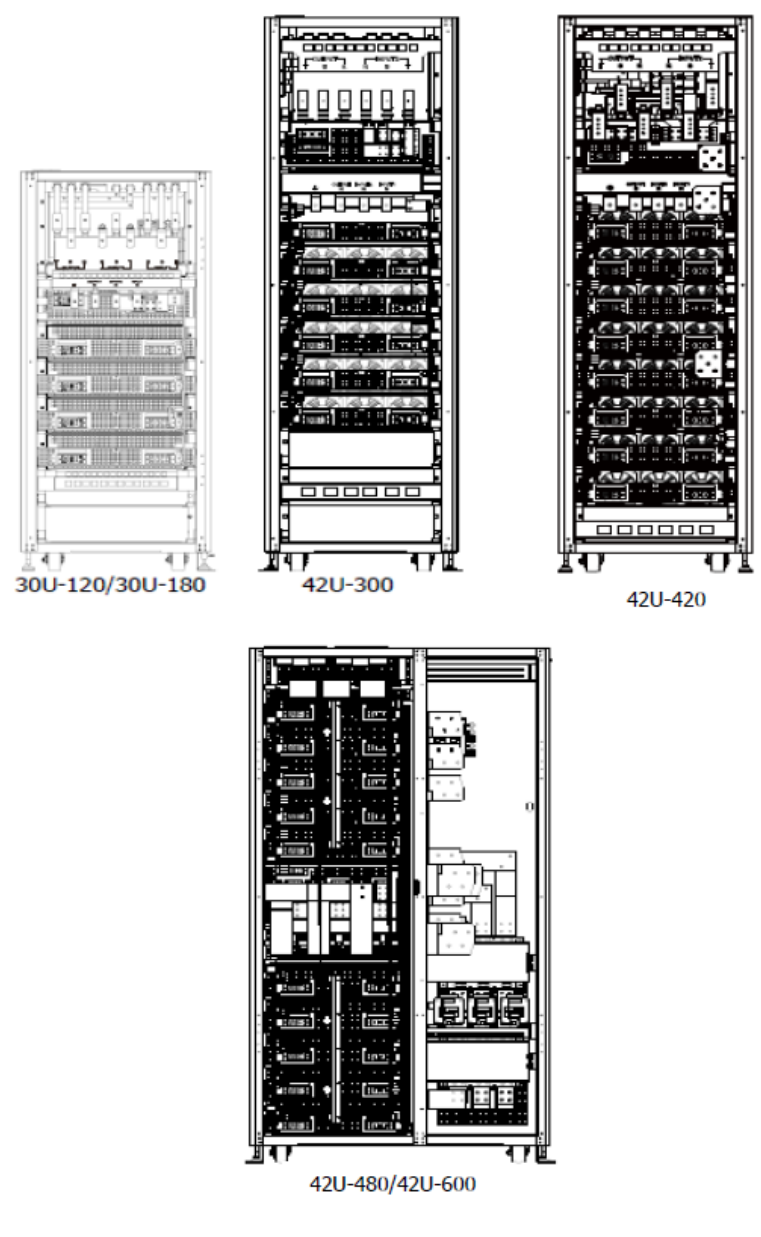

Figure 2-10 : vue arrière

# 2.7 Mécanismes internes

#### 2.7.1.1 Disjoncteurs

Après avoir ouvert la porte avant, vous verrez le disjoncteur de l'alimentation secteur (Q1), le disjoncteur de maintenance (Q2) et le disjoncteur de sortie (Q3) dans l'amoire de 180k. Un interrupteur de dérivation de maintenance ou deux disjoncteurs dans une armoire 300K Et deux interrupteurs dans une armoire 600K

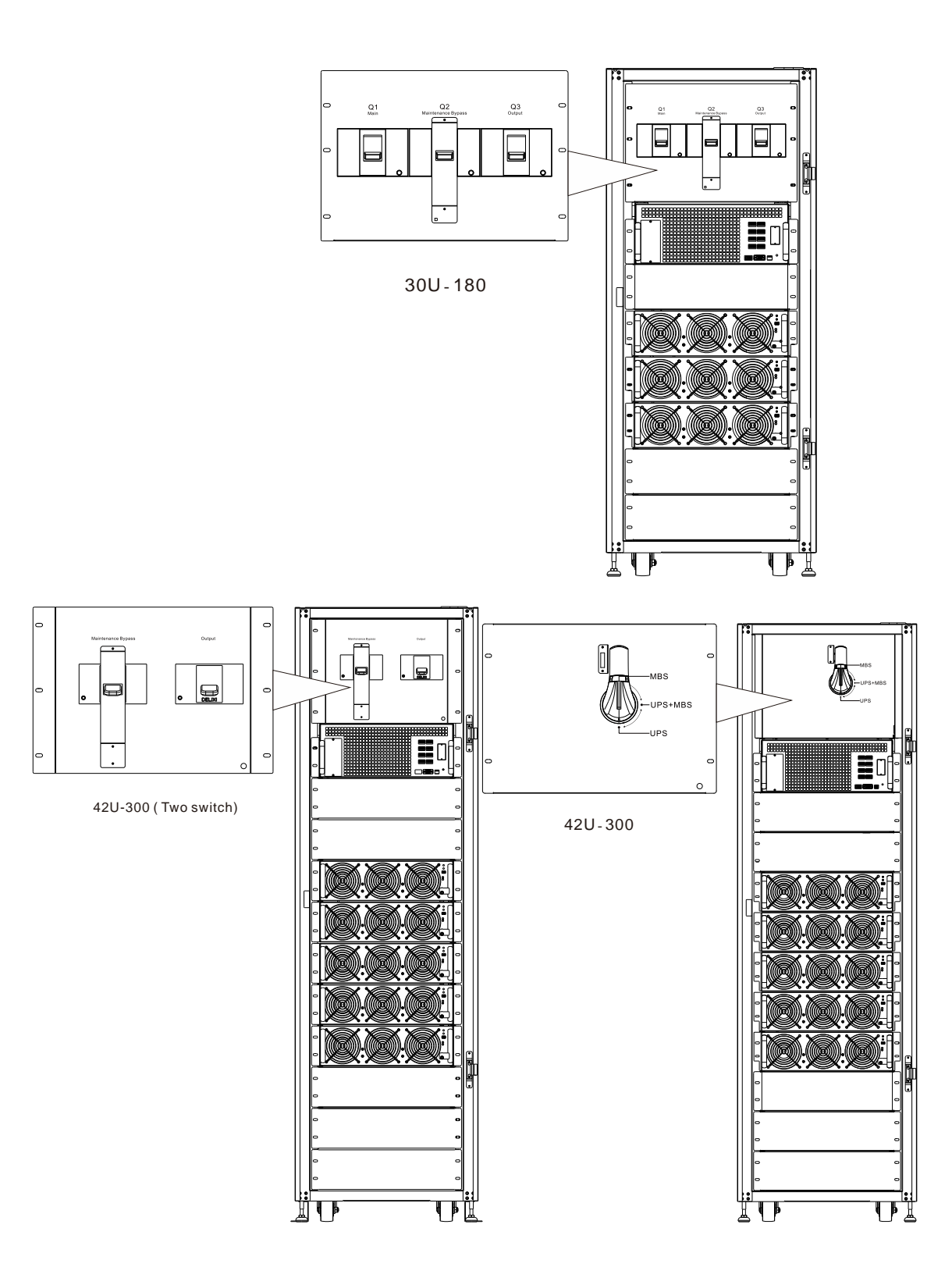

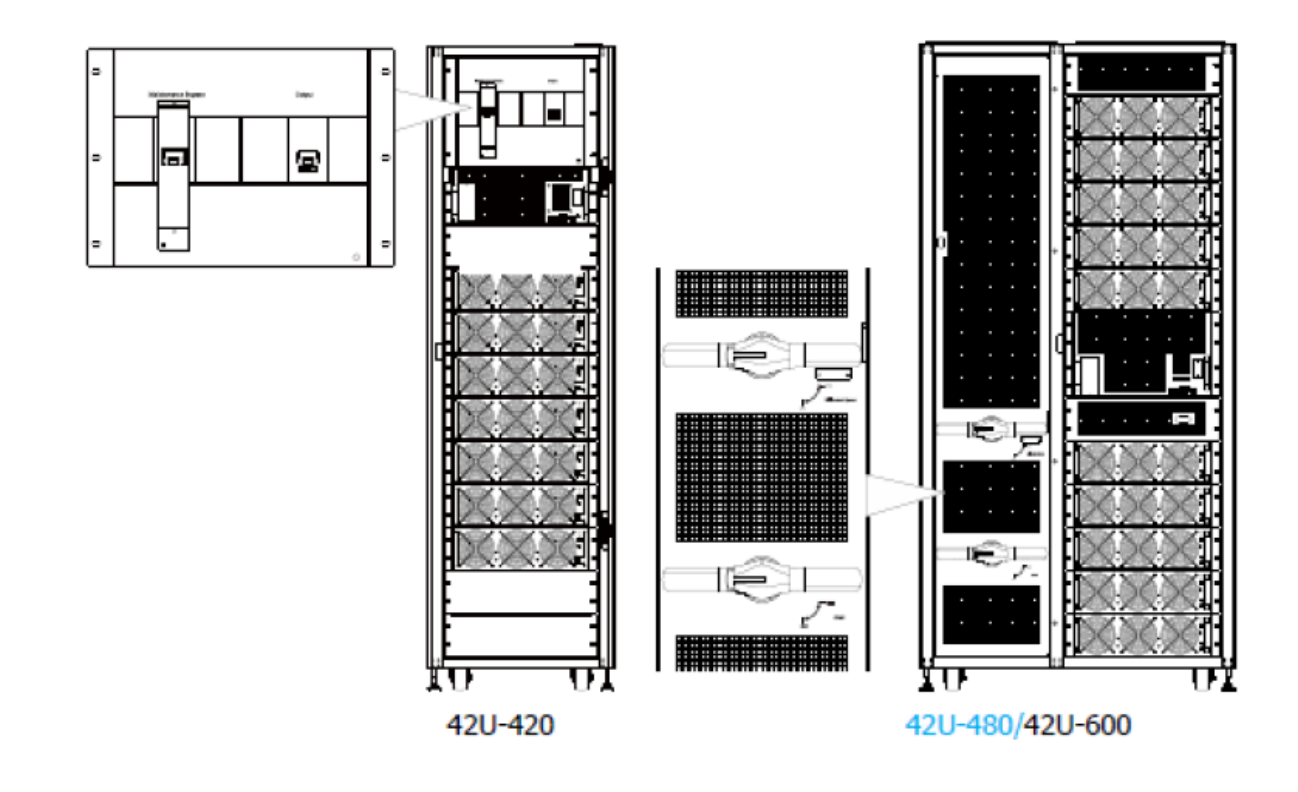

Figure 2-11 : disjoncteurs en façade

#### 2.7.2 Borniers de câblage

Ouvrez les panneaux arrières de l'onduleur et vous trouverez les borniers de câblage. Pour le câblage, veuillez vous reporter à la figure 2-13.

| N° | Élément                               | Fonction                                   | Description                                                      |
|----|---------------------------------------|--------------------------------------------|------------------------------------------------------------------|
| 1  | Bloc de sortie                        | Connecte les charges<br>critiques          | Comprend les bornes R, S, T et N (neutre).                       |
| 2  | Bloc d'entrée de<br>bypass            | Connecte la source AC de bypass            | Comprend les bornes R, S, T et N<br>(neutre).                    |
| 3  | Bloc d'entrée secteur                 | Connecte la source AC secteur              | Comprend les bornes R, S, T et N (neutre).                       |
| 4  | Pour la mise à la terre de l'onduleur | Pour la mise à la terre de l'onduleur      | Comprend une borne de mise à la terre.                           |
| 5  | Bloc d'entrée de batterie             | Connecte une armoire de batteries externes | Comprend les bornes positive (+),<br>négative (-) et neutre (N). |

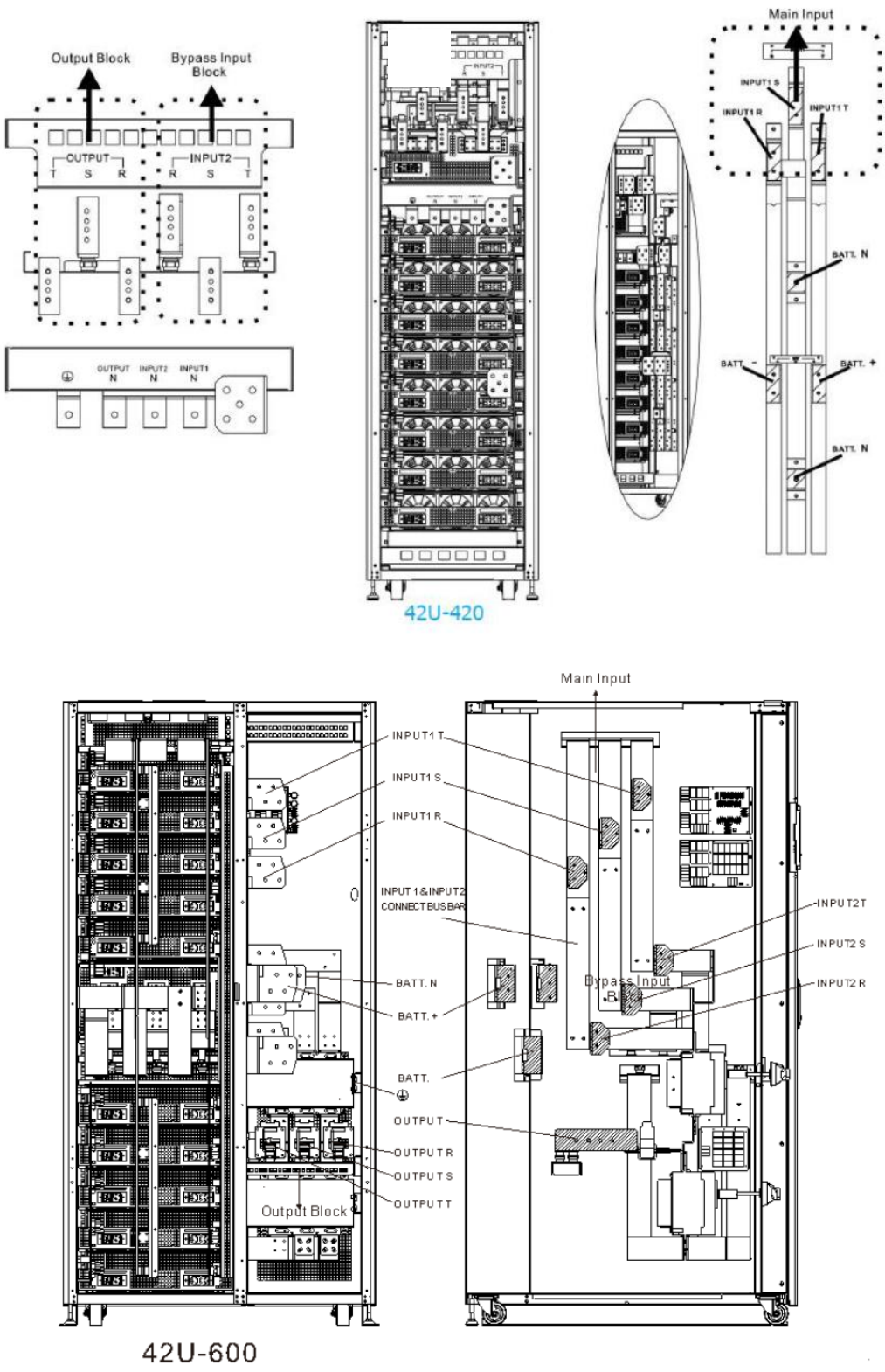

2-13 : Bornier de raccordement

# 2.8 Panneau de commande

#### 2.8.1 Afficheur LCD

L'utilisateur peut facilement accéder au mode de fonctionnement de l'onduleur via l'afficheur graphique LCD. En outre, l'interface conviviale permet de parcourir facilement les mesures, les

paramètres, les versions du micrologiciel et les alertes. Pour des informations détaillées, veuillez vous reporter au chapitre 4.

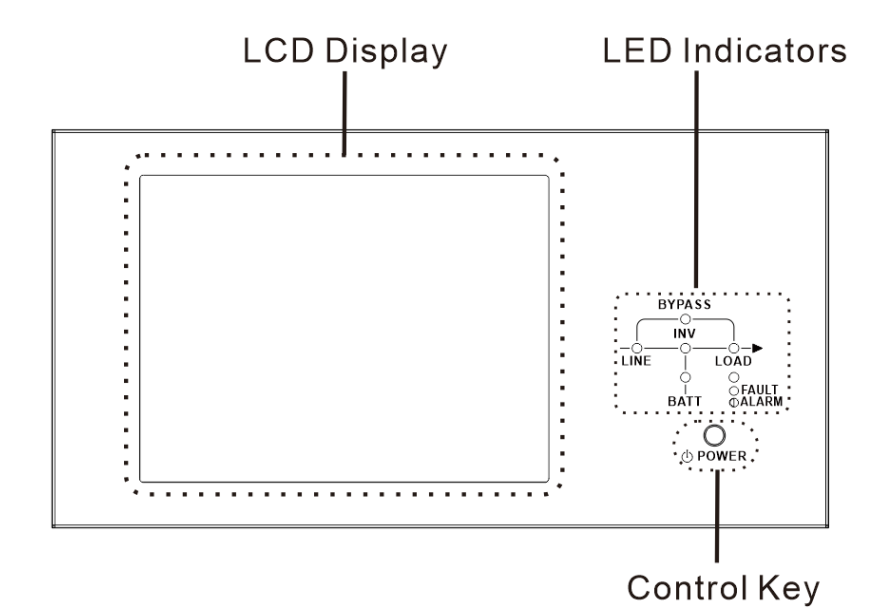

| Figure 2-14 : | panneau | de commande |
|---------------|---------|-------------|
|---------------|---------|-------------|

#### 2.8.2 Voyants lumineux

| LED      | Couleu<br>r | Statut    | Définition                                             |
|----------|-------------|-----------|--------------------------------------------------------|
|          |             | Allumée   | La source d'entrée est normale.                        |
|          | Vort        | Clignotan | La cource d'entrée est anormale                        |
| LIGINE   | Vert        | te        | La source d'entrée est anormale.                       |
|          |             | Éteinte   | Aucune source d'entrée                                 |
|          |             | Allumée   | Charge sur la dérivation.                              |
| DÉRIVATI | Jauno       | Clignotan | La cource d'entrée est anormale                        |
| ON       | Jaune       | te        | La source d'entrée est anormale.                       |
|          |             | Éteinte   | Le circuit de dérivation ne fonctionne pas.            |
| CHADCE   | Vert        | Allumée   | Il y a une puissance de sortie pour la charge.         |
| CHARGE   |             | Éteinte   | Il n'y a pas de puissance de sortie pour la charge.    |
|          | Vert        | Allumée   | Charge sur les onduleurs.                              |
| TINA     |             | Éteinte   | Le circuit de l'onduleur ne fonctionne pas.            |
|          |             | Allumée   | Puissance de sortie de la batterie.                    |
|          |             | Clignotan | Batterie faible                                        |
| BATTERIE | Rouge       | te        |                                                        |
|          |             | Étointo   | Le convertisseur de batterie est normal et la batterie |
|          |             |           | est chargée.                                           |

|                   | Rouge | Allumée         | Défaut onduleur. |
|-------------------|-------|-----------------|------------------|
| DÉFAUT/<br>ALARME |       | Clignotan<br>te | Alarme onduleur. |
|                   |       | Éteinte         | Normal.          |

#### 2.8.3 Touches de fonction

Mettre l'onduleur sous tension ou hors tension.

## 2.9 Introduction sur les modules

La conception du module STS, du module de puissance et du module de batteries permet de faciliter et de simplifier l'entretien et un remplacement.

La conception modulaire et de remplacement à chaud du module de puissance offre une solution hautement rentable en mesure de répondre à vos besoins d'alimentation. Le nombre de modules de puissance installés dans l'onduleur peut être déterminé en fonction des besoins initiaux. En cas de besoins supérieurs, d'autres modules de puissance peuvent être facilement installés sans interrompre le fonctionnement du système.

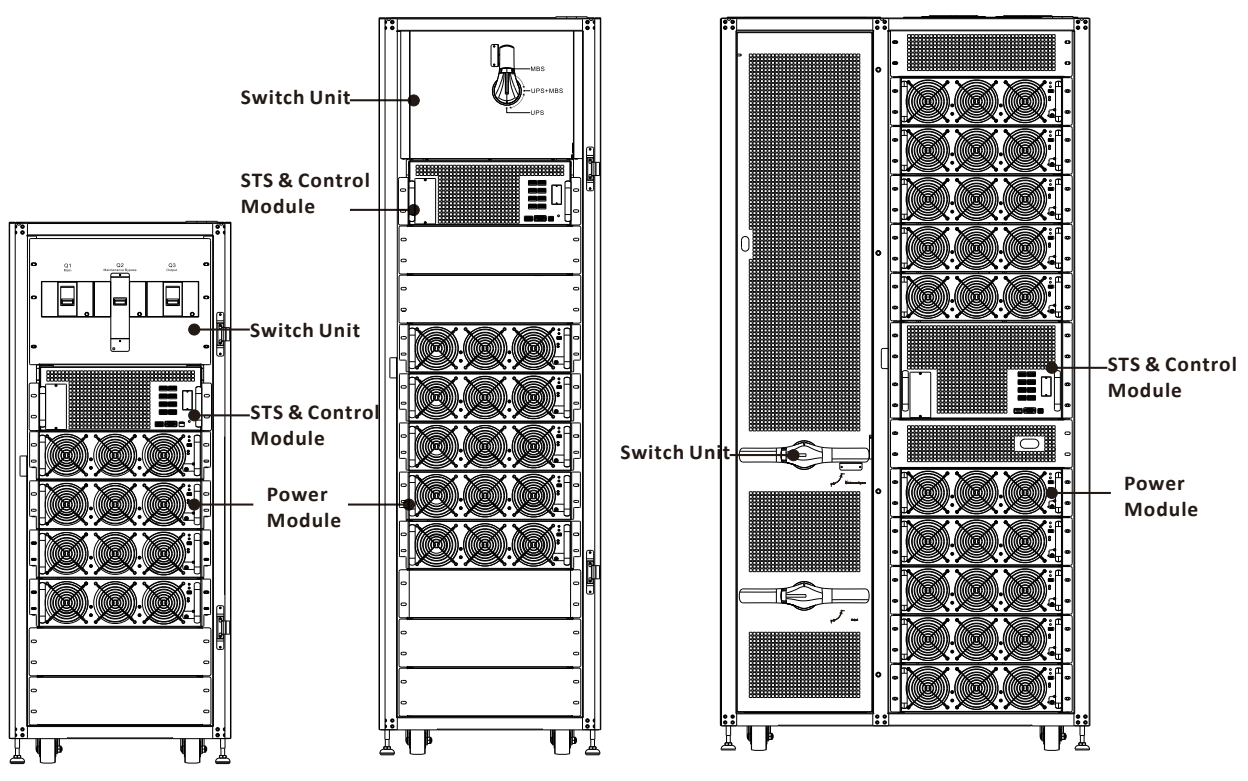

Figure 2-15 : vue de face des modules

#### 2.9.1 Module STS

Le module STS est installé avant de quitter l'usine. Il fournit l'alimentation de bypass lorsque l'onduleur est en mode bypass.

Outre à fournir l'alimentation de bypass, il offre aussi certaines interfaces de communication. Pour des informations détaillées, veuillez vous reporter au chapitre 5.

| N°                                      | Élément                                                   | Description                                                                                                    |
|-----------------------------------------|-----------------------------------------------------------|----------------------------------------------------------------------------------------------------|
| 1                                       | Logement pour carte<br>de communication<br>supplémentaire | Dans ce logement, il est possible d'insérer une carte optionnelle<br>et une carte de communication supplémentaire afin d'enrichir la<br>capacité de communication de l'onduleur. Il peut fournir aussi un<br>logement pour une carte SNMP et des ports à contact sec. |
| 2                                       | Port LCD                                                  | Ce port est connecté au panneau de commande à l'aide d'un câble installé en usine.                                                                                                    |
| ③ Port RS232 Interface de communication |                                                           | Interface de communication locale.                                                                                                    |
| 4                                       | Port USB                                                  | Interface de communication locale.                                                                                                    |
| 5                                       | Logement SNMP                                             | Ce logement peut abriter des cartes supplémentaires : SNMP,<br>AS400 ou Modbus.                                                                                                    |
| 6                                       | Ports à contact sec                                       | CN1 à CN8. Pour des informations détaillées, veuillez vous reporter au chapitre 5.                                                                                                    |

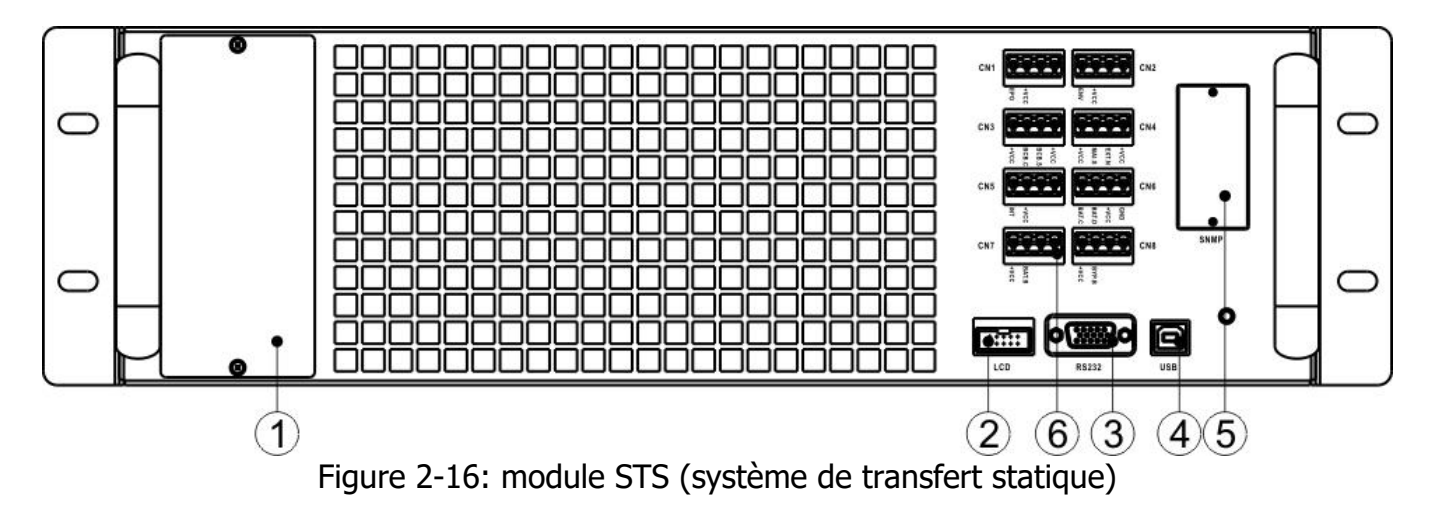

### 2.9.2 Module de puissance

Chaque module de puissance est livré dans son propre emballage. Il doit être mis en place pendant l'installation de l'onduleur.

La capacité de chaque module de puissance est de 60 kVA/60 kW. Il comprend un redresseur de correction du facteur de puissance, un chargeur de batterie, un convertisseur DC-AC et un circuit de contrôle.

| N° | Élément                                                  | Description                                                                                                    |                                                                                     |  |
|----|----------------------------------------------------------|----------------------------------------------------------------------------------------------------|-------------------------------------------------------------------------------------|--|
| 0  | Ventilateur                                              | Le module de puissance met en œuvre un refroidissement par<br>convection forcée au moyen de ces ventilateurs. L'air de<br>refroidissement entre dans le module à travers des grilles de<br>ventilation et l'air chaud sort à travers les grilles situées à<br>l'arrière du module. Veuillez ne pas obstruer la zone de<br>ventilation. |                                                                                     |  |
| 2  | Commutateur<br>« Prêt »                                  | Déverrouillez-le avant de retirer le module de puissance.<br>Verrouillez-le lorsque le module de puissance est bien installé.<br>Le module de puissance est alors prêt à l'emploi.                                                                                                    |                                                                                     |  |
| 3  | Microcommutateurs                                        | Trois microcommutateurs permettent de régler l'adresse du<br>module de puissance. Dans la même armoire, chaque identifiant<br>de module de puissance DOIT être unique. La méthode de<br>réglage est décrite dans le <b>tableau 2-1</b> .                                                                                               |                                                                                     |  |
| 4  | Bouton de démarrage<br>de l'alimentation par<br>batterie | Lorsque l'entrée secteur est manquante, utilisez ce bouton pour démarrer l'alimentation par batterie de l'onduleur.                                                                                                    |                                                                                     |  |
|    | Voyant de panne                                          | Marche                                                                                                    | Le module de puissance est en panne ou le<br>commutateur « Prêt » est déverrouillé. |  |
| 5  |                                                          | Marche/<br>Arrêt 0,5 s                                                                                                    | L'identifiant du module de puissance est en conflit.                                |  |
|    |                                                          | Marche/<br>Arrêt 0,15 s                                                                                                    | Le module STS (système de transfert statique)<br>n'est pas détecté.                 |  |
|    |                                                          | Marche                                                                                                    | Le module de puissance fonctionne normalement comme un module esclave.              |  |
| 6  | Voyant « En service »                                    | Marche/<br>Arrêt 0,5 s                                                                                                    | Le module de puissance fonctionne normalement comme un module maître.               |  |
|    |                                                          | Marche/<br>Arrêt 0,15 s                                                                                                    | Le bus de communication CAN ne fonctionne pas.                                      |  |

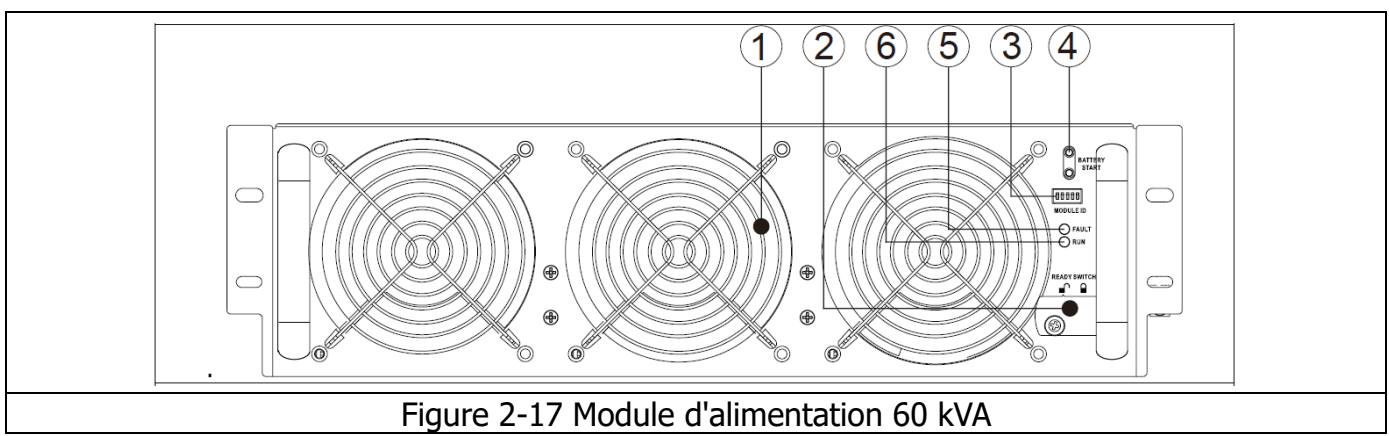

| RACK 1               |            | RACK 2            |            |  |  |  |
|----------------------|------------|-------------------|------------|--|--|--|
| Adresse du<br>module | DIP SWITCH | Adresse du module | DIP SWITCH |  |  |  |
| 1                    |            | 21                |            |  |  |  |
| 2                    |            | 22                |            |  |  |  |
| 3                    |            | 23                |            |  |  |  |
| 4                    |            | 24                |            |  |  |  |
| 5                    |            | 25                |            |  |  |  |
| 6                    |            | 26                |            |  |  |  |
| 7                    |            | 27                |            |  |  |  |
| 8                    |            | 28                |            |  |  |  |
| 9                    |            | 29                |            |  |  |  |
| 10                   |            | 30                |            |  |  |  |
| 11                   |            | 31                |            |  |  |  |
| 12                   |            | 32                |            |  |  |  |
| 13                   |            | 33                |            |  |  |  |
| 14                   |            | 34                |            |  |  |  |
| 15                   |            | 35                |            |  |  |  |

Tableau 2-1 Réglage du DIP switch et adresse du module

#### Affectation de l'identifiant du module d'alimentation

L'identifiant du module d'alimentation est indiqué dans le **tableau 2-1**. Les DIP switches (#3) sont montés sur le panneau avant comme indiqué sur la Fig 2-17.

La position des DIP switches a été bien réglée avant de quitter l'usine. Il n'est pas nécessaire de la modifier pour l'application d'un seul système d'onduleur (RACK 1). Mais pour l'application d'un onduleur parallèle, veuillez suivre les instructions du chapitre 9 « Installation de l'onduleur pour un système de rack parallèle »

#### **Câble d'alimentation** 2.10

▲ Mise en garde

Veuillez respecter la réglementation locale en matière de câblage. Respectez les conditions environnementales et reportez-vous à la norme IEC60950-1.

#### 2.10.1 Intensité maximale d'entrée et de sortie secteur et configuration de câble d'alimentation

| • |                    |        |         |         |     |  |  |  |  |
|---|--------------------|--------|---------|---------|-----|--|--|--|--|
|   | Puissance nominale | 60 KVA | 120 KVA | 180 KVA | 240 |  |  |  |  |
|   |                    |        |         |         |     |  |  |  |  |

Pour les séries étendues dans les armoires 3011 et 4211

| Puissance nominale                  | 60 KVA | 120 KVA | 180 KVA | 240 KVA | 300 KVA |
|-------------------------------------|--------|---------|---------|---------|---------|
| Courant (A)                         | 110    | 220     | 330     | 440     | 550     |
| Câble d'alimentation<br>(mm2)       | 35     | 95      | 240     | 300     | 150*2   |
| Force du couple de fixation (lb-in) | 60     | 60      | 60      | 60      | 60      |

| Puissance nominale                  | 360 KVA | 420 KVA | 480 KVA | 540 KVA | 600 KVA |
|-------------------------------------|---------|---------|---------|---------|---------|
| Courant (A)                         | 660     | 770     | 880     | 990     | 1100    |
| Câble d'alimentation<br>(mm2)       | 185*2   | 240*2   | 300*2   | 185*3   | 240*3   |
| Force du couple de fixation (Ib-in) | 60      | 60      | 60      | 60      | 60      |

Remarque : L'installateur doit tenir compte de l'intensité maximale et de la section de câble en considérant une future extension.

#### 2.10.2 Intensité maximale d'entrée continue et configuration de câble d'alimentation

Pour les séries étendues dans les armoires 30U et 42U

| Puissance nominale                  | 60 KVA | 120 KVA | 180 KVA | 240 KVA | 300 KVA |
|-------------------------------------|--------|---------|---------|---------|---------|
| Courant (A)                         | 200    | 400     | 600     | 800     | 1000    |
| Câble d'alimentation<br>(mm2)       | 95     | 240     | 150 x 2 | 240*2   | 185*3   |
| Force du couple de fixation (lb-in) | 60     | 60      | 60      | 60      | 60      |

| Puissance nominale                  | 360 KVA | 420 KVA | 480 KVA | 540 KVA | 600 KVA |
|-------------------------------------|---------|---------|---------|---------|---------|
| Courant (A)                         | 1200    | 1400    | 1600    | 1800    | 2000    |
| Câble d'alimentation<br>(mm2)       | 240*3   | 240*4   | 240x 4  | 300x 4  | 300x 4  |
| Force du couple de fixation (lb-in) | 60      | 60      | 60      | 60      | 60      |

# 2.11 Câblage

#### **MISE EN GARDE :**

- Avant tout câblage, vérifiez que l'entrée secteur et l'alimentation par batterie sont entièrement coupées.
- Vérifiez que les disjoncteurs secteur (Q1), de bypass de maintenance (Q2), de sortie (Q3) et de batteries sont tous en position Arrêt.
- Vérifiez que le commutateur de bypass pour entretien est en position « onduleur ».
- Afin de garantir une dissipation correcte de la chaleur, les câbles d'alimentation DOIVENT entrer dans l'armoire par le haut. Sinon, les câbles bloqueront la ventilation de refroidissement, ce qui pourrait entraîner une panne de surchauffe.

#### 2.11.1 Schéma d'installation

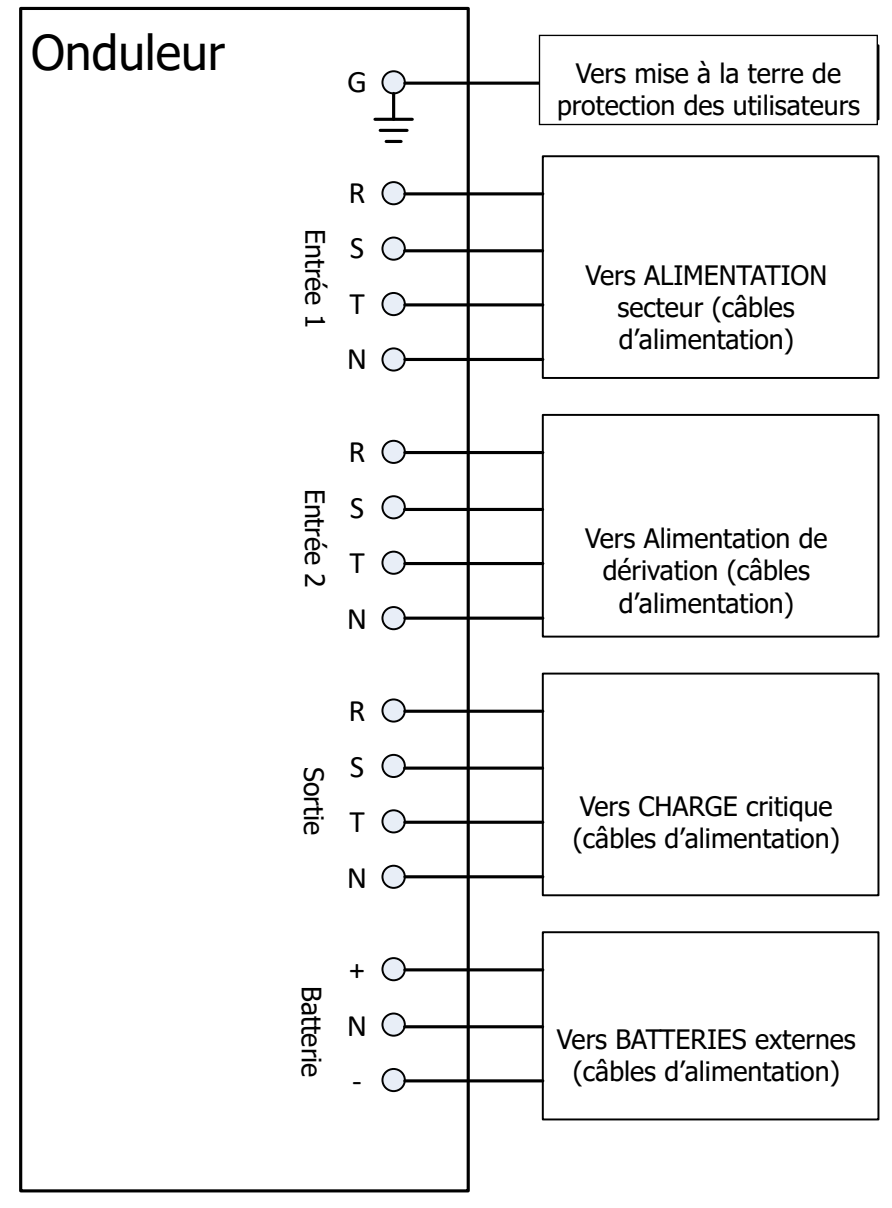

Figure 2- 18: câblage de l'armoire de l'onduleur

#### 2.11.2 Connexion de la source secteur

Pour une application à **une entrée**, connectez l'entrée 1 à la source d'alimentation secteur et, avec 3 fils courts, connectez l'entrée 1 à l'entrée 2.

Pour une application à **deux entrées**, connectez l'entrée 1 à la source d'alimentation secteur et l'entrée 2 à la source d'alimentation de bypass .

Les trois phases (R, S et T) doivent être connectées dans le bon ordre. Un ordre erroné déclenchera une alerte à la mise sous tension de l'onduleur.

Le neutre (N) doit être solidement connecté. Si le neutre (N) n'est pas bien connecté, un message d'alerte sera émis.

Il n'est prévu aucun disjoncteur entre l'entrée 2 et le module STS. Le module STS est réactivé lorsque l'entrée 2 est alimenté, via le disjoncteur Q1 en position « Arrêt ».

Pour le 42U-300 avec armoire à deux disjoncteurs, il n'y a pas de disjoncteur d'entrée. Ce disjoncteur doit être

être installé à l'extérieur.

Pour le 42U-300 avec un interrupteur, 42U-480 et 42U-600, il n'y a pas de disjoncteur d'entrée ni de disjoncteur de sortie.

ni de disjoncteur de sortie. Ces disjoncteurs doivent être installés à l'extérieur.

#### 2.11.3 Connexion de l'armoire de batteries externes

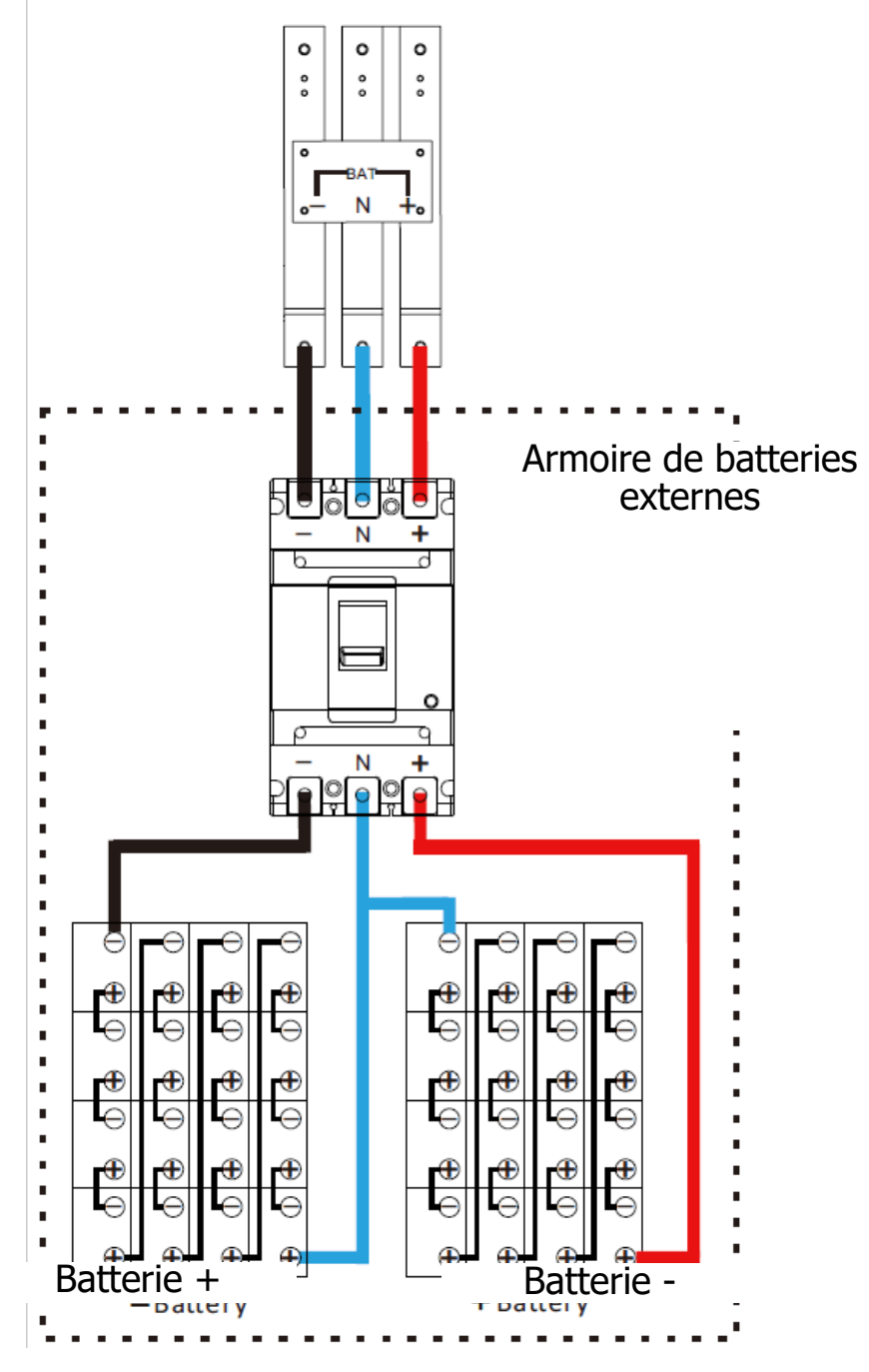

Figure 2-24 : câblage de l'armoire de batteries externes

Une fois les batteries complètement installées, veillez à régler la tension de batterie nominale, la capacité de batterie et l'intensité de charge maximale dans les réglages de l'afficheur LCD. Dans le cas contraire, si les réglages de batterie sont différents de ceux de l'installation actuelle, l'onduleur continuera l'alerte. Veuillez vous reporter au paragraphe 4.2.6.3 et au **tableau 4-9** pour les détails.

# 2.12 Installation du module de puissance

# ▲ Mise en garde

Le module de puissance pèse plus de 30 kg. Par conséquent, deux personnes seront nécessaires pour la manutention.

#### 2.12.1 Insertion d'un module de puissance

(1.) Réglez la position des microcommutateurs pour définir une adresse de module différente. Reportez-vous au **tableau 2-1**.

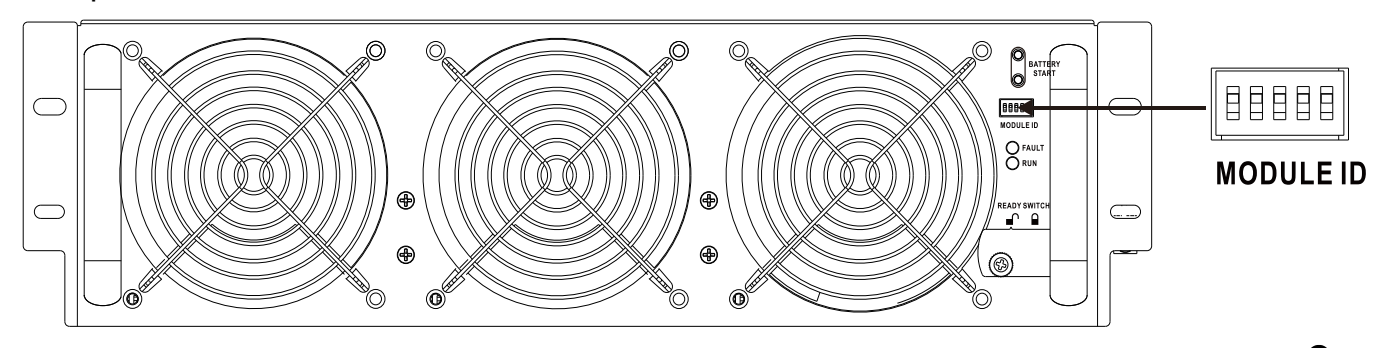

- (2.) Placez le commutateur « Prêt » situé sur le panneau avant du module sur la position « I » (c.-à-d. dans un état « Non prêt »).
- (3.) Insérez le module de puissance dans un logement libre (deux personnes sont nécessaires pour cette opération).

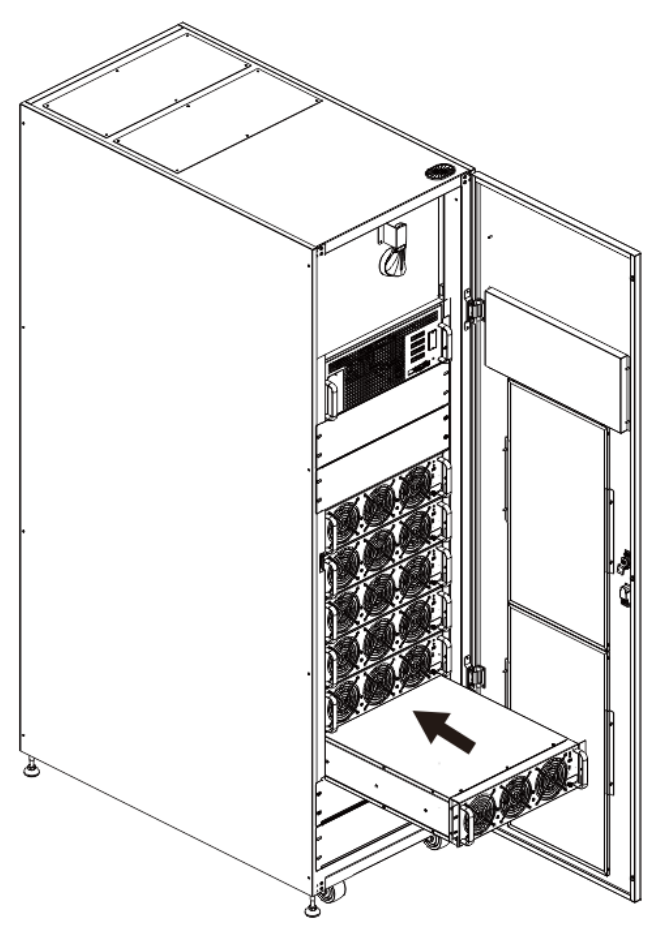

(4.) Fixez le module de puissance à l'armoire à l'aide des vis du panneau avant du module de puissance.

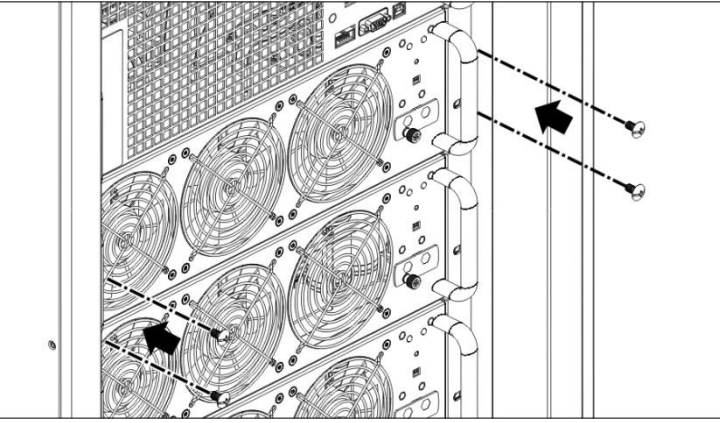

(5.) Placez le commutateur « Prêt » sur la position « 🖨 » (c.-à-d. dans un état « Prêt »).

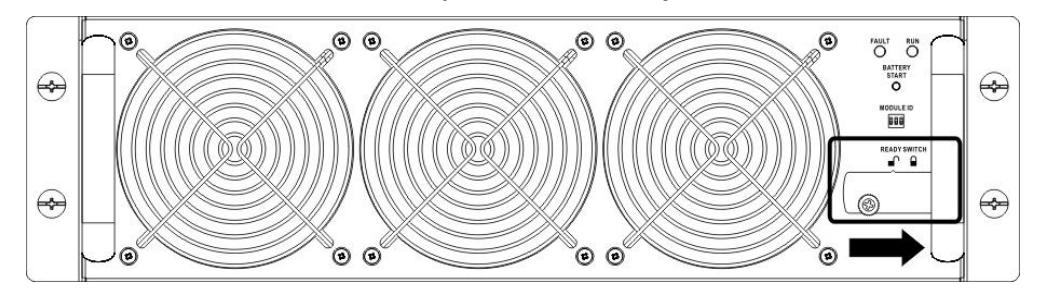

#### 2.12.2 Retrait d'un module de puissance

- Mise en garde
  Avant de retirer un module de puissance, vérifiez que les modules restants sont en mesure de supporter les charges critiques.
- Au moins un module de puissance DOIT rester dans l'armoire de l'onduleur sauf dans le cas où l'onduleur fonctionnerait en mode bypass pour entretien.

(1.) Placez le commutateur « Prêt » sur la position « I ».

(2.) Le voyant de PANNE (rouge) du module de puissance s'allumera pour indiquer que la sortie du module de puissance est coupée et déconnectée de l'onduleur.

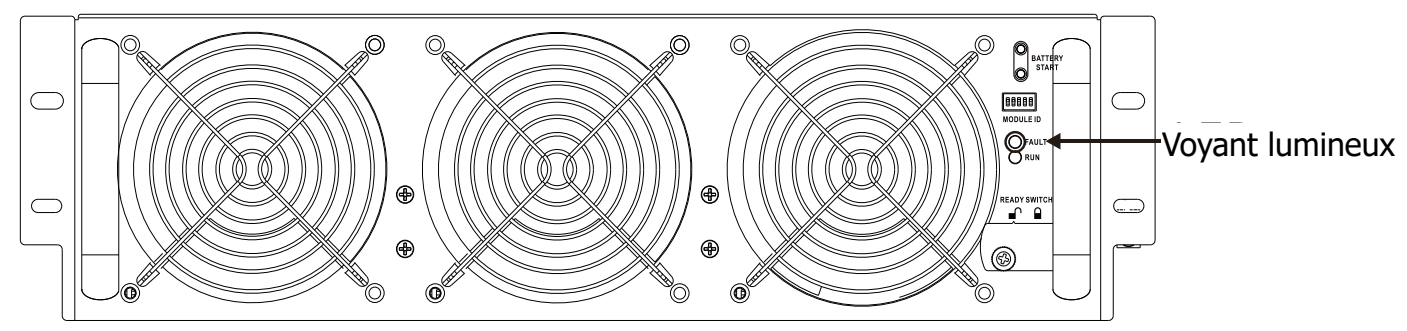

- (3.) Utilisez un tournevis pour retirer les quatre vis des trous de fixation.
- (4.) Le module de puissance doit être retiré de son logement avec deux autres personnes.

# 3. Mode de fonctionnement et fonctionnement de l'onduleur

# 3.1 Schéma fonctionnel de l'onduleur

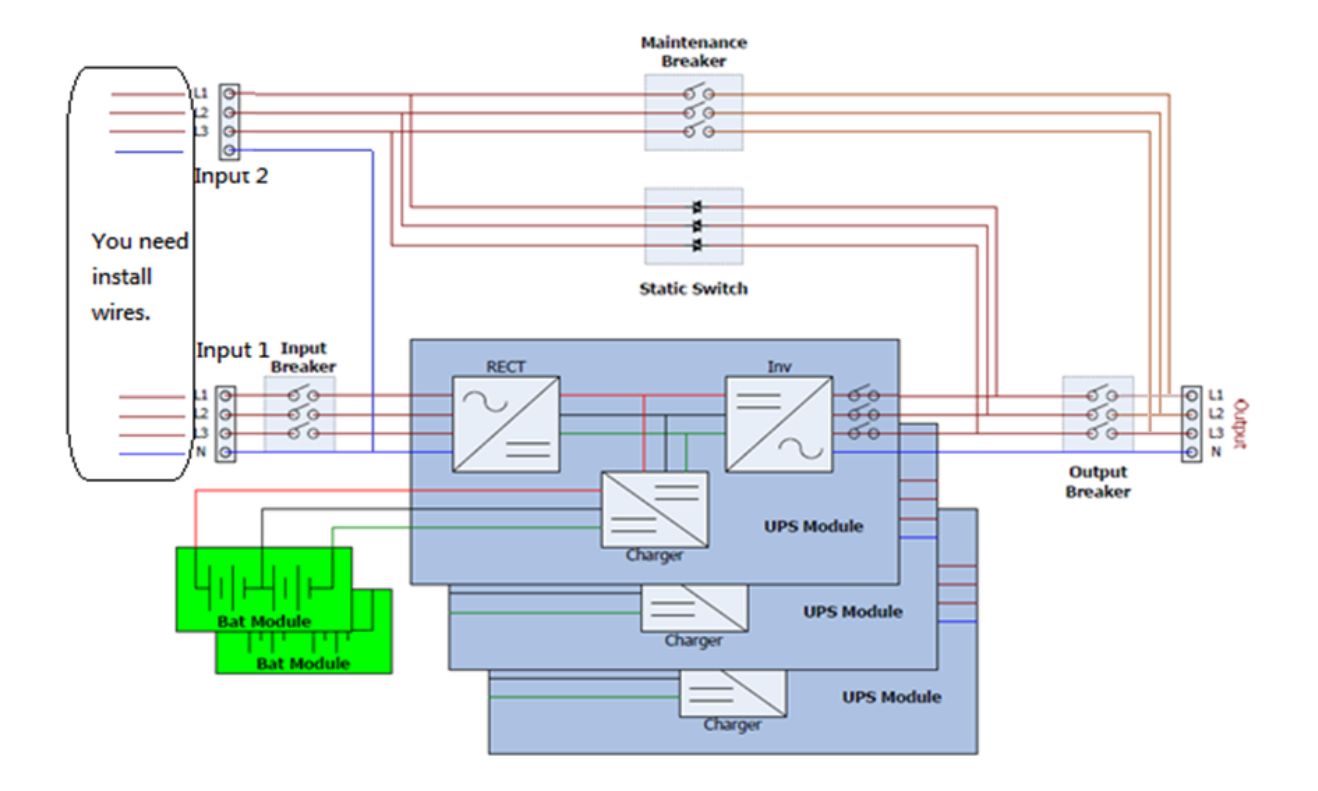

Schéma de câblage pour les entrées doubles avec trois disjoncteurs

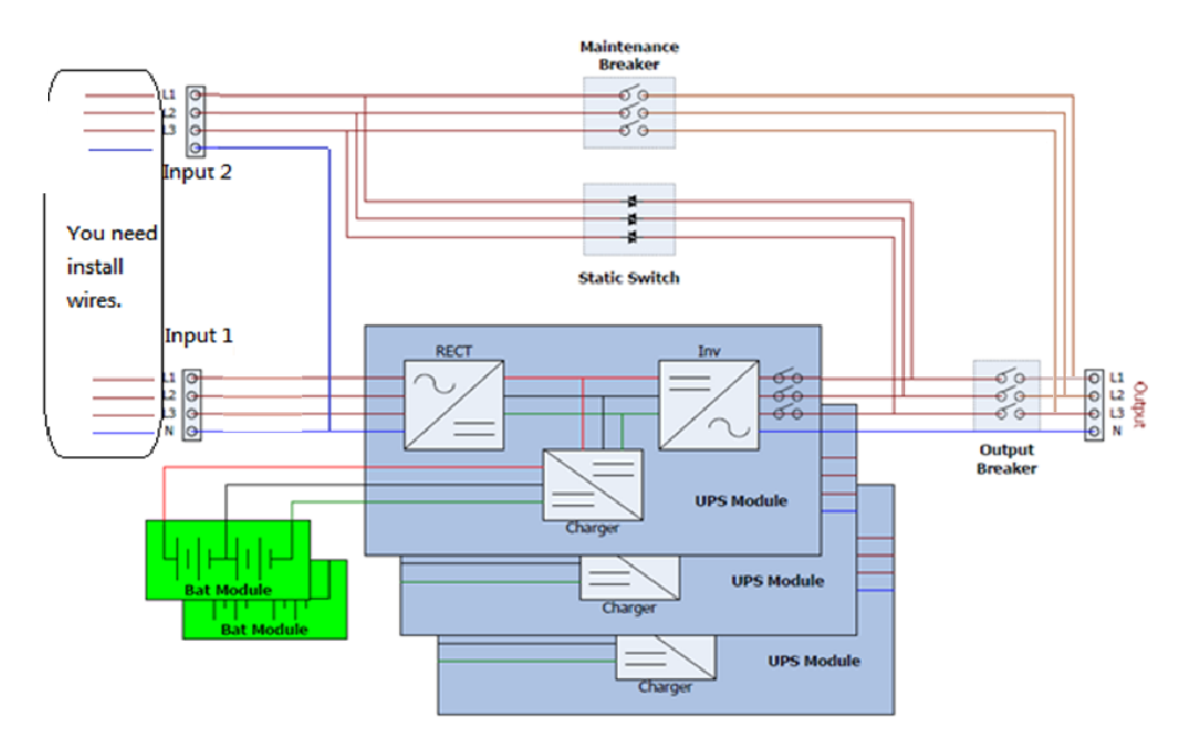

Schéma de câblage pour les entrées doubles avec deux interrupteurs

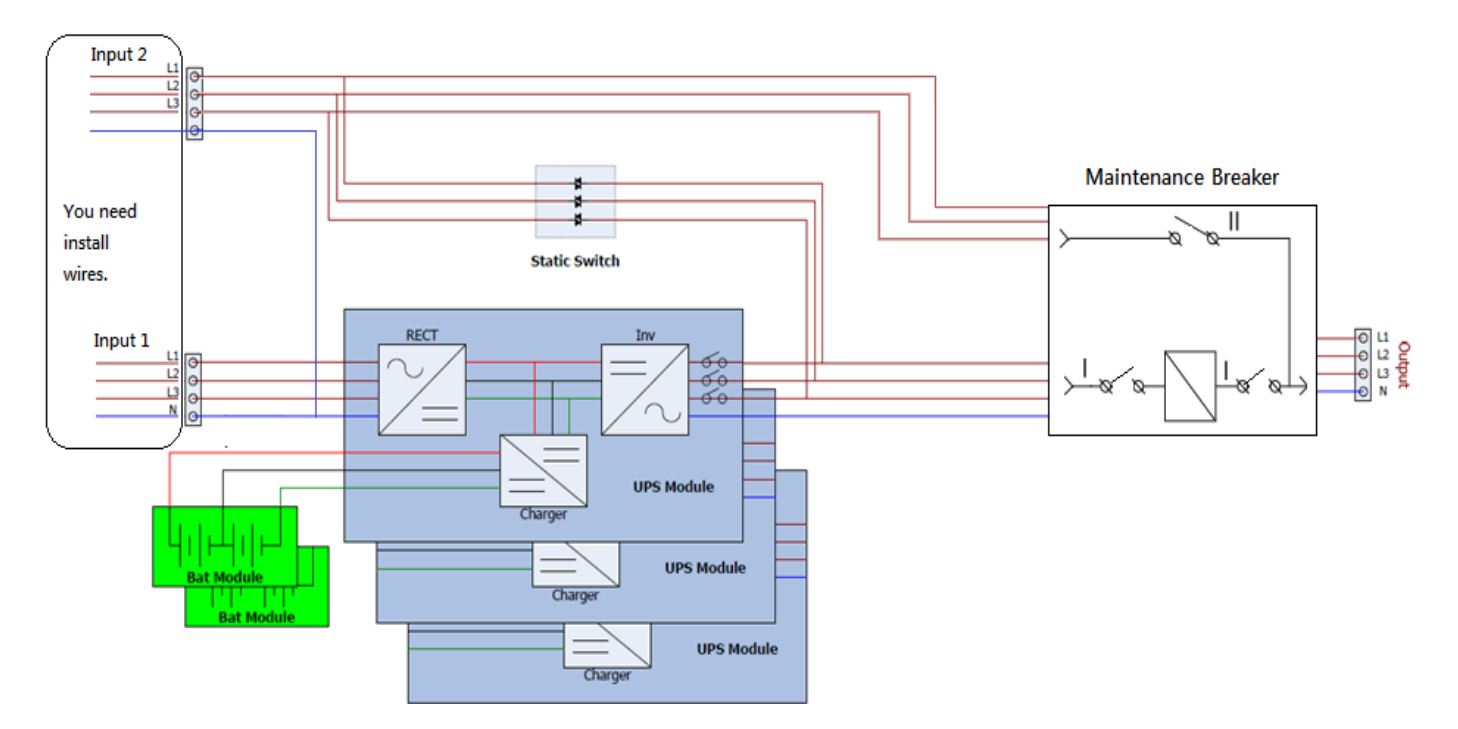

Schéma de câblage pour les entrées doubles avec un interrupteur de dérivation de maintenance Schema 3-1

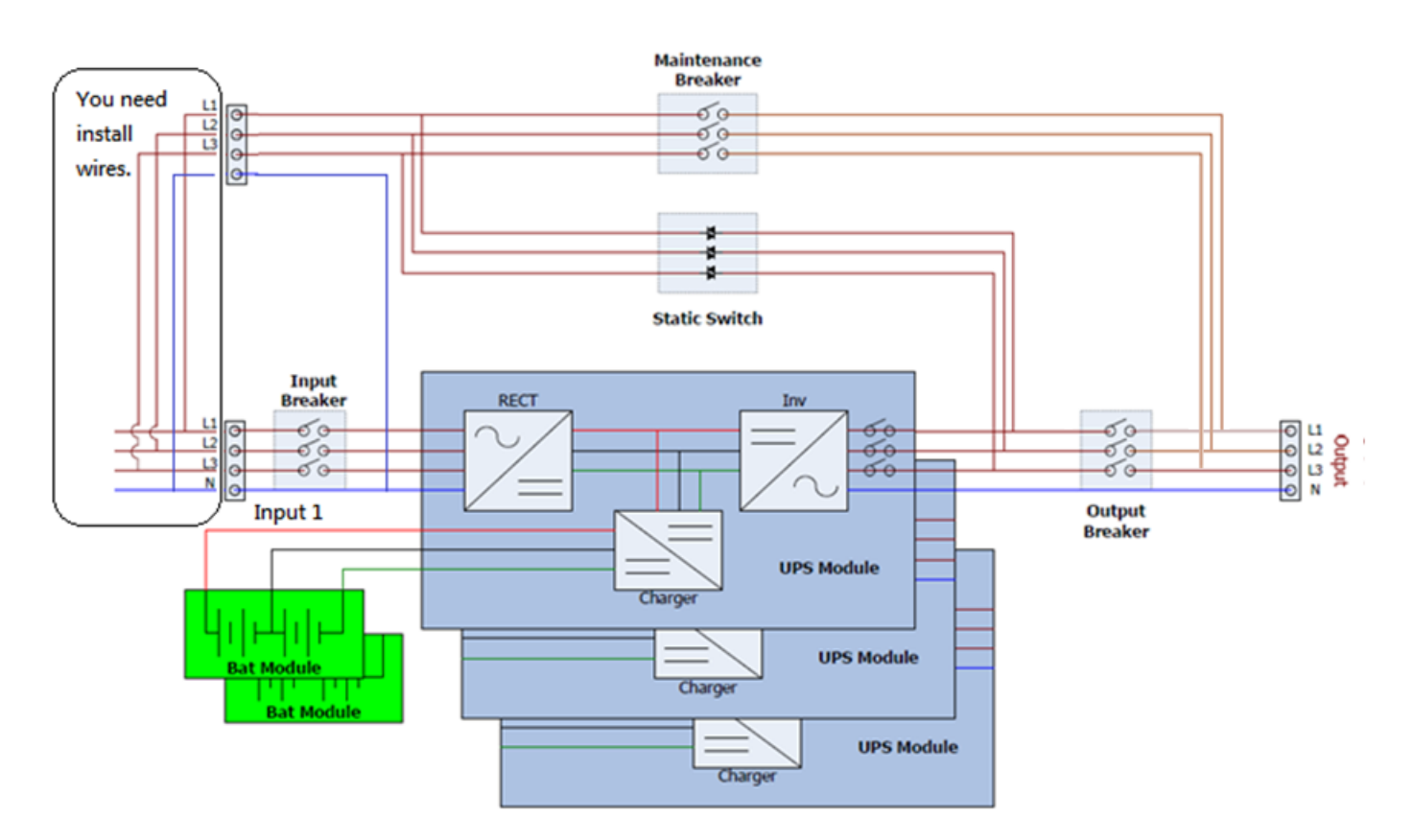

Schéma de câblage pour une entrée unique avec trois disjoncteurs

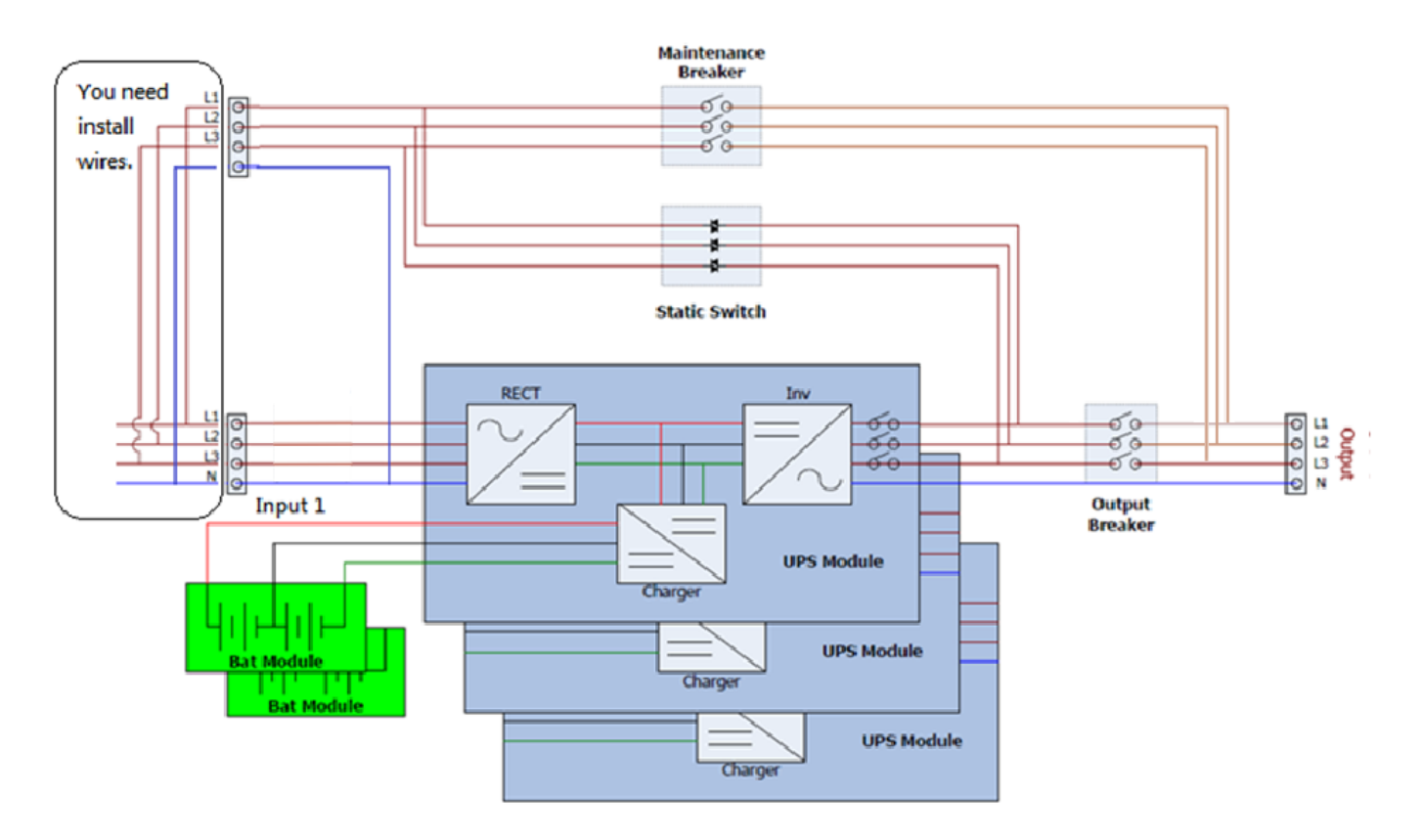

Schéma de câblage pour une entrée unique avec deux disjoncteurs

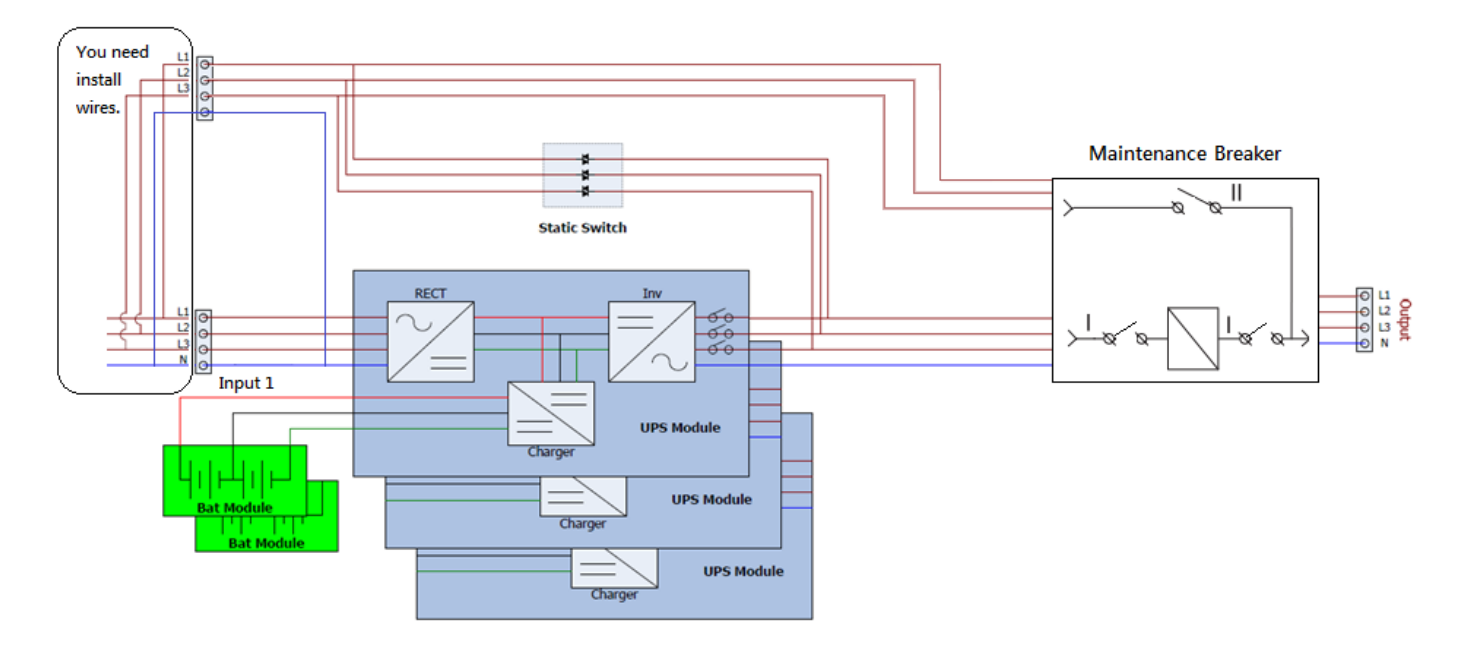

Schéma de câblage pour une entrée unique avec un interrupteur de dérivation de maintenance Schema 3-2

# 3.2 Mode de fonctionnement

Cet onduleur modulaire est un onduleur triphasé, à quatre fils en ligne, à double conversion et à transfert inverse fonctionnant dans les modes suivants :

- Mode veille
- Mode Onligne
- Mode batterie
- Mode bypass
- Mode ÉCO
- Mode arrêt
- Mode bypass de maintenance (bypass manuel)

#### 3.2.1 Mode veille

Après l'avoir connecté au réseau électrique et avant qu'il soit allumé, l'onduleur est en mode veille (si le paramètre d'activation de BYPASS est désactivé) et la fonction de charge sera active si la batterie est présente. La charge n'est pas alimentée dans ce mode.

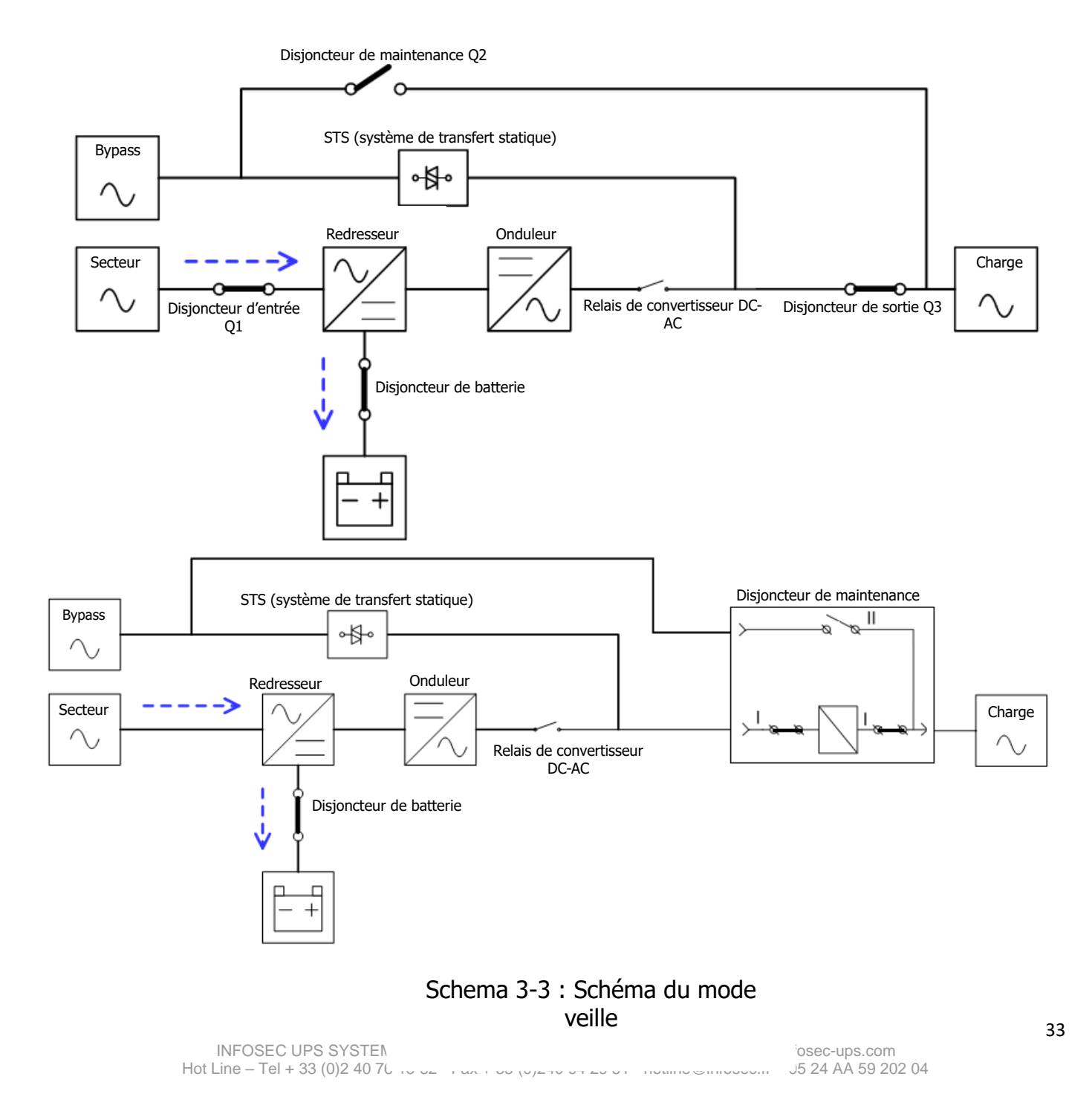

#### 3.2.2 Mode Onligne

En mode Onligne, le redresseur est alimenté par le réseau électrique et fournit l'alimentation continue au convertisseur DC-AC et le chargeur charge les batteries. Le convertisseur DC-AC filtre l'alimentation continue et la convertit en alimentation AC stable et de qualité pour la charge.

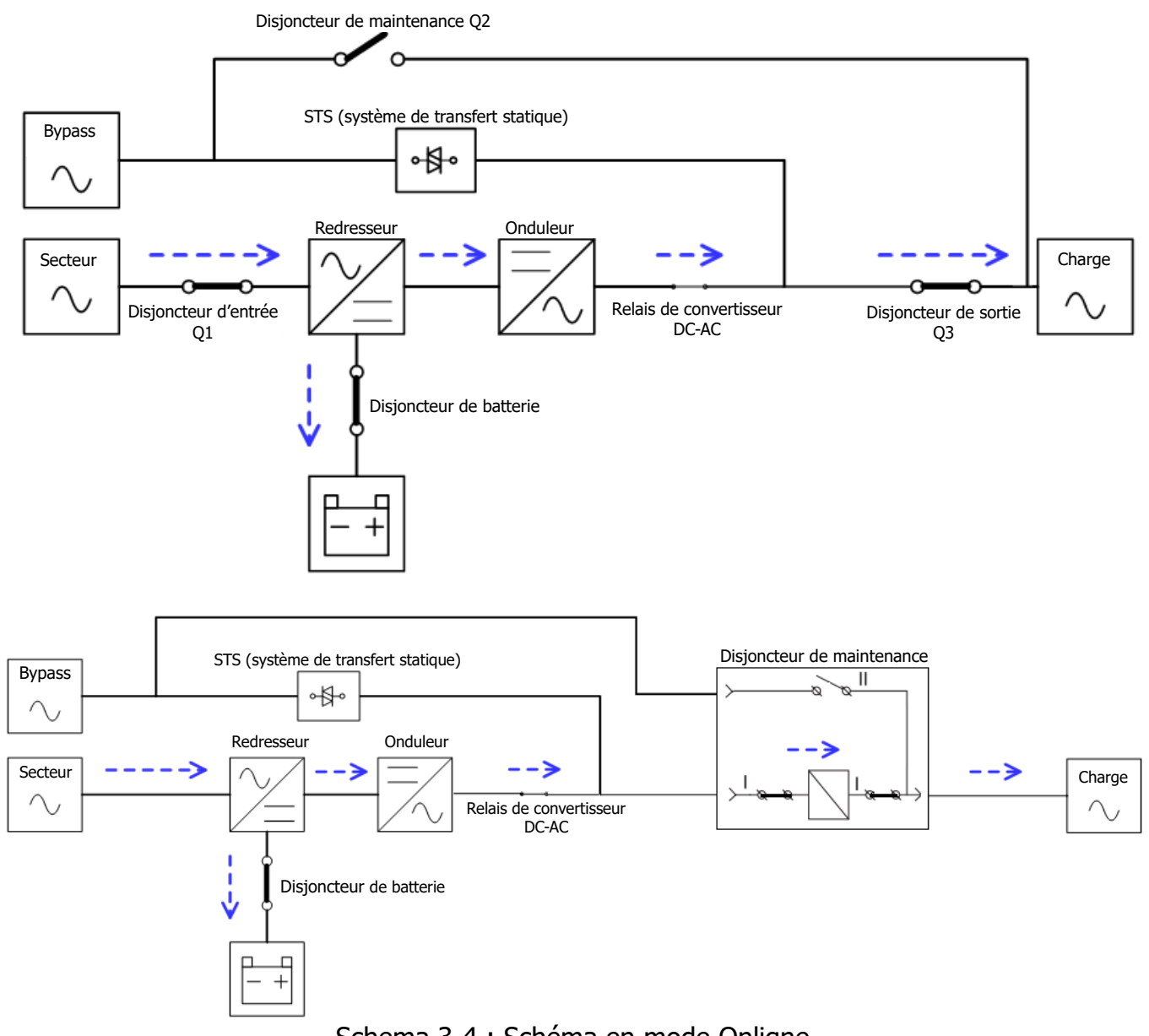

Schema 3-4 : Schéma en mode Onligne

#### 3.2.3 Mode batterie

L'onduleur passe automatiquement en mode batterie en cas de panne du réseau électrique. Aucune interruption ne se produit dans l'alimentation de la charge critique à la suite de cette panne.

En mode batterie, le redresseur est alimenté par la batterie et fournit une alimentation continue au convertisseur DC-AC. Le convertisseur DC-AC filtre l'alimentation continue et la convertit en alimentation AC stable et de qualité pour la charge.

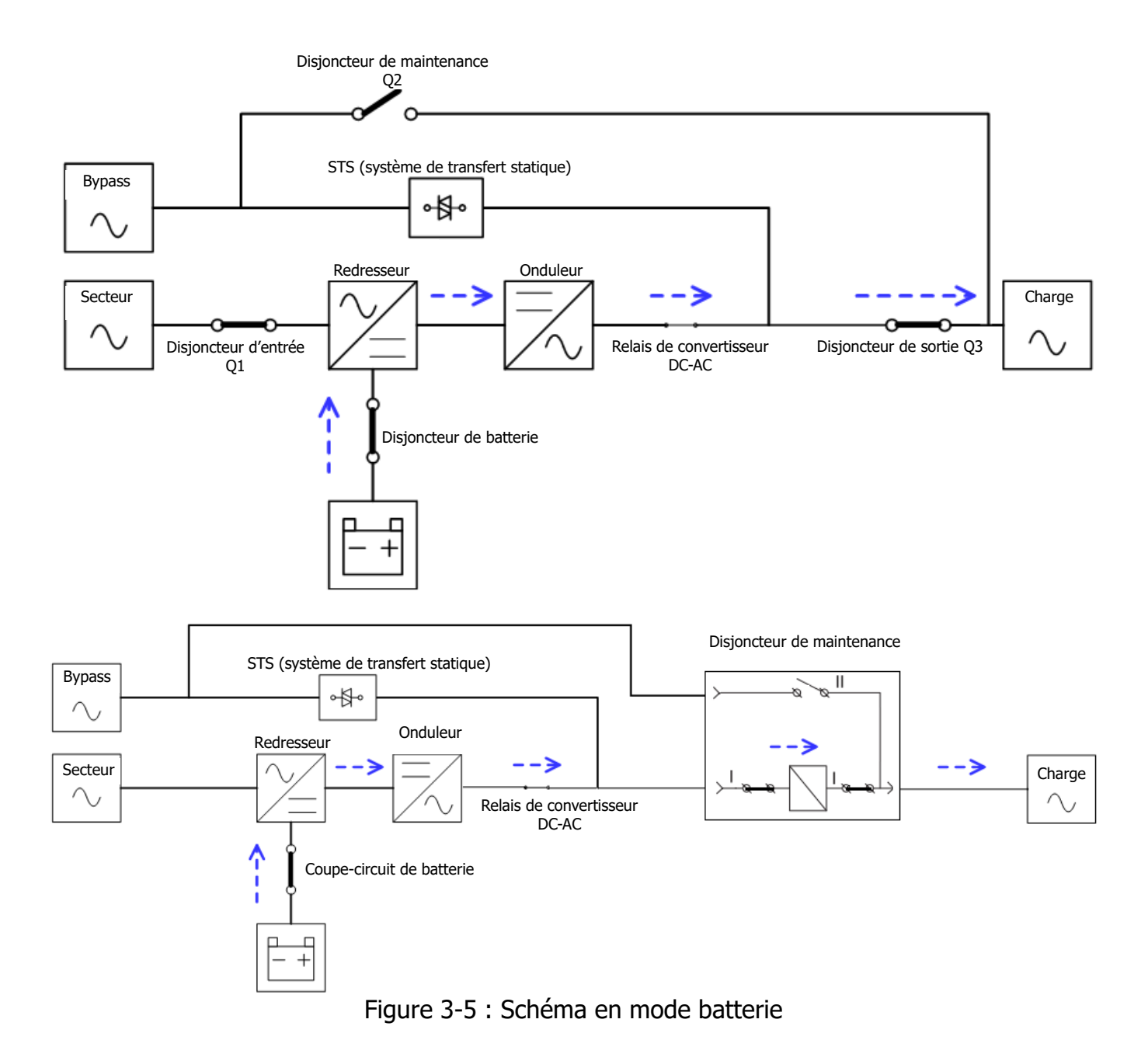

#### 3.2.4 Mode bypass

Après l'avoir connecté au réseau électrique et avant qu'il soit allumé, l'onduleur est en mode bypass (si le paramètre d'activation de BYPASS est activé) et la fonction de charge sera active si la batterie est présente.

Après avoir allumé l'onduleur, si une situation anormale se présente (surchauffe, surcharge, etc.), le système de transfert statique effectuera un transfert de charge du convertisseur DC-AC à la source de bypass sans aucune interruption. Si le transfert est causé par un événement récupérable, l'onduleur retournera en mode ligne une fois la situation anormale résolue.

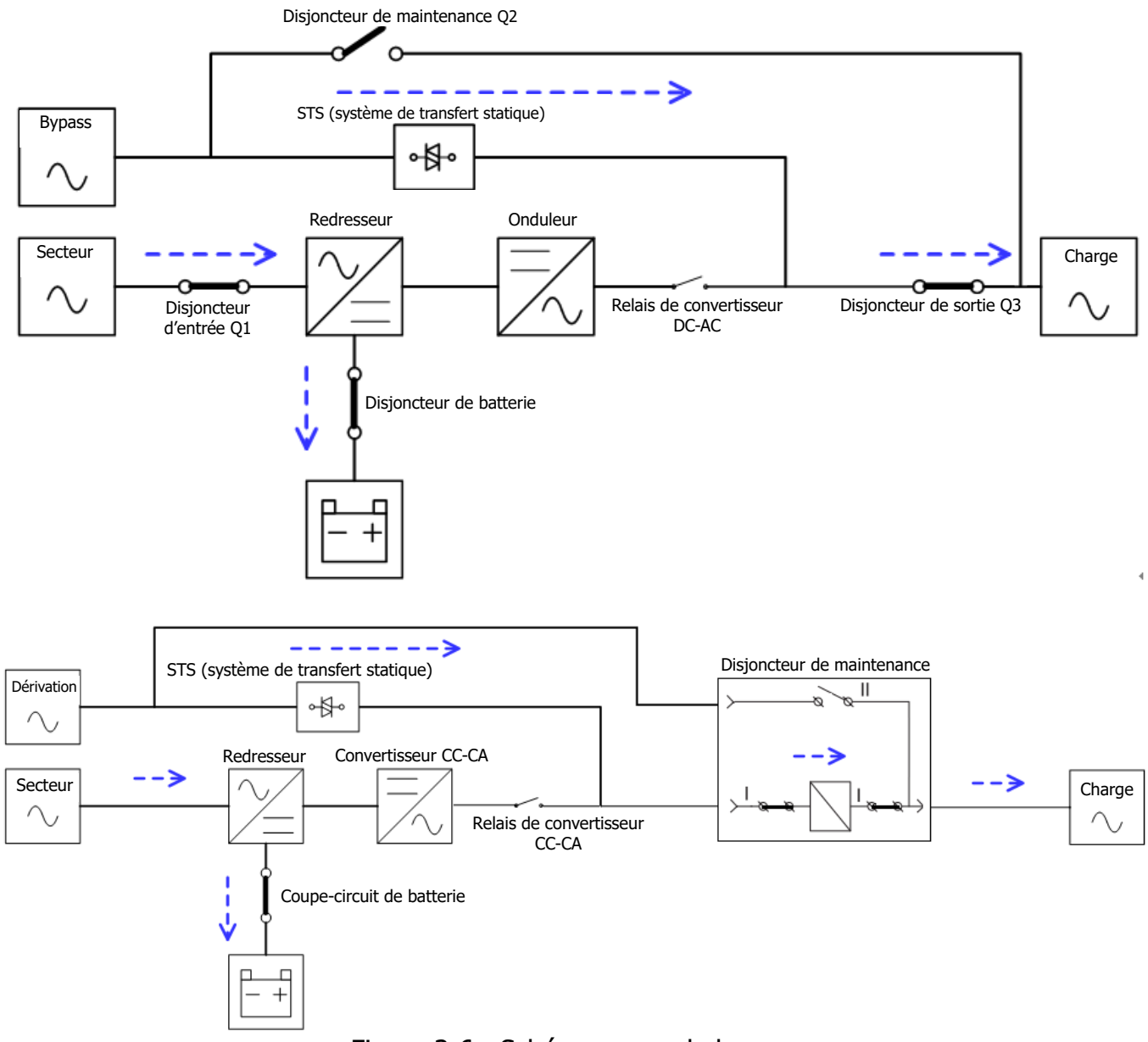

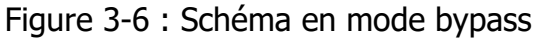
# 3.2.5 Mode ÉCO

Le mode ÉCO est activé via le menu des réglages du panneau LCD. En mode ÉCO, la charge est alimentée par la source de bypass lorsque la tension et la fréquence de la source de bypass sont dans les limites acceptables. Si la source de bypass est hors limite, l'onduleur transférera la source d'alimentation de la charge depuis la source de bypass au convertisseur DC-AC . Afin de réduire le temps de transfert, le redresseur et le convertisseur DC-AC fonctionnent lorsque l'onduleur est en mode ÉCO.

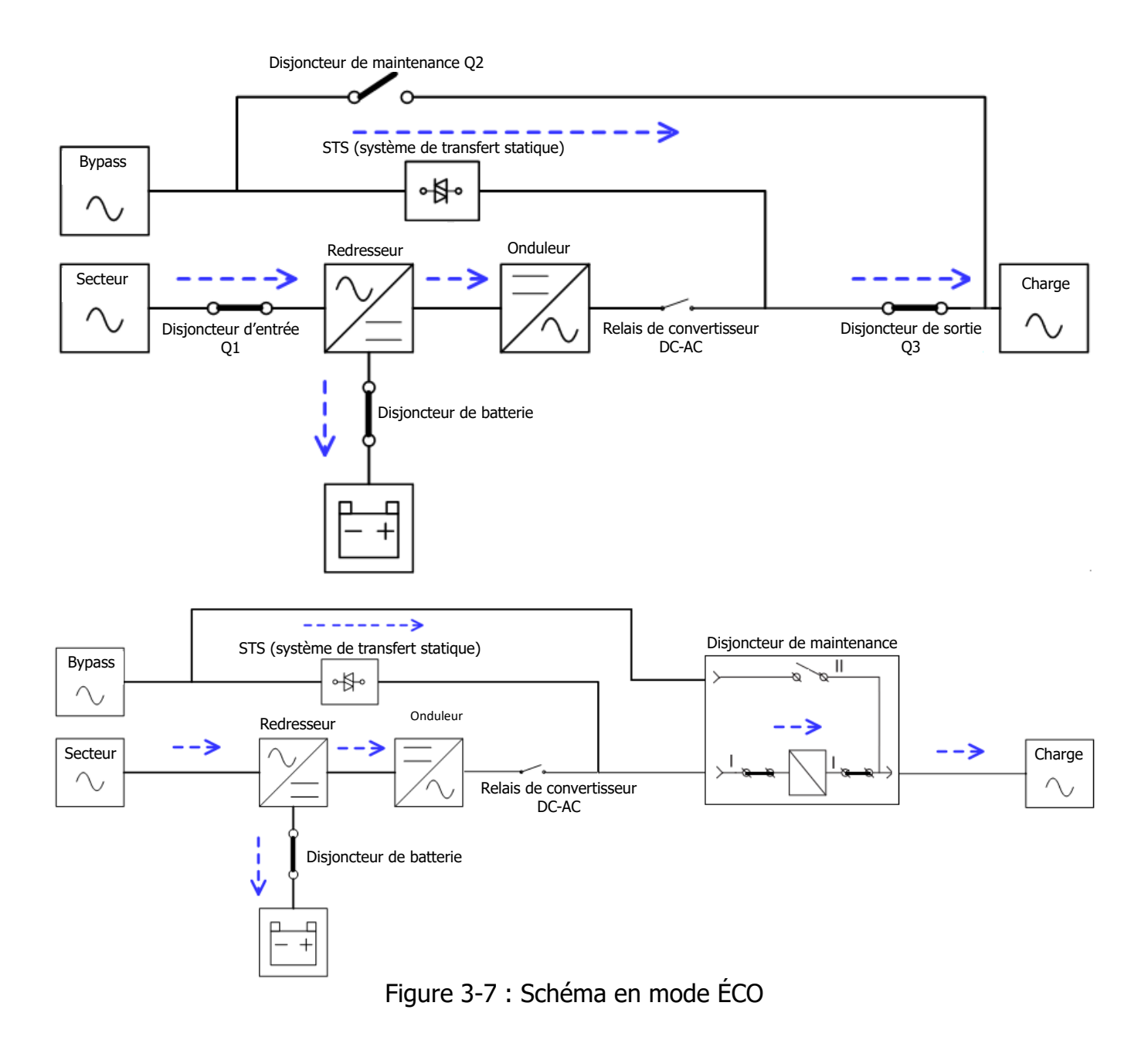

#### 3.2.6 Mode arrêt

Si l'onduleur est à l'arrêt et le réseau électrique est absent, l'onduleur passera en mode arrêt. Ou, si les batteries de l'onduleur sont déchargées jusqu'au niveau de coupure, l'onduleur passera alors aussi en mode arrêt.

Lorsque l'onduleur passe dans ce mode, l'alimentation de contrôle est sur le point de s'arrêter. Le redresseur, le chargeur et le convertisseur DC-AC sont tous à l'arrêt.

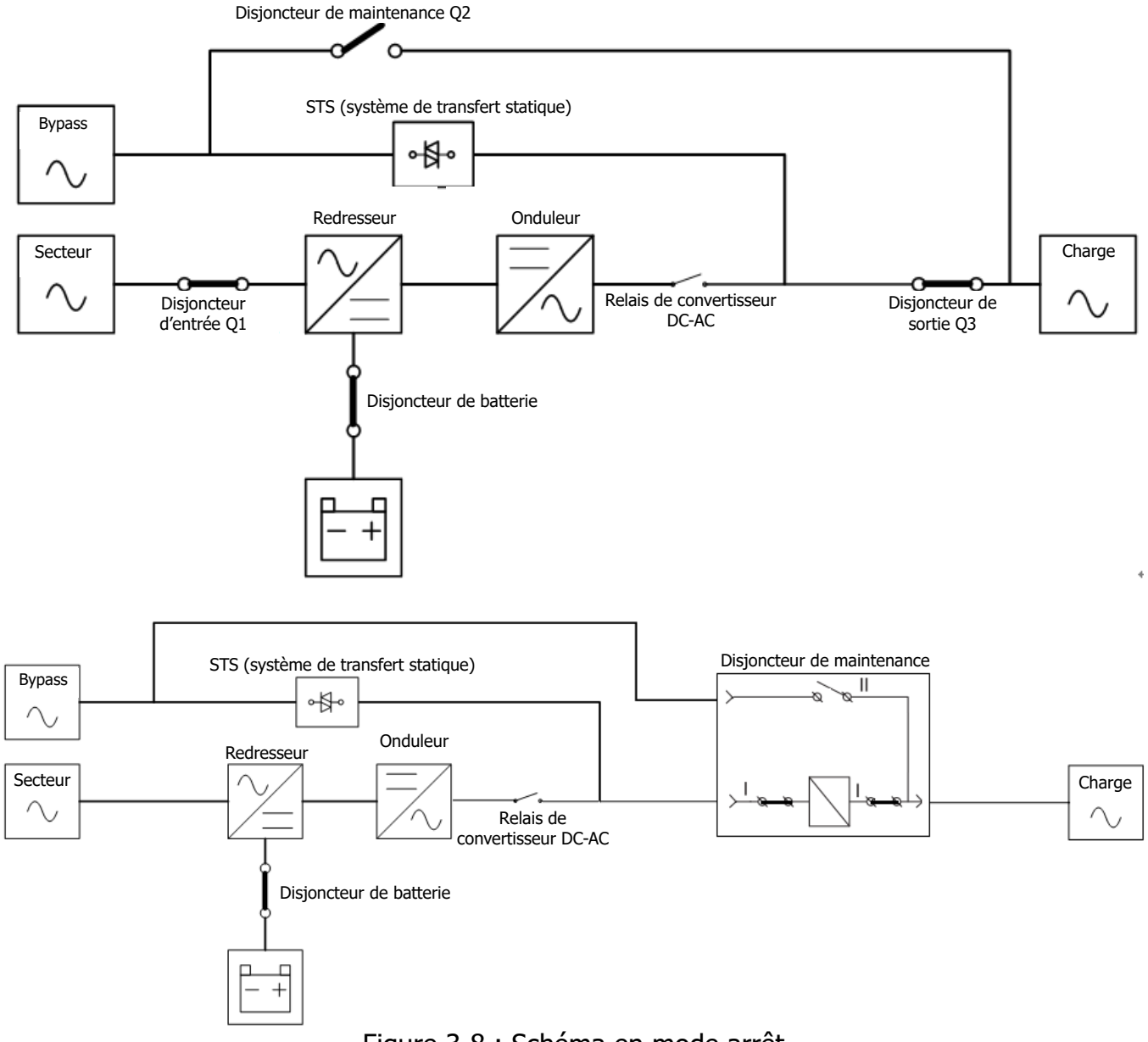

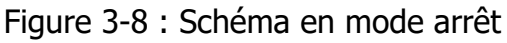

#### 3.2.7 Mode bypass pour entretien

Un commutateur de bypass manuel est prévu pour garantir la continuité de l'alimentation vers la charge critique lorsque l'onduleur devient indisponible, par ex. pendant un processus de maintenance. Avant de passer en mode bypass de maintenance, vérifiez que la source d'alimentation de bypass est normale.

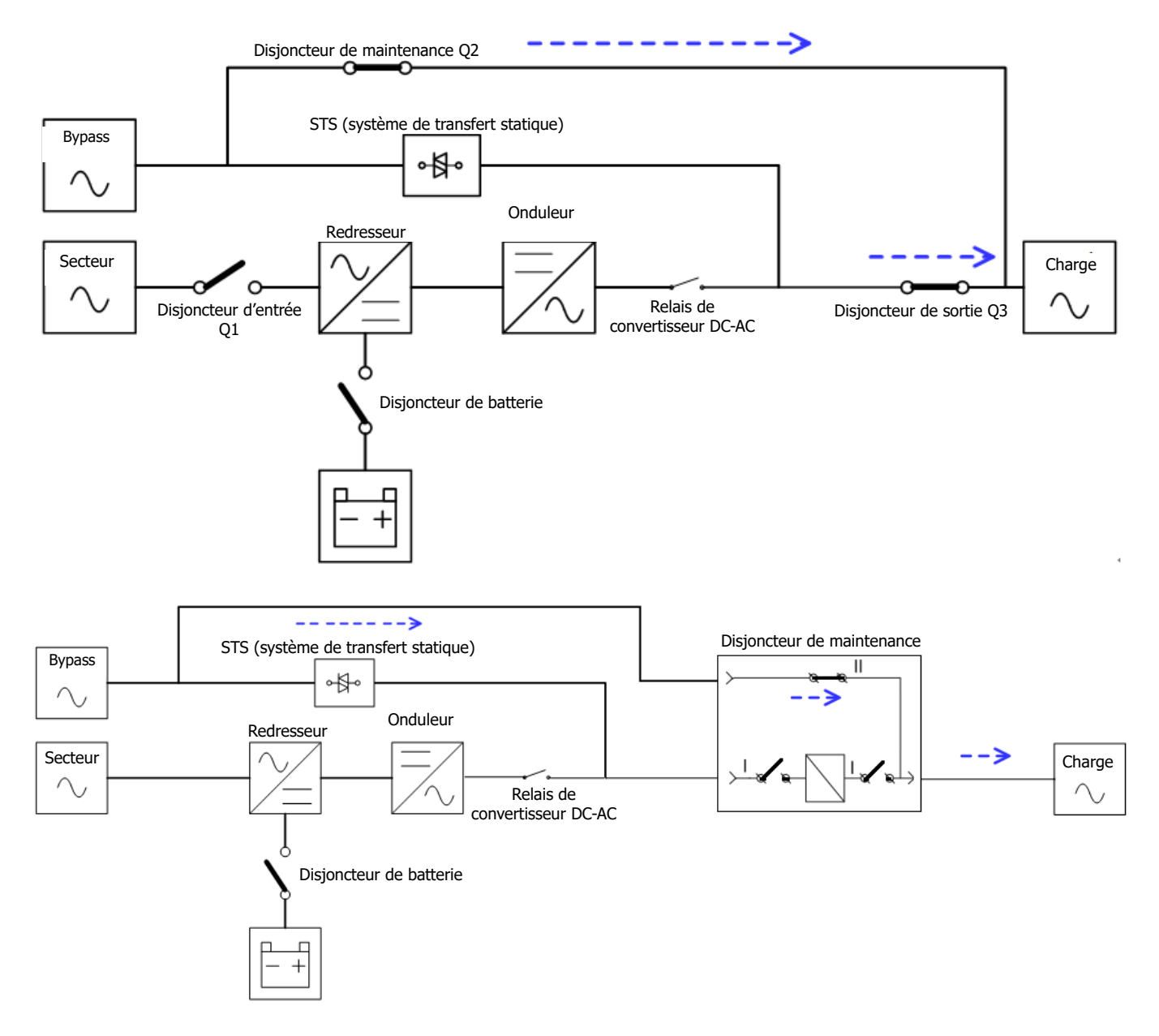

Figure 3-9 : Schéma en mode bypass pour maintenance

# 3.3 Fonctionnement de l'onduleur

# ▲ Mise en garde

- Ne démarrez pas l'onduleur tant que l'installation n'est pas terminée.
- Vérifiez que le câblage est correct et que les câbles d'alimentation sont bien fixés.
- Vérifiez que l'adresse des modules de puissance a été configurée. Reportez-vous au paragraphe 2.9.2 Module de puissance
- Vérifiez que le commutateur « Prêt » du module de puissance a été placé sur la position « Verrouillée ».
- Vérifiez que tous les disjoncteurs sont en position **Arrêt**.

#### 3.3.1 Démarrage sur l'alimentation secteur

Assurez-vous de respecter cette procédure lorsque vous allumez l'onduleur depuis une condition d'arrêt complet.

Le mode opératoire est le suivant :

**Étape 1 :** reportez-vous au chapitre 2 « Installation » pour brancher les câbles d'alimentation et installer les modules de puissance et la batterie nécessaire à l'onduleur.

Étape 2 : placez le disjoncteur de batterie sur « Marche ».

**Étape 3 :** placez l'interrupteur d'alimentation externe sur « Marche » pour alimenter l'onduleur. Le module STS se met en route et le panneau LCD s'allume.

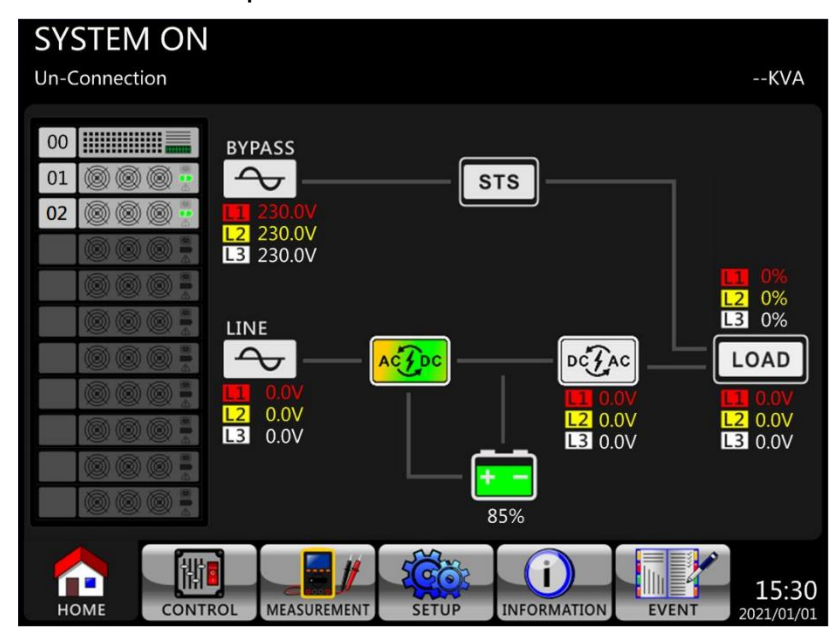

**Étape 4 :** placez le disjoncteur d'entrée (Q1) sur « Marche ». L'onduleur passera en mode veille, si le paramètre du mode bypass est désactivé.

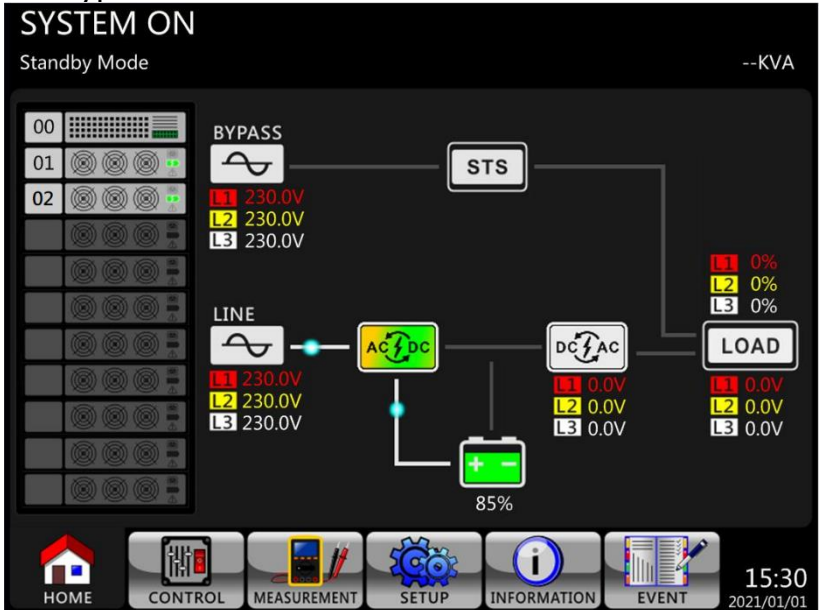

Ou, l'onduleur passera en mode bypass, si le paramètre du mode bypass est activé.

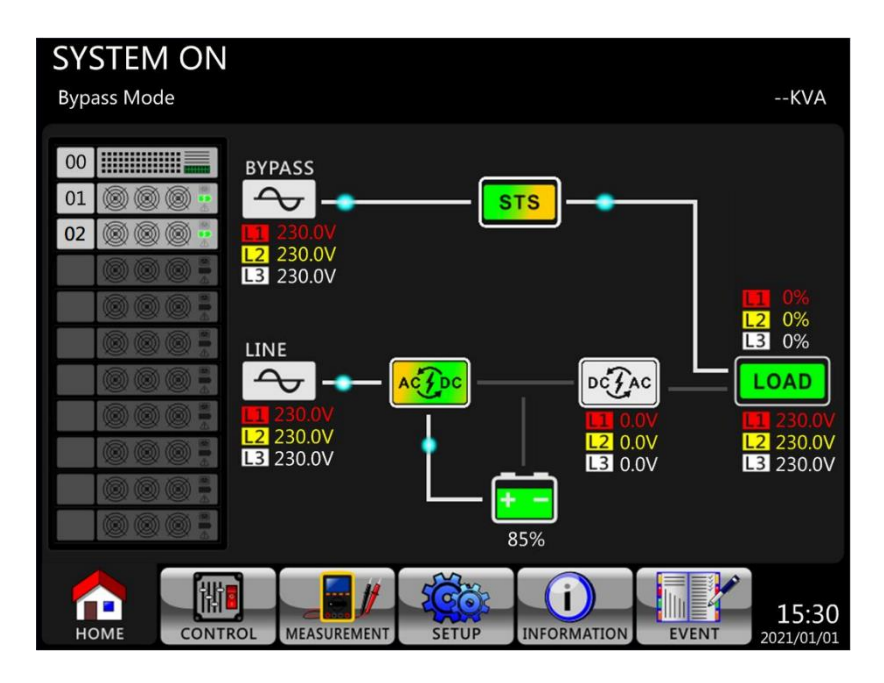

**Étape 5 :** vérifiez qu'aucun événement de panne ou d'alerte ne s'est produit. Le cas échéant, veuillez vous reporter au chapitre 6 « Dépannage » pour résoudre le problème.

**Étape 6 :** appuyez sur le bouton marche/arrêt pendant deux secondes pour accéder au mode Onligne comme illustré ci-dessous.

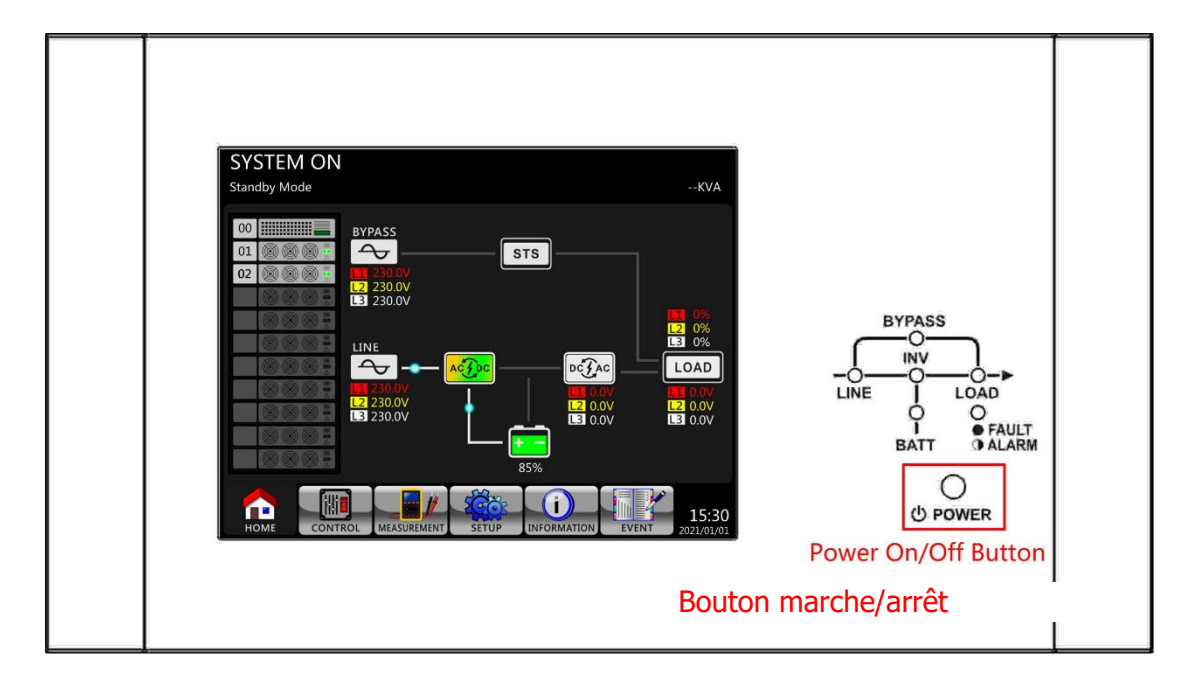

Une fois allumé, l'onduleur effectuera un autotest et mettra en route le convertisseur DC-AC. L'onduleur passera en mode Onligne lorsque tous les modules de puissance seront prêts.

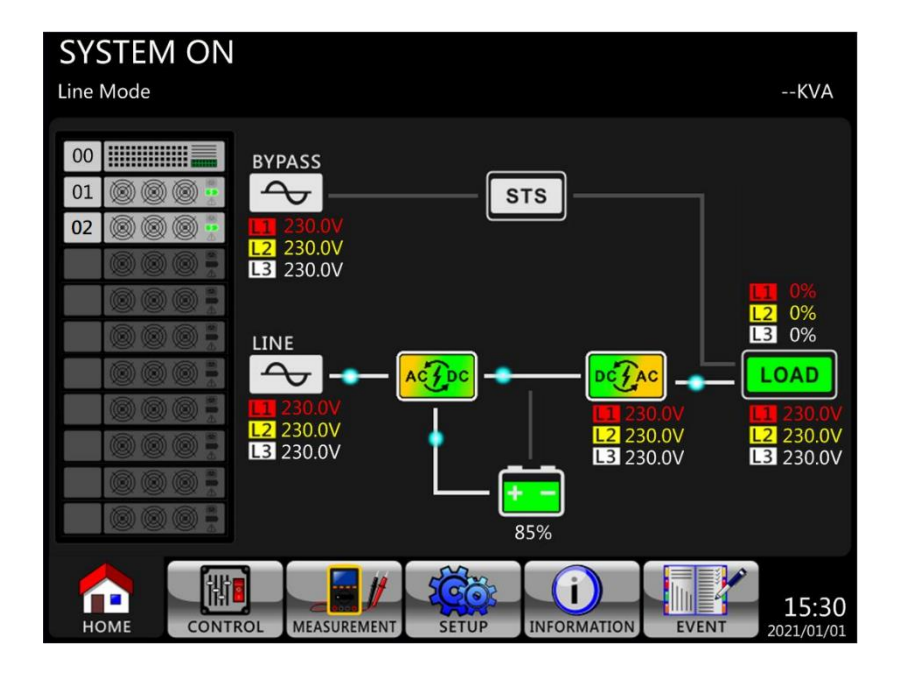

**Étape 7 :** placez le disjoncteur de sortie (Q3) sur « Marche ». La procédure de démarrage sur l'alimentation secteur est terminée.

#### 3.3.2 Démarrage à froid

Étape 1 : placez le disjoncteur de batterie sur « Marche ».

**Étape 2 :** appuyez sur le bouton « Battery Start » de l'un des modules de puissance pour mettre en route l'alimentation de contrôle de tous les modules de puissance et du module STS comme illustré ci-dessous.

Bouton de démarrage de l'alimentation par batterie

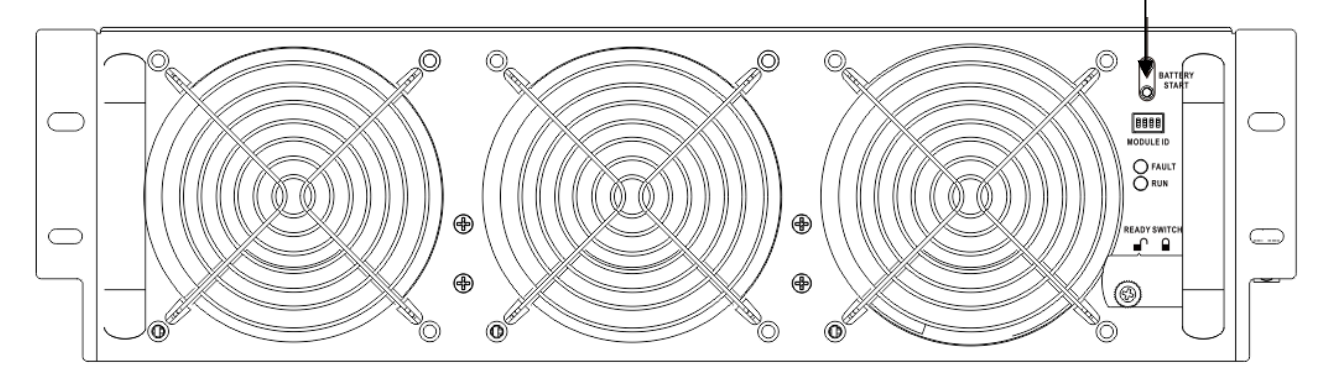

Étape 3 : Après avoir appuyé sur le bouton « Battery Start », l'onduleur passera en mode veille. Reportez-vous au schéma de l'afficheur LCD ci-dessous.

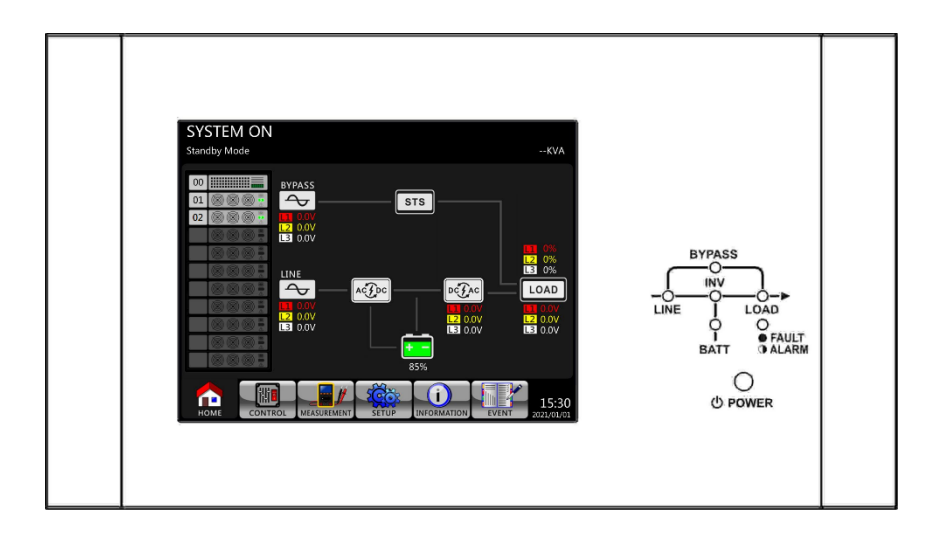

**Étape 4 :** Avant que l'onduleur passe en mode arrêt, veuillez appuyer immédiatement sur le bouton marche/arrêt pendant 2 secondes, comme illustré dans le schéma ci-dessous.

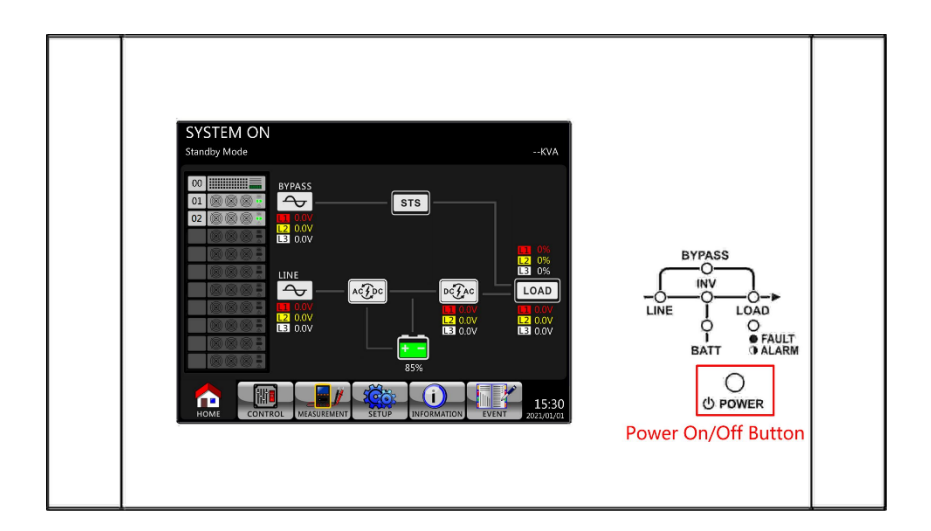

Étape 5 : ensuite, l'onduleur passera en mode batterie, comme illustré dans le schéma cidessous.

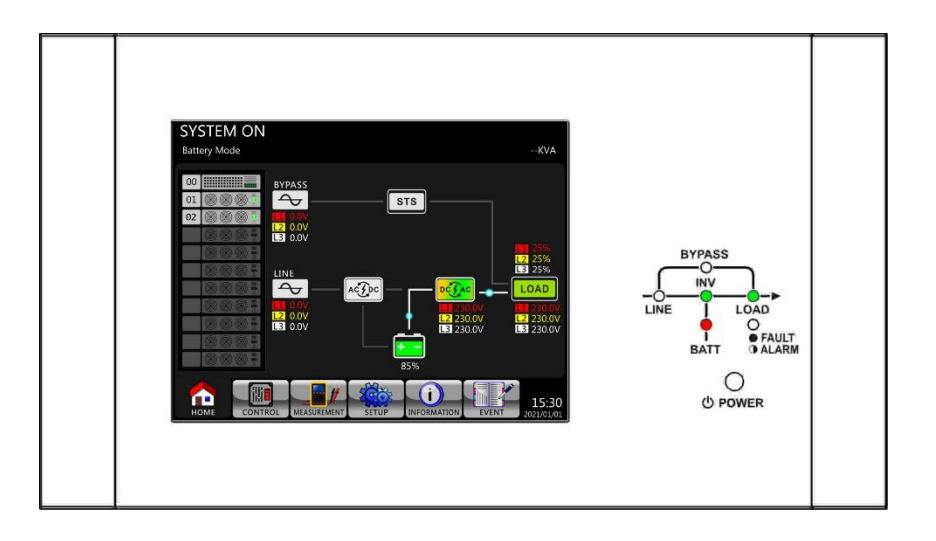

Étape 6 : placez le disjoncteur de sortie (Q3) sur « Marche ». La procédure de démarrage à froid est terminée.

#### 3.3.3 Mode bypass de maintenance

Suivez les instructions de transfert vers la source de bypass de maintenance et vers le système de protection de l'onduleur, comme illustré ci-dessous.

|           | 60 KVA~180 KVA.                                                                                | 300 kVA                                                                                    |  |
|-----------|------------------------------------------------------------------------------------------------|--------------------------------------------------------------------------------------------|--|
| Étape 1 : | retirez la plaque de verrouillage<br>mécanique du disjoncteur de bypass de<br>maintenance.     | Retirez la plaque de verrouillage<br>mécanique du commutateur de bypass<br>de maintenance. |  |
|           | Q2<br>Maintenance Bypass                                                                       | □ □ □ □ □ □ □ □ □ □ □ □ □ □ □ □ □ □ □                                                      |  |
| Étape 2 : | vérifiez que l'onduleur fonctionne en mode bypass comme illustré ci-dessous.                   | vérifiez que l'onduleur fonctionne en mode bypass comme illustré ci-<br>dessous.           |  |
|           | SYSTEM ON<br>Bypass Mode                                                                       | SYSTEM ON<br>Bypass ModeKVA                                                                |  |
| Étape 3 : | placez le disjoncteur de bypass pour<br>entretien sur « Marche » comme illustré<br>ci-dessous. | Tournez la poignée vers le haut comme<br>illustré ci-dessous.                              |  |
|           | Q2<br>Maintenance Bypass                                                                       | MBS<br>UPS<br>UPS<br>UPS<br>UPS<br>UPS<br>UPS<br>0                                         |  |

# 3.3.3.1 Transfert vers la source de bypass de maintenance

| Étape 4 : | Fermez le disjoncteur principal (Q1) comme indiqué ci-dessous. | Il est possible de remplacer le module<br>STS et le module de puissance. |
|-----------|----------------------------------------------------------------|--------------------------------------------------------------------------|
|           | Q1<br>Main<br>0 OFF<br>0                                       |                                                                          |

|         | 300 KVA(deux interrupteurs)                                                                                                    | 600 KVA                                                                                          |  |
|---------|----------------------------------------------------------------------------------------------------|--------------------------------------------------------------------------------------------------|--|
| Step 1: | Retirez la plaque de verrouillage<br>mécanique du disjoncteur de<br>dérivation de maintenance.                                                                                                    | Retirez la plaque de verrouillage<br>mécanique de l'interrupteur de<br>dérivation de maintenance |  |
|         | Q2<br>Maintenance Bypass                                                                                                    | CF<br>Virterarciologuess                                                                         |  |
| Step 2  | Assurez-vous que l'onduleur<br>fonctionne en mode Bypass comme<br>indiqué ci-dessous.<br>SYSTEM ON<br>Bypass Mode<br>Transformer (1990)<br>(2000)<br>(2000) | Assurez-vous que l'onduleur fonctionne<br>en mode Bypass comme indiqué ci-<br>dessous.           |  |

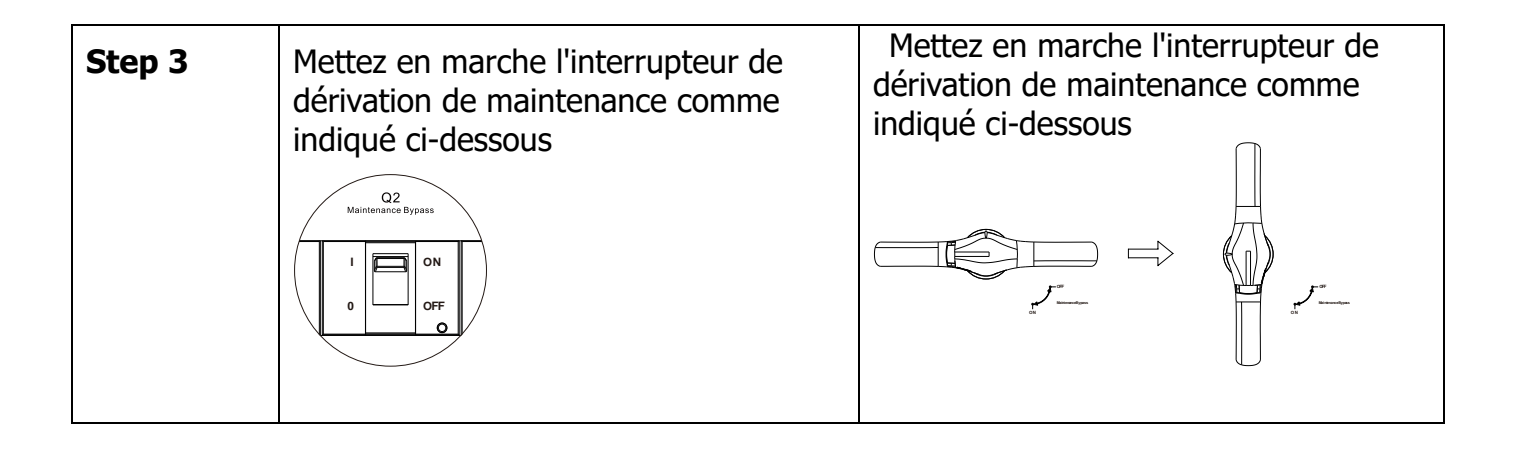

|         | 60 KVA~180 KVA.                                                                                                    | 240 KVA/300 KVA                                                                                                    |  |
|---------|----------------------------------------------------------------------------------------------------|----------------------------------------------------------------------------------------------------|--|
| Étape 1 | vérifiez que l'entretien est terminé. Les<br>modules de puissance et le module STS<br>ont été bien installés.                                                                                                    | vérifiez que l'entretien est terminé. Les<br>modules de puissance et le module STS<br>ont été bien installés.                                                                                                    |  |
| Étape 2 | placez les disjoncteurs de l'alimentation<br>secteur (Q1) sur « Marche » comme<br>illustré ci-dessous.                                                                                                    | <pre>veuillez accéder au MENU DE<br/>CONFIGURATION de l'afficheur LCD et<br/>choisir « SYSTEM » afin de vérifier que<br/>l'option « Mode bypass » est activée. Si<br/>l'option « Mode bypass» est désactivée,<br/>vous devez l'activer. Ensuite, quittez le<br/>MENU DE CONFIGURATION et vérifiez<br/>que l'onduleur fonctionne en mode<br/>bypass.</pre> |  |
| Étape 3 | veuillez accéder au MENU DE<br>CONFIGURATION de l'afficheur LCD et<br>choisir « SYSTEM » afin de vérifier que<br>l'option « Mode bypass » est activée. Si<br>l'option « Mode bypass» est désactivée,<br>vous devez l'activer. Ensuite, quittez le<br>MENU DE CONFIGURATION et vérifiez<br>que l'onduleur fonctionne en mode<br>bypass. | Tournez la poignée vers le bas comme<br>illustré ci-dessous.                                                                                                    |  |

# 3.3.3.2 Transfert vers le système de protection de l'onduleur

| Étape 4 | placez le disjoncteur de bypass pour<br>entretien sur « Arrêt », comme illustré<br>ci-dessous. | remontez la plaque de verrouillage<br>mécanique, comme illustré ci-dessous. |
|---------|------------------------------------------------------------------------------------------------|-----------------------------------------------------------------------------|
| Étape 5 | remontez la plaque de verrouillage<br>mécanique, comme illustré ci-dessous.                    |                                                                             |

|         | 300 KVA(deux interrupteurs)                                                                                                    | 600 KVA                                                                                                    |
|---------|----------------------------------------------------------------------------------------------------|----------------------------------------------------------------------------------------------------|
| Étape 1 | Assurez-vous que l'entretien est<br>terminé. Les modules d'alimentation<br>et le module STS ont été bien<br>installés.                                                                                                    | Assurez-vous que l'entretien est terminé.<br>Les modules d'alimentation et le module<br>STS ont été bien installés.                                                                                                    |
| Étape 2 | Veuillez entrer dans LCD SETUP<br>MENU (MENU DE CONFIGURATION<br>LCD)et choisir « SYSTEM »<br>(SYSTÈME) pour vous assurer que le<br>« Bypass mode » (mode Dérivation)<br>est activé. Si le « Bypass mode »<br>(mode Dérivation) est désactivé,<br>vous devez le définir comme<br>« enabled » (activé). Ensuite,<br>quittez le menu SETUP<br>(CONFIGURATION) et vérifiez si<br>l'onduleur fonctionne en mode<br>dérivation. | Veuillez entrer dans LCD SETUP MENU<br>(MENU DE CONFIGURATION LCD)et<br>choisir « SYSTEM » (SYSTÈME) pour vous<br>assurer que le « Bypass mode » (mode<br>Dérivation) est activé. Si le « Bypass<br>mode » (mode Dérivation) est désactivé,<br>vous devez le définir comme « enabled »<br>(activé). Ensuite, quittez le menu SETUP<br>(CONFIGURATION) et vérifiez si l'onduleur<br>fonctionne en mode dérivation. |

|         | System On                                                                              | Bypass Mode      KVA         00       Image: State state sta |
|---------|----------------------------------------------------------------------------------------|----------------------------------------------------------------------------------------------------|
| Étape 3 | Fermez le disjoncteur de dérivation<br>de maintenance comme illustré ci-<br>dessous.   | Basculez la poignée vers le bas comme<br>illustré ci-dessous.                                                                                                    |
| Étape 4 | Remettez la plaque de verrouillage<br>mécanique en place comme illustré<br>ci-dessous. | Remettez la plaque de verrouillage<br>mécanique en place comme illustré ci-<br>dessous.                                                                                                    |

# 3.3.4 Opération d'arrêt

# 3.3.4.1 Opération d'arrêt en mode bypass/mode veille

Lorsque l'onduleur n'est ni allumé, ni éteint, il fonctionne en mode veille ou en mode bypass. Tout dépend du paramètre « Mode bypass ».

Les schémas sur l'afficheur LCD sont illustrés ci-dessous.

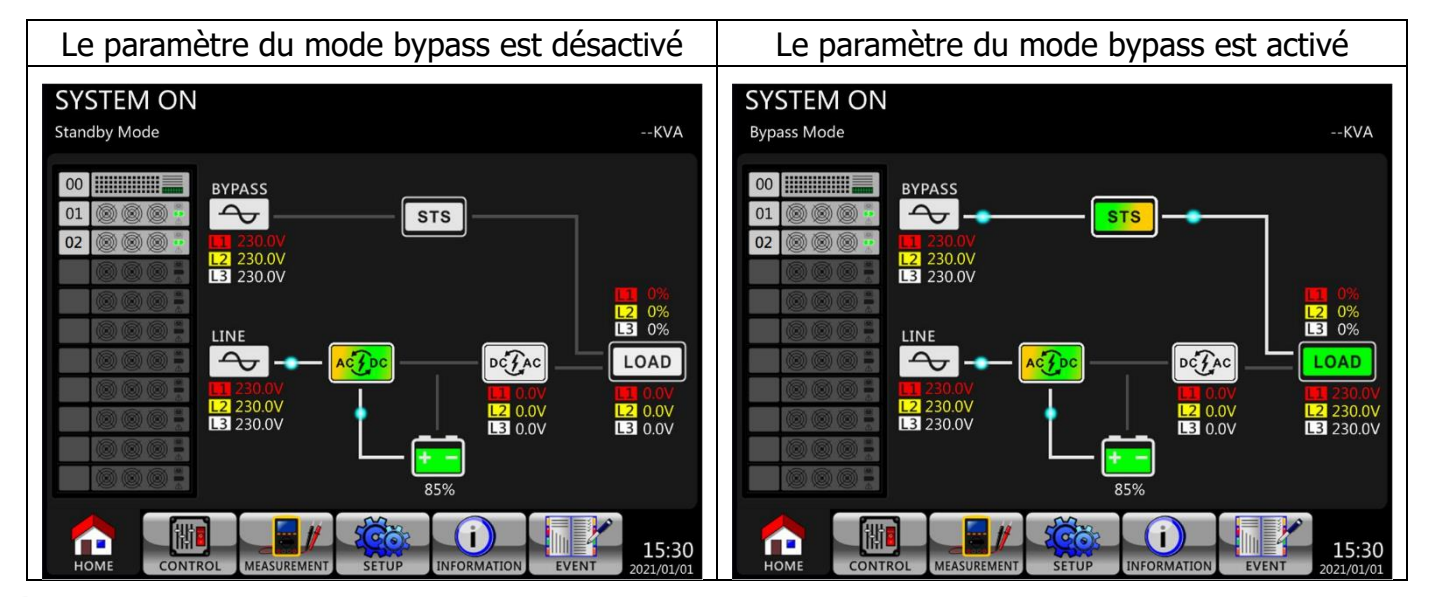

Étape 1 : placez le disjoncteur de secteur sur « Arrêt ». Les schémas sur l'afficheur LCD sont illustrés ci-dessous.

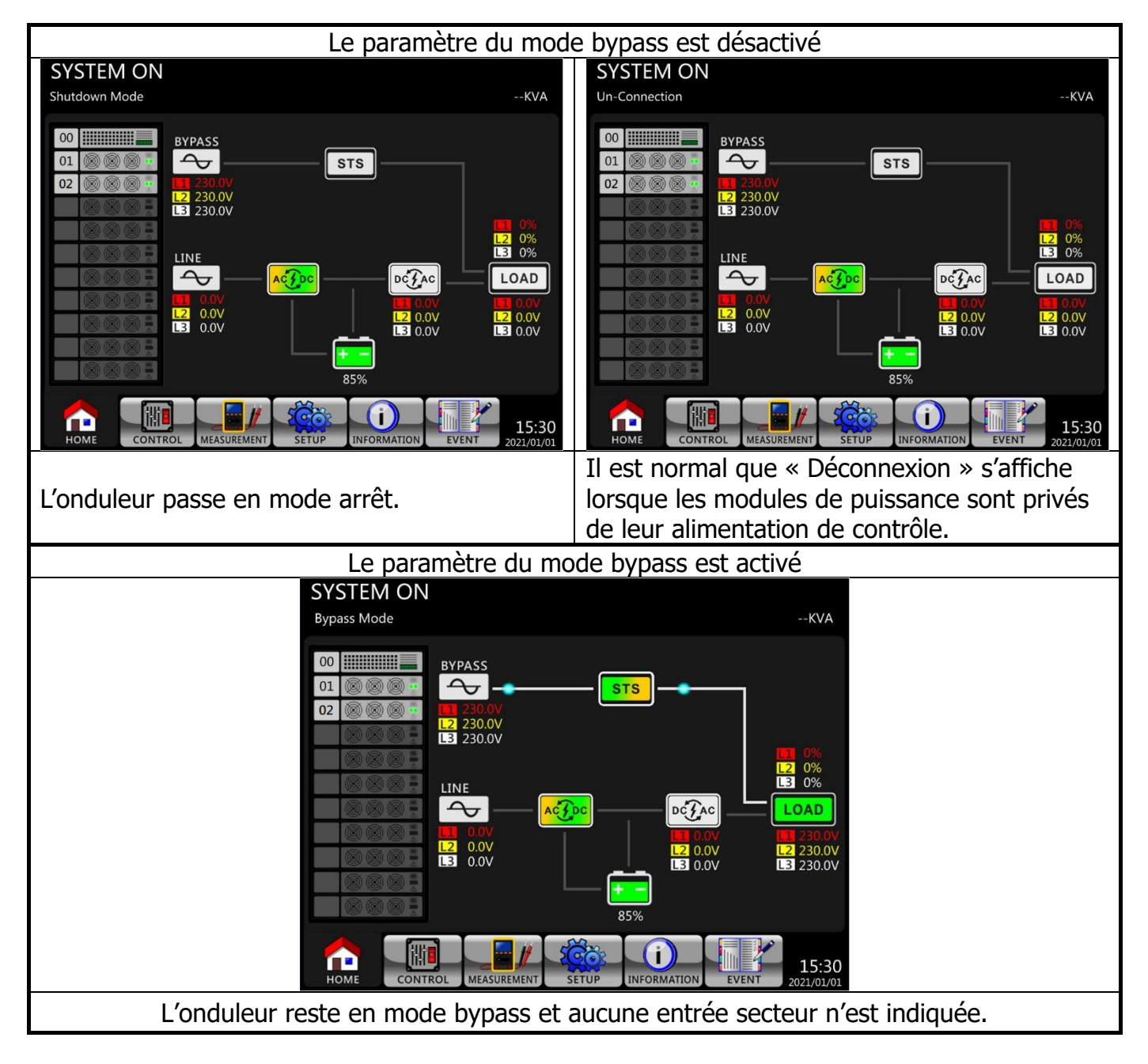

**Étape 2 :** placez l'interrupteur d'alimentation externe sur « Arrêt » pour déconnecter l'alimentation secteur de l'onduleur. Attendez que l'afficheur LCD s'éteigne.

**Étape 3 :** placez le disjoncteur de batterie sur « Arrêt », si l'onduleur reste déconnecté de l'alimentation secteur pendant une période prolongée.

# 3.3.4.2 Opération d'arrêt en mode Onligne

Les schémas sur l'afficheur LCD sont illustrés ci-dessous lorsque l'onduleur fonctionne en mode Onligne.

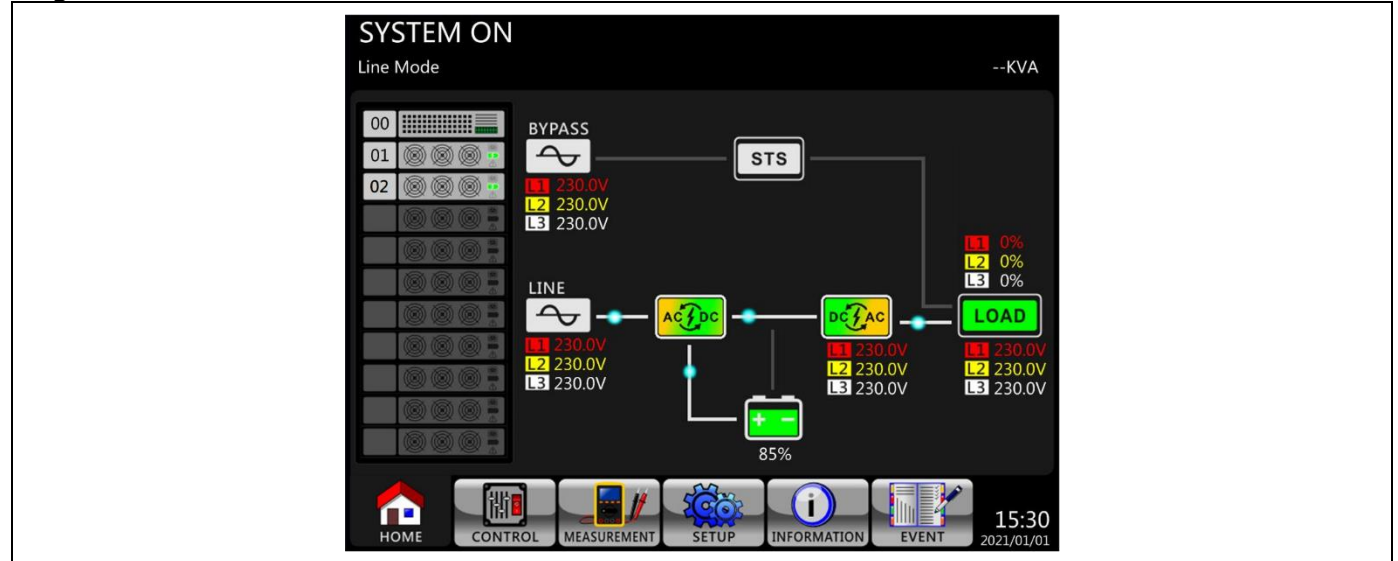

**Étape 1 :** Appuyez sur le bouton marche/arrêt pendant 2 secondes pour éteindre l'onduleur. Ou, utilisez l'option « Arrêt du système » du menu de contrôle pour éteindre l'onduleur.

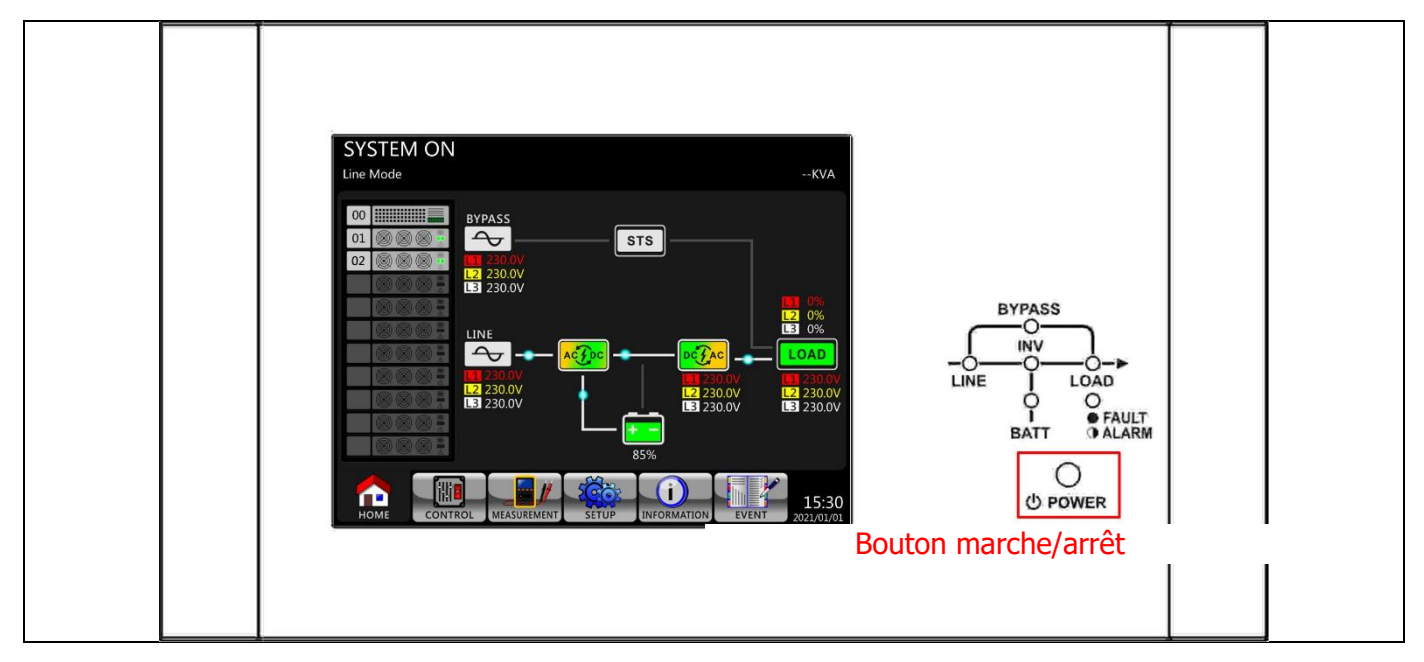

Une fois éteint, l'onduleur passera en mode veille ou en mode bypass. Tout dépend du paramètre « Mode bypass ».

Ensuite, suivez la procédure « Opération d'arrêt en mode bypass / mode veille ».

# 3.3.4.3 Opération d'arrêt en mode batterie

Le schéma sur l'afficheur LCD est illustré ci-dessous lorsque l'onduleur fonctionne en mode batterie.

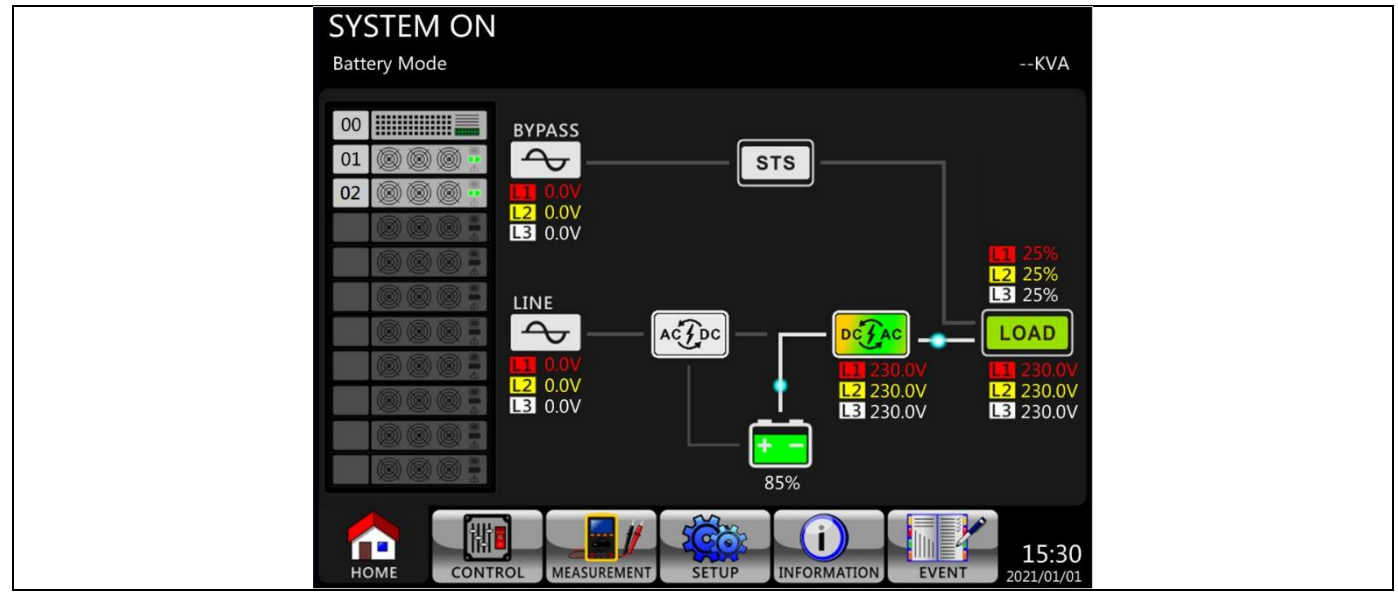

**Étape 1 :** Appuyez sur le bouton marche/arrêt pendant 2 secondes pour éteindre l'onduleur. Ou, utilisez l'option « Arrêt du système » du menu de contrôle pour éteindre l'onduleur.

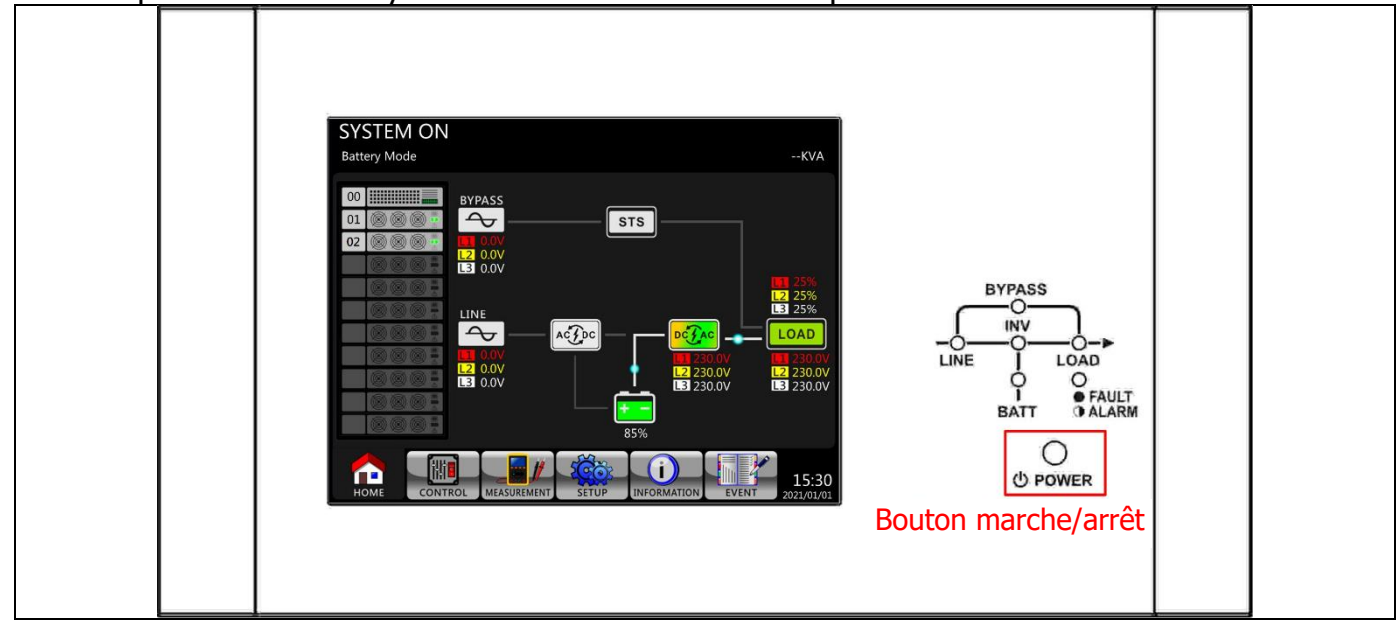

Une fois éteint, l'onduleur passera en mode veille. Ensuite, suivez la procédure « **Opération d'arrêt en mode bypass /mode veille** ».

# 4. Description du panneau de commande et de l'afficheur

# 4.1 Introduction

Cette description du panneau de commande et de l'afficheur est située sur la porte avant de l'onduleur. Elle présente les contrôles de l'utilisateur, le monitorage de tous les paramètres de mesure, l'état de l'onduleur et de la batterie, et les alarmes. La description du panneau de commande et de l'afficheur est divisée en quatre zones fonctionnelles : (1) Afficheur LCD, (2) Voyants lumineux, (3) Touches de commande, (4) Alarme sonore, comme illustré dans la figure 4-1.

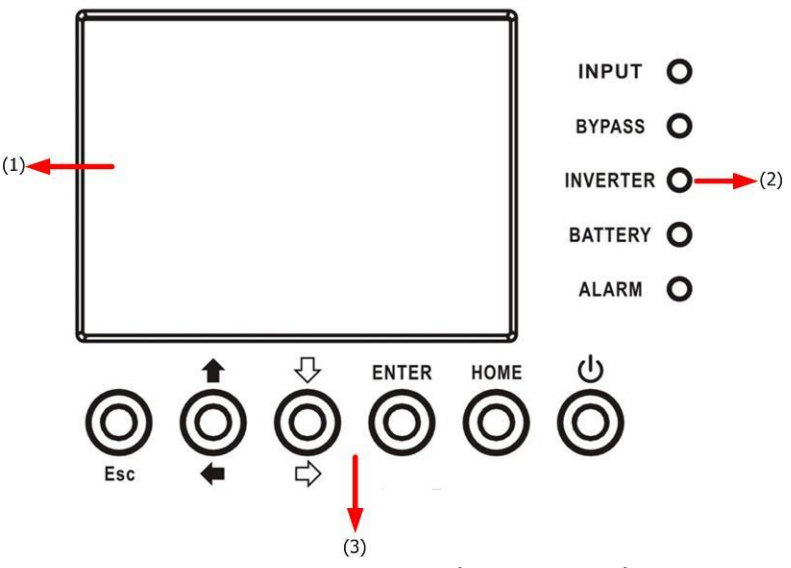

Figure 4-1 : panneau de commande

- (1) Afficheur LCD : affichage graphique et tous les paramètres de mesure.
- (2) Voyants lumineux. Reportez-vous au tableau 4-1.
- (3) Touches de commande. Reportez-vous au tableau 4-2.
- (4) Alarme sonore. Reportez-vous au **tableau 4-3**.

#### Tableau 4-1 : voyants lumineux

| LED               | Couleur | Statut          | Définition                                                             |
|-------------------|---------|-----------------|------------------------------------------------------------------------|
| LIGNE             | Vert    | Allumée         | La source d'entrée est normale.                                        |
|                   |         | Clignotan<br>te | La source d'entrée est anormale.                                       |
|                   |         | Éteinte         | Aucune source d'entrée                                                 |
|                   |         | Allumée         | Charge sur la dérivation.                                              |
| DÉRIVATI          | Jaune   | Clignotan<br>te | La source d'entrée est anormale.                                       |
| ON                |         | Éteinte         | Le circuit de dérivation ne fonctionne pas.                            |
|                   | Vert    | Allumée         | Il y a une puissance de sortie pour la charge.                         |
| CHARGE            |         | Éteinte         | Il n'y a pas de puissance de sortie pour la charge.                    |
|                   |         | Allumée         | Charge sur les onduleurs.                                              |
| INV               | Vert    | Éteinte         | Le circuit de l'onduleur ne fonctionne pas.                            |
|                   |         | Allumée         | Puissance de sortie de la batterie.                                    |
| BATTERIE          | Rouge   | Clignotan<br>te | Batterie faible                                                        |
|                   |         | Éteinte         | Le convertisseur de batterie est normal<br>et la batterie est chargée. |
| DÉFAUT/<br>ALARME | Rouge   | Allumée         | Défaut onduleur.                                                       |
|                   |         | Clignotan<br>te | Alarme onduleur.                                                       |
|                   |         | Éteinte         | Normal.                                                                |

# Tableau 4-2 : Tableau des clés de contrôle

| Clé de contrôle  | Description                                                                              |
|------------------|------------------------------------------------------------------------------------------|
| ALIMENTATI<br>ON | Mettre l'onduleur sous tension ou hors tension. (Maintenir le bouton enfoncé 2 secondes) |

# Tableau 4-3 : Alarme sonore

| Type de son          | Description                                         |
|----------------------|-----------------------------------------------------|
| Marche/Arrêt         | L'avertisseur émet un son de deux secondes.         |
| Mode batterie        | L'avertisseur émet un son toutes les 2 secondes.    |
| Batterie faible.     | L'avertisseur émet un son toutes les demi-secondes. |
| Alarme de l'onduleur | L'avertisseur émet un son toutes les secondes.      |
| Panne de l'onduleur  | L'avertisseur sonne en continu.                     |

# 4.2 Description des écrans

#### 4.2.1 Écran de démarrage

Après démarrage, l'onduleur exécute un autotest. L'écran initial s'affiche et reste fixe pendant environ 5 secondes comme illustré dans la figure 4-2.

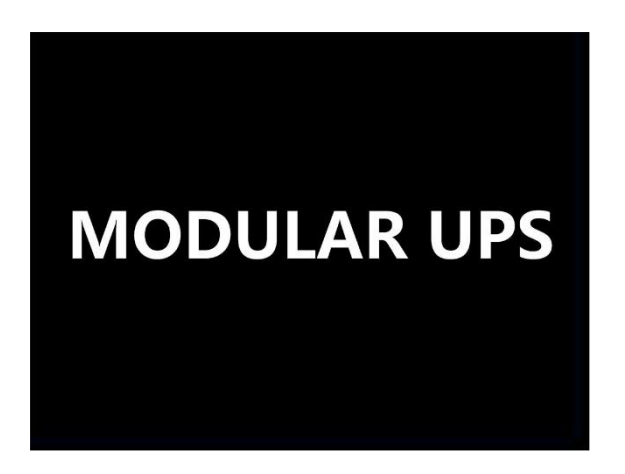

Figure 4-2 : écran initial

#### 4.2.2 Écran principal

Après initialisation, l'écran principal s'affichera, comme illustré dans la figure 4-3. L'écran principal est divisé en 6 parties.

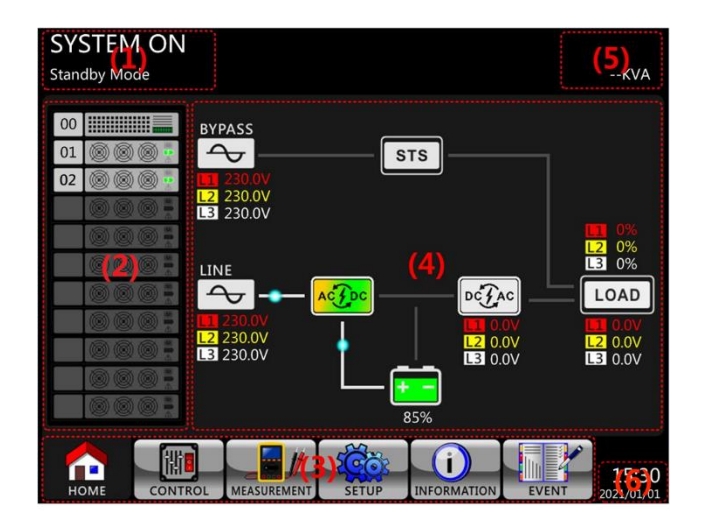

Figure 4-3 : écran principal

- (1) Mode onduleur : Mode de fonctionnement actuel.
- (2) Statut du module : Il affichera le numéro du module actif. Touchez l'icône de chaque module our accéder à l'écran de mesure. La signification de chaque icône est indiquée cidessous

| Module icon | Explanation                        |
|-------------|------------------------------------|
|             | STS icon with ID no.               |
|             | Power module icon with ID no.      |
|             | No power module                    |
|             | Power module output on             |
|             | Power module output off            |
|             | Power module charger on            |
|             | Power module charger off           |
|             | Power module fault                 |
|             | Power module is operated normally. |

(3) Menu principal : Touchez l'icône pour accéder au sous-écran

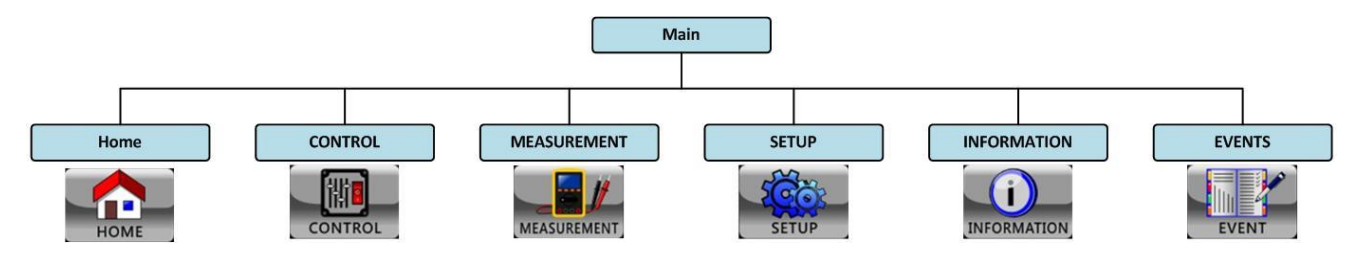

Figure 4-4 Arborescence

- (4) Organigramme de l'onduleur : Diagramme de flux de courant et données de mesure.(5) Puissance nominale de l'UPS.
- (6) Date et heure.

#### 4.2.3 Écran de contrôle

湖 Touchez l'icône pour entrer dans le sous-menu, comme illustré aux figures 4-5 et 4-6.

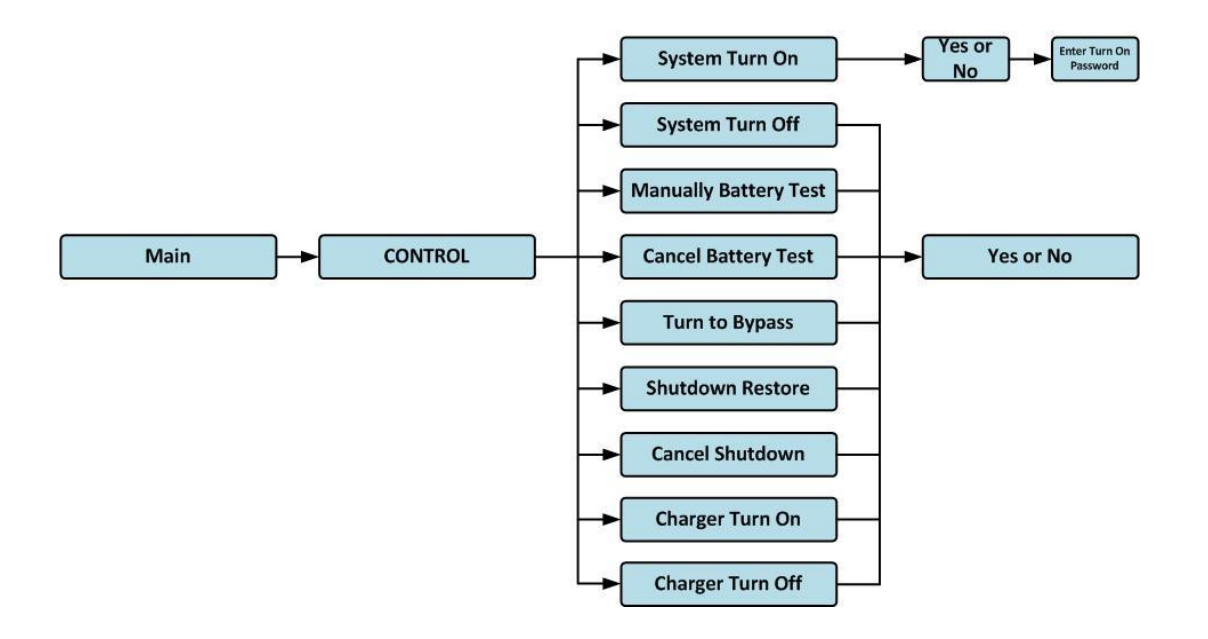

Figure 4-5 Arbre du menu de contrôle

|                       | SYSTEM ON                   |
|-----------------------|-----------------------------|
| System Turn On        | Standby Mode                |
| System Turn Off       |                             |
| Manually Battery Test |                             |
| Cancel Battery Test   |                             |
| Turn To Bypass        | - 0% -                      |
| Shutdown Restore      |                             |
| Cancel Shutdown       | <b>1</b> 2 <sup>11</sup> 1, |
| Charger Turn On       | - 0% -                      |
| Charger Turn Off      |                             |
|                       | 0%                          |
|                       | 15:30<br>2021/01/01         |

Figure 4-6 Page de l'écran de contrôle

Touchez directement n'importe quelle option de contrôle. Ensuite, un écran de confirmation s'affiche. Touchez l'icône yes pour confirmer la commande ou touchez l'icône pour annuler la commande, comme le montre la figure 4-7.

|                       | SYSTEM ON           |
|-----------------------|---------------------|
| System Turn On        | Standby Mode        |
| System Turn Off       |                     |
| Manually Battery Test |                     |
| Cancel Battery Test   |                     |
| Turn To Bypass        | - 0% -              |
| Shutdown Restore      |                     |
| Cancel Shutdown       | <b>1</b>            |
| Charger Turn On       | 0%                  |
| Charger Turn Off      |                     |
|                       | B 11/1              |
| ESC Yes No            | - 0%<br>/////       |
|                       | 15:30<br>2021/01/01 |

Figure 4-7 Écran de confirmation

#### 4.2.4 Ecran « mesure »

Toucher l'icône pour afficher le sous- menu. Il existe deux sous-menus : mesure du système et mesure du module. Touchez l'icône pour surveiller la valeur de mesure du système ou l'icône pour surveiller la valeur de mesure du module. Vous pouvez choisir Entrée, Sortie, Dérivation, Charge ou Batterie pour surveiller le statut détaillé sous le répertoire « System » (Système) ou « Module ». Veuillez consulter tous les écrans des figures 4-8 et 4-9. Tous les éléments de mesure détaillés sont répertoriés dans le tableau 4-4.

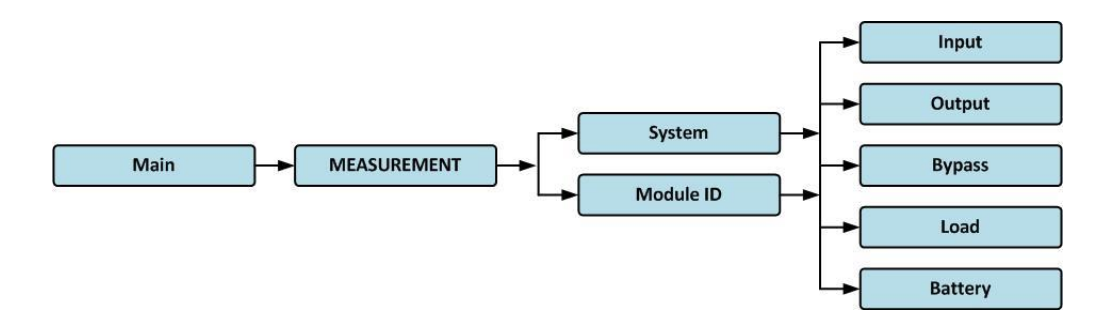

Figure 4-8 : Menu de contrôle

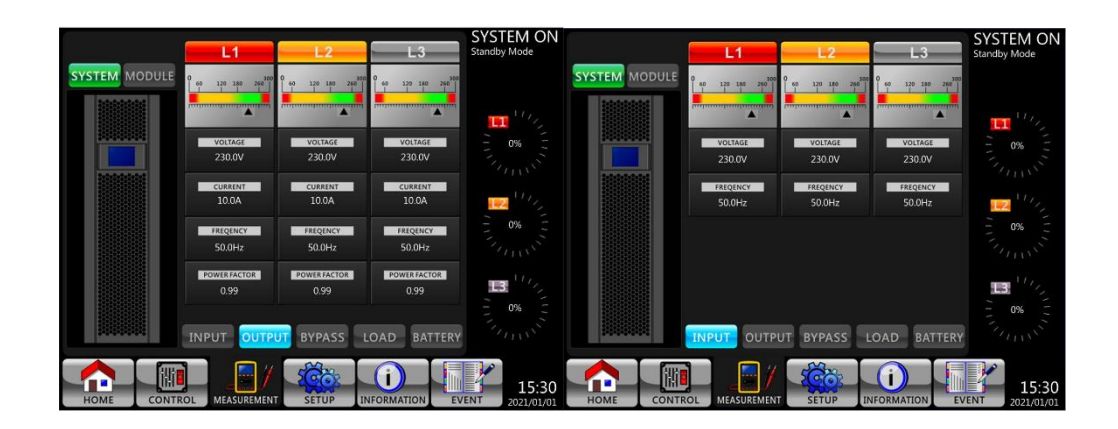

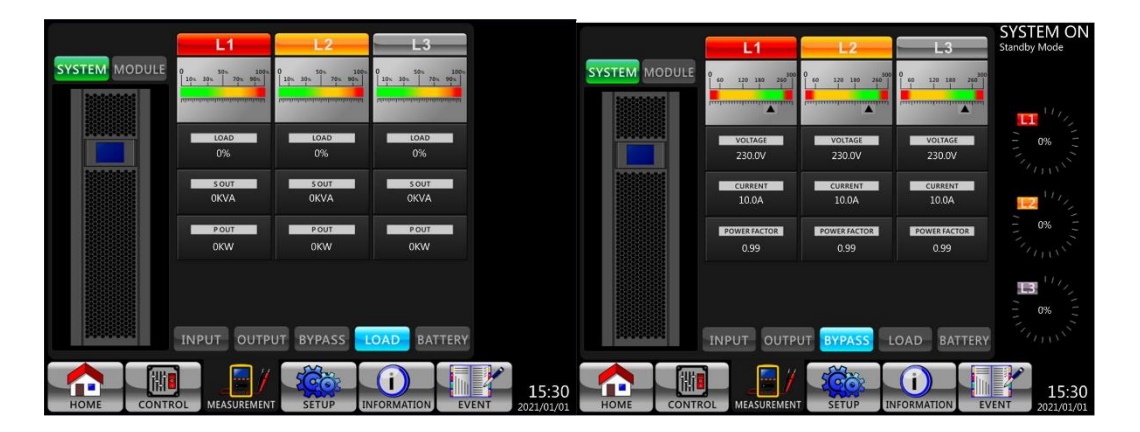

|               |                      |                      |                                         | SYSTEM ON           |
|---------------|----------------------|----------------------|-----------------------------------------|---------------------|
|               | POSTIVE              | NEGATIVE             | CAPACITY                                | Standby Mode        |
| SYSTEM MODULE | 60 120 180 286<br>   | 0 eo 120 190 268<br> | 0<br>10% 30% 70% 90%<br>10% 30% 70% 90% |                     |
|               | VOLTAGE<br>216.0V    | VOLTAGE<br>216.0V    | REMAIN TIME<br>1Min                     | 0%                  |
|               | CURRENT<br>2.0A      | CURRENT<br>2.0A      | TEST RESULT<br>Passed                   |                     |
|               | Temperature 01<br>NA | Temperature 02<br>NA | CHARGING STATUS<br>Float                |                     |
|               | Temperature 03<br>NA | Temperature 04<br>NA | Temperature 05                          | 1 0%                |
|               | INPUT OUTP           | UT BYPASS L          | OAD BATTERY                             | Transis"            |
|               |                      | SETUP IN             |                                         | 15:30<br>2021/01/01 |

Figure 4-9 Écrans de mesure du système

Touchez l'icône **MODULE** pour surveiller la valeur de mesure du module.

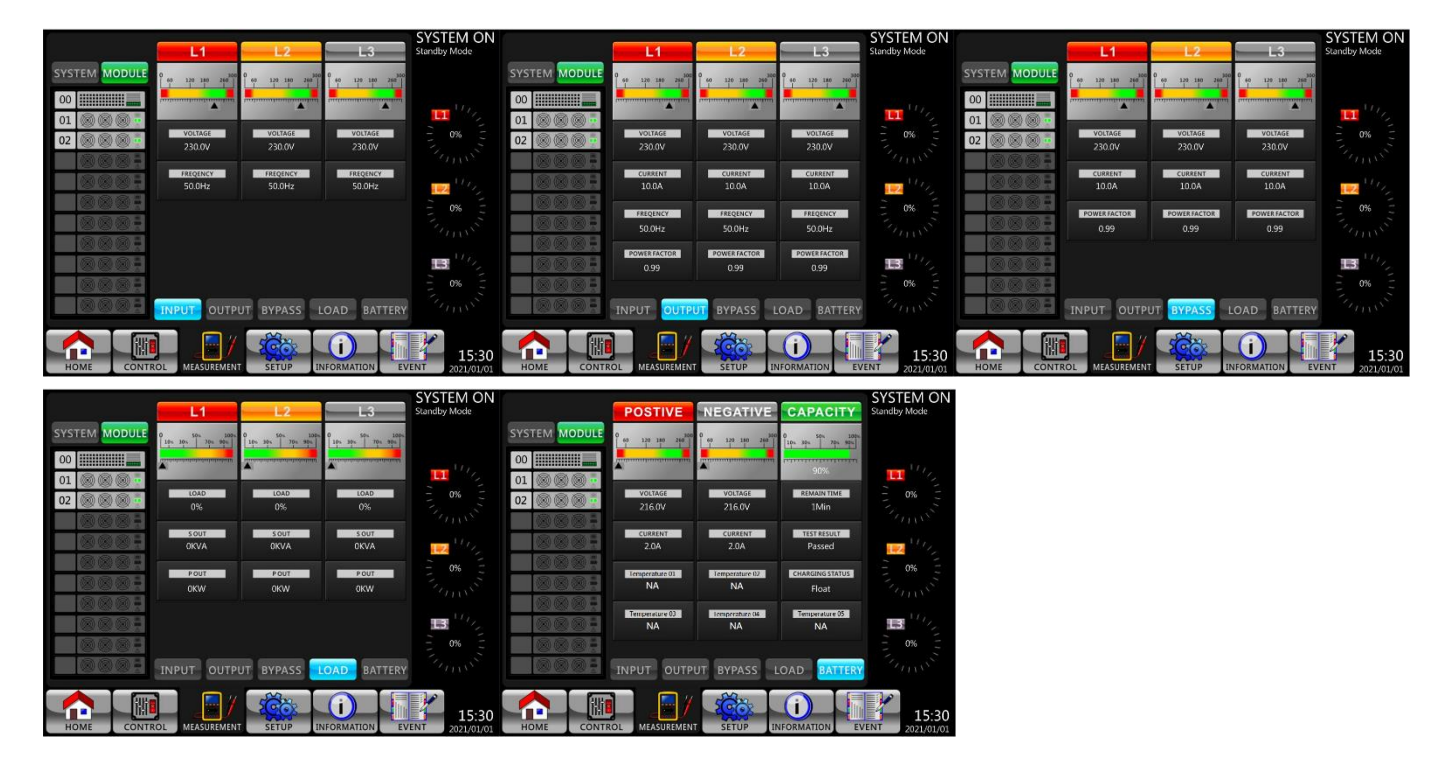

Figure 4-10 Écrans de mesure du module

# La mesure peut être lue comme indiqué dans le **tableau 4-4**. **Tableau 4-4** : Données de mesure

| Menu   | Élément         | Explication                                            |  |  |
|--------|-----------------|--------------------------------------------------------|--|--|
| Entrée | Tension L-N (V) | Tension de phase d'entrée (L1, L2, L3). Unités 0,1 V.  |  |  |
| Liftee | Fréquence (Hz)  | Fréquence d'entrée (L1, L2, L3). Unités 0,1 Hz.        |  |  |
| Sortie | Tension L-N (V) | Tension de phase de sortie (L1, L2, L3). Unités 0,1 V. |  |  |

|            | Courant L-N (A)      | Courant de phase de sortie (L1, L2, L3). Unités 0,1 A.                   |  |  |  |
|------------|----------------------|--------------------------------------------------------------------------|--|--|--|
|            | Fréquence (Hz)       | Fréquence de sortie (L1, L2, L3). Unités 0,1 Hz.                         |  |  |  |
|            | Facteur de puissance | Facteur de puissance de sortie (L1, L2, L3).                             |  |  |  |
|            | Tension L-N (V)      | Tension de la phase de dérivation (L1, L2, L3). Unités<br>0,1 V.         |  |  |  |
| Dérivation | Fréquence (Hz)       | Fréquence de dérivation (L1, L2, L3). Unités 0,1 Hz.                     |  |  |  |
|            | Facteur de puissance | Facteur de puissance de dérivation (L1, L2, L3).                         |  |  |  |
|            | Sout (KVA)           | Puissance apparente. Unités 0,1 KVA.                                     |  |  |  |
| Charge     | Pout (KW)            | Puissance active. Unités 0,1 KW.                                         |  |  |  |
|            | Niveau de charge (%) | Le pourcentage de la charge nominale de l'onduleur.<br>Unités 1 %.       |  |  |  |
| Batterie   | Tension positive (V) | Tension positive de la batterie. Unités 0,1 V.                           |  |  |  |
|            | Tension négative (V) | Tension négative de la batterie. Unités 0,1 V.                           |  |  |  |
|            | Courant positif (A)  | Courant positif de la batterie. Unités 0,1 A.                            |  |  |  |
|            | Courant négatif (A)  | Courant négatif de la batterie. Unités 0,1 A.                            |  |  |  |
|            | Temps restant (s)    | Durée de fonctionnement de la batterie restante. Unités<br>1 s.          |  |  |  |
|            | Capacité (%)         | Le pourcentage de capacité de la batterie. Unités 1 %. •                 |  |  |  |
|            | Résultat du test     | Résultat du test de la batterie                                          |  |  |  |
|            | État de charge       | État de charge de la batterie                                            |  |  |  |
|            | Température1 (°C) :  | Température de l'armoire de la batterie du module STS.<br>Unités 0,1 °C. |  |  |  |

# 4.2.5 Écran de configuration

Toucher l'icône pour afficher le sous-menu. Il est nécessaire d'entrer un mot de passe pour accéder aux sous-menus General (Général), SYSTEM (SYSTÈME), BATTERY (BATTERIE) et PRE-ALARM (PRÉ-ALARME), comme le montrent les figures 4-11 et 4-12.

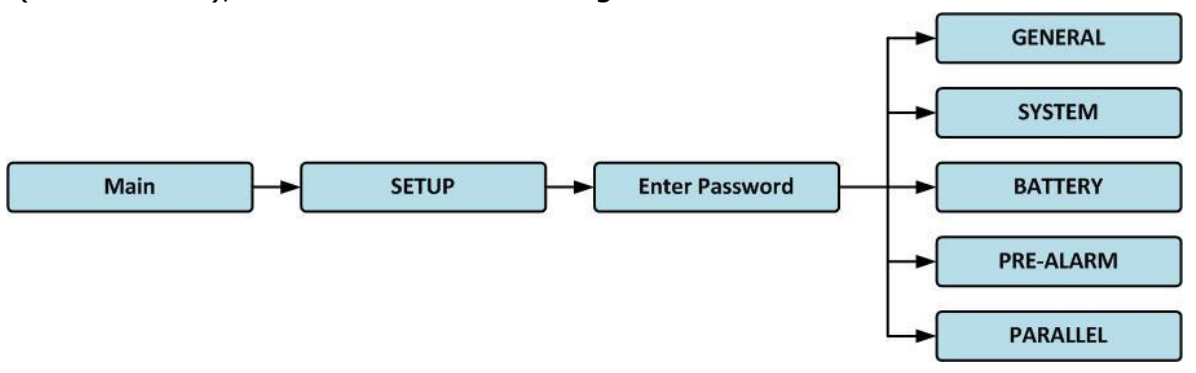

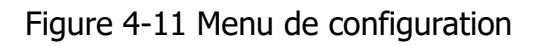

Toucher la colonne grise pour faire apparaître le clavier numérique. Saisir un mot de passe à 4 chiffres et sélectionner l'icône pour accéder au sous-menu SETUP (CONFIGURATION). Si un mot de passe incorrect est saisi, l'écran LCD demande une nouvelle tentative.

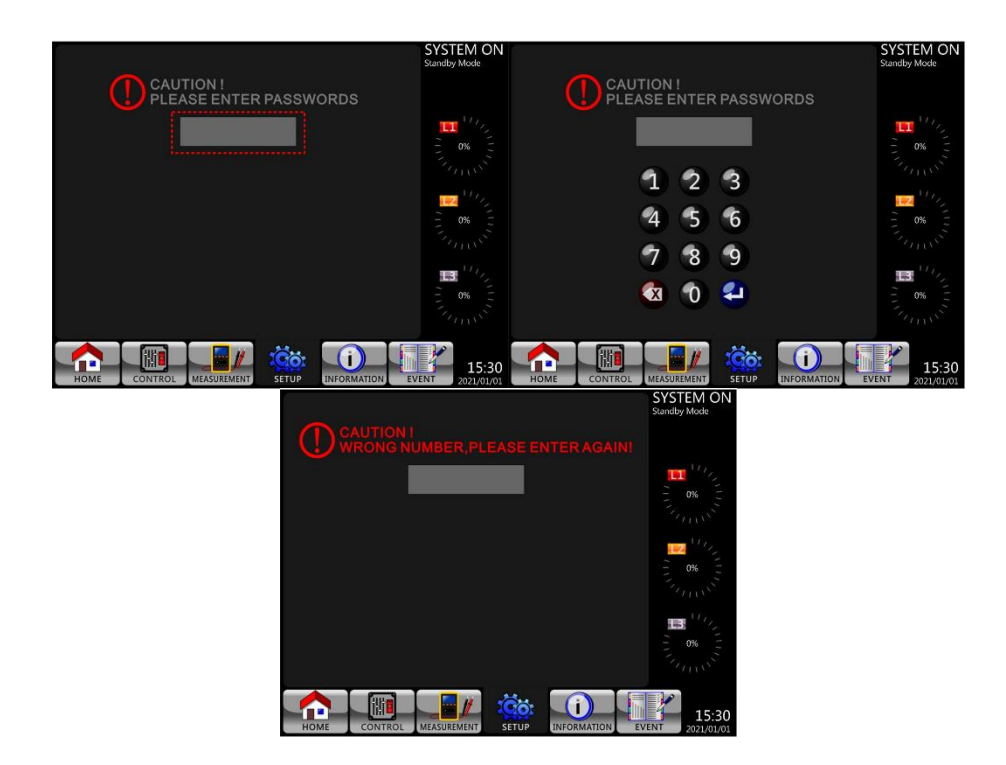

Figure 4-12 Écran de saisie du mot de passe

Il existe deux niveaux de protection par mot de passe, le mot de passe utilisateur et le mot de passe mainteneur.

Le mot de passe par défaut de l'utilisateur est "0000". Il peut être modifié par l'utilisateur. Le mot de passe du mainteneur est détenu par le personnel de service.

La saisie de différents niveaux de mot de passe permet d'accéder à différents paramètres. Les paramètres peuvent être modifiés dans différents modes de fonctionnement. Le tableau 4-5 répertorie les informations pertinentes.

| Fo    | nctionnement de<br>l'onduleur          | 7              | Dér<br>N        | ۲L            | eq<br>N         | Tes<br>ba          | D             | Con            | 7 –         | Autori      | sation                |
|-------|----------------------------------------|----------------|-----------------|---------------|-----------------|--------------------|---------------|----------------|-------------|-------------|-----------------------|
| ćı /  | Mode                                   | /eille<br>1ode | ivation<br>lode | ligne<br>1ode | 1ode<br>Itterie | t de la<br>Itterie | éfaut<br>1ode | vertisse<br>ur | ÉCO<br>1ode | Utilisateur | Agent de<br>maintenan |
| Elem  | ent de reglage                         |                |                 |               |                 |                    |               | (1)            |             |             | ce                    |
|       | Nom du<br>modèle                       | Y              | Y               | Y             | Y               | Y                  | Y             | Y              | Y           |             | Y                     |
|       | Langue<br>HEURE                        | Y<br>Y         | Y<br>Y          | Y<br>Y        | Y<br>Y          | Y<br>Y             | Y<br>Y        | Y<br>Y         | Y<br>Y      | Y           | Y<br>Y                |
|       | Changer le                             | Ŷ              | Y               | Y             | Y               | Ŷ                  | Ŷ             | Y              | Ŷ           | Y           | Ŷ                     |
|       | Vitesse de                             | Y              | Y               | Y             | Y               | Y                  | Y             | Y              | Y           | Y           | Y                     |
| Gér   | Alarme sonore                          | Y              | Y               | Y             | Y               | Y                  | Y             | Y              | Y           | Y           | Y                     |
| néral | Réinitialisation<br>d'usine            | Y              |                 |               |                 |                    | •             |                |             | <b>I</b>    | Ŷ                     |
|       | Réinitialisation<br>de l'EEPROM        | Y              |                 |               |                 |                    |               |                |             |             | Y                     |
|       | Réglage de<br>l'enregistreme<br>nt     | Y              | Y               |               |                 |                    |               |                |             | Y           | Y                     |
|       | Écran de<br>démarrage                  | Y              | Y               | Y             | Y               | Y                  | Y             | Y              | Y           |             | Y                     |
|       | Tension de<br>sortie                   | Y              | Y               |               |                 |                    |               |                |             |             | Y                     |
|       | Plage de<br>tension de<br>dérivation   | Y              | Y               | Y             | Y               | Y                  | Y             | Y              | Y           |             | Y                     |
|       | Plage de<br>fréquence de<br>dérivation | Y              | Y               |               |                 |                    |               |                |             |             | Y                     |
|       | Mode<br>convertisseur                  | Y              |                 |               |                 |                    |               |                |             |             | Y                     |
|       | Mode ÉCO                               | Y              | Y               |               |                 |                    |               |                |             |             | Y                     |
| S     | Mode de<br>dérivation                  | Y              | Y               |               |                 |                    |               |                |             |             | Y                     |
| ystèm | Redémarrage<br>automatique             | Y              | Y               | Y             | Y               | Y                  | Y             | Y              | Y           |             | Y                     |
| ติ    | Marche en<br>puissance                 | Y              | Y               | Y             | Y               | Y                  | Y             | Y              | Y           |             | Y                     |
|       | Délai du mode<br>batterie              | Y              | Y               | Y             |                 |                    | Y             | Y              | Y           |             | Y                     |
|       | Temps d'arrêt<br>du système            | Y              | Y               | Y             | Y               | Y                  | Y             | Y              | Y           |             | Y                     |
|       | Temps de<br>restauration du<br>système | Y              | Y               | Y             | Y               | Y                  | Y             | Y              | Y           |             | Y                     |
|       | Redondance                             | Y              | Y               | Y             | Y               | Y                  | Y             | Y              | Y           |             | Y                     |
|       | Réglage de la                          |                |                 |               |                 |                    |               |                |             |             |                       |
|       | puissance<br>nominale                  | Y              | Y               | Y             | Y               | Y                  | Y             | Y              | Y           |             | Y                     |
|       | Tension<br>nominale de la<br>batterie  | Y              | Y               |               |                 |                    |               |                |             |             | Y                     |
|       | Capacité de la<br>batterie en Ah       | Y              | Y               | Y             |                 |                    | Y             | Y              | Y           |             | Y                     |
|       | Courant de                             | Y              | Y               |               |                 |                    |               |                |             |             | Υ                     |

|           | charge<br>maximal                          |   |   |   |   |   |   |   |   |   |
|-----------|--------------------------------------------|---|---|---|---|---|---|---|---|---|
|           | Réglage de la<br>batterie<br>faible/arrêt  | Y | Y | Y |   |   | Y | Y | Y | Y |
|           | Test<br>périodique de<br>la batterie       | Y | Y | Y | Y | Y | Y | Y | Y | Y |
|           | Intervalle de<br>test de la<br>batterie    | Y | Y | Y | Y | Y | Y | Y | Y | Y |
|           | Arrêt par le<br>temps                      | Y | Y | Y | Y |   | Y | Y | Y | Y |
|           | Arrêt par la<br>tension de la<br>batterie  | Y | Y | Y | Y |   | Y | Y | Y | Y |
|           | Arrêt par la<br>capacité de la<br>batterie | Y | Y | Y | Y |   | Y | Y | Y | Y |
|           | Alerte d'âge de<br>la batterie             | Y | Y | Y | Y | Y | Y | Y | Y | Y |
|           | Compensation<br>de la<br>température       | Y | Y | Y | Y | Y | Y | Y | Y | Y |
|           | Tension de<br>charge                       | Y | Y |   |   |   |   |   |   | Y |
|           | Plage de<br>tension de<br>ligne            | Y | Y | Y | Y | Y | Y | Y | Y | Y |
| Pré-alarr | Plage de<br>fréquence de<br>ligne          | Y | Y | Y | Y | Y | Y | Y | Y | Y |
| ne        | Surcharge                                  | Y | Y | Y | Y | Y | Y | Y | Y | Y |
|           | Déséquilibre<br>de charge                  | Y | Y | Y | Y | Y | Y | Y | Y | Y |

« O » indique que cet élément de réglage peut être défini dans ce mode de fonctionnement.

# Procédure de réglage

Étape 1 : Choisir l'élément de réglage parmi GÉNÉRAL, SYSTÈME, BATTERIE et PRÉ-ALARME. Étape 2 : Sélectionner l'élément modifié ; la valeur et le réglage actuels s'affichent à l'écran. Il suffit de choisir le paramètre actuel pour obtenir une liste de toutes les possibilités. Choisir le réglage modifié.

Étape 3 : Sélectionner l'icône 🖸 pour confirmer la modification du réglage ou l'icône 🗐 pour annuler le réglage.

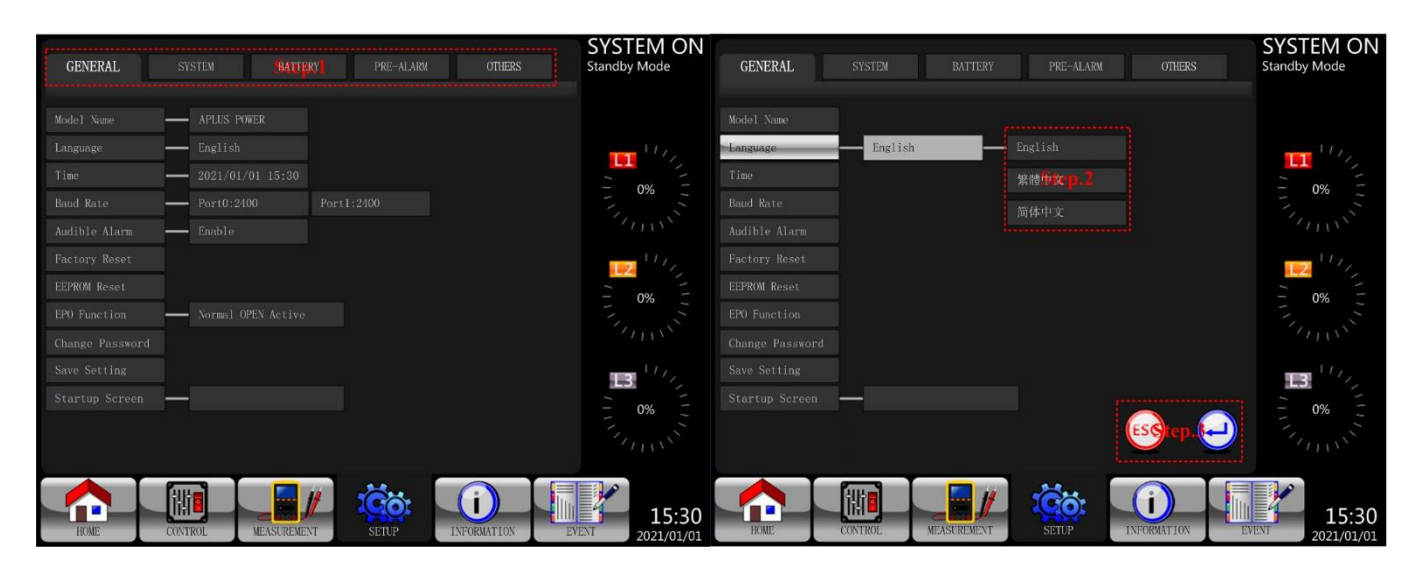

Figure 4-13 Procédure de réglage

# 4.2.5.1 Configuration - Écran « Général »

L'écran Setup-General (Configuration générale) et la liste des paramètres sont illustrés à la Figure 4-14 et au **Tableau 4-6**. Le réglage général peut être effectué dans n'importe quel mode de fonctionnement.

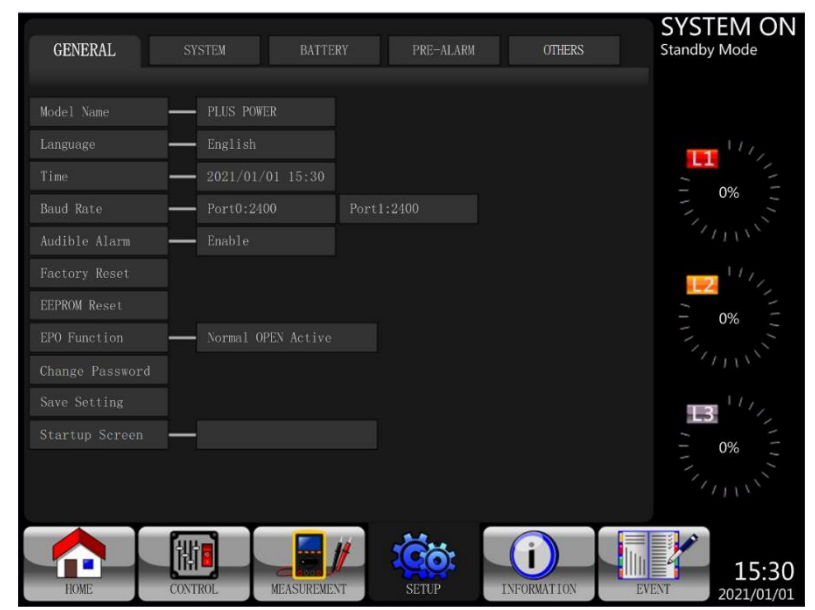

Figure 4-14 Procédure de réglage

| Élément de<br>réglage | Sous-élément                         | Explication                                                                                                    |
|-----------------------|--------------------------------------|----------------------------------------------------------------------------------------------------|
| Nom Modèle            |                                      | Définit le nom de l'onduleur (xxxxxxxxx).<br>La longueur maximale est de 10 caractères.                                                                    |
| Langue                |                                      | <ul> <li>Fournit 3 autres langues pour l'afficheur LCD :</li> <li>Anglais (par défaut)</li> <li>Chinois traditionnel</li> <li>Chinois simplifié</li> </ul> |
|                       | Régler Heure                         | Définit la date et l'heure.<br>(AAAA/MM/JJ heure: min: s)<br><b>DOIT être réglé après installation de l'onduleur</b>                                       |
|                       | Date<br>Installation<br>Système      | Définit la date (AAAA/MM/JJ)<br>2015/1/1 (par défaut)<br><b>DOIT être réglé après installation de l'onduleur</b>                                           |
| Heure                 | Date Dernier<br>entretien<br>Système | Définit la date du dernier entretien du système<br>(AAAA/MM/JJ).                                                                                           |
|                       | Date                                 | Définit la date d'installation de la batterie (AAAA/MM/JJ).<br>DOIT être réglé après installation de l'onduleur                                            |
|                       | Batterie                             |                                                                                                    |
|                       | Date Dernier                         | Définit la date du dernier entretien de la batterie                                                                                                    |
|                       | entretien                            | (AAAA/MM/JJ).                                                                                                    |
|                       | Batterie                             | DOIT etre regle apres installation de l'onduleur                                                                                                    |
|                       |                                      | Regier le debit en bauds du port COMU                                                                                                    |
|                       |                                      |                                                                                                    |
| Vitassa da            |                                      | • 9600                                                                                                    |
| transmission          |                                      | Régler le débit en bauds du port COM1                                                                                                    |
|                       |                                      | • 2400 (par défaut)                                                                                                    |
|                       |                                      | • 4800                                                                                                    |
|                       |                                      | • 9600                                                                                                    |
| Modifier Mot          |                                      | Définit le nouveau mot de passe.                                                                                                    |
| de passe              |                                      | 0000 (par défaut)                                                                                                    |
|                       |                                      | Définit l'alarme sonore :                                                                                                    |
| Alarme sonore         |                                      | Désactiver                                                                                                    |
| <b>D</b>              |                                      | Activer (par défaut)                                                                                                    |
| Restauration          |                                      | Restaure les réglages d'usine par défaut.                                                                                                    |
| Reglages Usine        |                                      | Reportez-vous au <b>tableau 4-7</b>                                                                                                    |
| Reinitialisation      |                                      | Reiniualise i EEPROM.<br>Reportez vous au <b>tableau 4-7</b>                                                                                               |
|                       |                                      | Epregistre les réglages dans l'EEDDOM                                                                                                    |
| Enregistrer           |                                      | Integisue les regiages unis l'EERCOM.                                                                                                    |
| Réglage               |                                      | modifiés.                                                                                                    |
|                       |                                      |                                                                                                    |

Tableau 4-6 : liste des réglages généraux configurables

| Tableau 4-7 : Liste pa | r catégorie des | valeurs réinitialisées | dans l'EEPROM |
|------------------------|-----------------|------------------------|---------------|
|------------------------|-----------------|------------------------|---------------|

| Élément de réalege | Réinitialisation | Réinitialisation |
|--------------------|------------------|------------------|
| Element de reglage | d'usine          | de l'EEPROM      |

|            | Nom du modèle                            |   |   |
|------------|------------------------------------------|---|---|
|            | Langue                                   | Y | Y |
|            | Régler le temps                          |   |   |
|            | Date d'installation du système           |   | Y |
|            | Date du dernier entretien du système     |   | Y |
|            | Date d'installation de la batterie       |   | Y |
| Cánárol    | Date du dernier entretien de la batterie |   | Y |
| General    | Changer le mot de passe                  |   | Y |
|            | Vitesse de transmission                  |   | Y |
|            | Alarme sonore                            | Y | Y |
|            | Réinitialisation d'usine                 |   |   |
|            | Réinitialisation de l'EEPROM             |   |   |
|            | Fonction EPO                             |   | Y |
|            | Réglage de l'enregistrement              |   |   |
|            | Tension de sortie                        |   | Y |
|            | Plage de tension de dérivation           | Y | Y |
|            | Plage de fréquence de dérivation         | Y | Y |
|            | Mode convertisseur                       | Y | Y |
|            | Mode ÉCO                                 | Y | Y |
|            | Mode de dérivation                       | Y | Y |
| Système    | Redémarrage automatique                  | Y | Y |
| -          | Délai du mode batterie                   |   | Y |
|            | Temps d'arrêt du système                 | Y | Y |
|            | Temps de restauration du système         | Y | Y |
|            | Redondance                               |   | Y |
|            | Réglage de la puissance nominale         |   | Y |
|            | Test du chargeur                         |   |   |
|            | Tension nominale de la batterie          |   | Y |
|            | Capacité de la batterie en Ah            |   | Y |
|            | Courant de charge maximal                |   | Y |
|            | Réglage de la batterie faible/arrêt      | Y | Y |
|            | Test périodique de la batterie           | Y | Y |
|            | Intervalle de test de la batterie        | Y | Y |
| Pattorio   | Arrêt par le temps                       | Y | Y |
| Dallerie   | Arrêt par la tension de la batterie      | Y | Y |
|            | Arrêt par la capacité de la batterie     | Y | Y |
|            | Alerte d'âge de la batterie              | Y | Y |
|            | Compensation de la température           | Y | Y |
|            | Tension de charge                        | Y | Y |
|            | Tension de la batterie en cas de         | v | V |
|            | redémarrage automatique                  | Ĭ | I |
| Pré-alarme |                                          |   | Y |

# 4.2.5.2 Configuration - Écran « Système »

L'écran Setup-System (Configuration du système) et la liste des paramètres sont illustrés à la figure 4-15 et au tableau 4-8. Le réglage du système peut être défini uniquement lorsque l'onduleur fonctionne dans un certain mode. Pour plus d'informations, voir le tableau de disponibilité des éléments de réglage 4-5. S'il n'est pas configuré en mode spécifique, l'écran d'avertissement s'affiche. Voir la figure 4-16.

| GENERAL SYS          | STEM BATTERY        | PRE-ALARM OTHERS      | SYSTEM ON<br>Standby Mode |
|----------------------|---------------------|-----------------------|---------------------------|
| Output Voltage -     | 230. 0V             |                       |                           |
| Bypass Setting       | Voltage:+20% ~ -30% | Frequency:-4Hz ~ +4Hz | 11,                       |
| Converter Mode       | Disable             |                       |                           |
| ECO Mode             | Disable             |                       | - 0% -                    |
| Bypass Mode          | Enable              |                       |                           |
| Auto-Restart         | Disable             |                       | 11/ <sub>2</sub>          |
| Power Walk In        | — 1(s)              |                       | - 0%                      |
| Batt Mode Delay Time | 990(Min)            |                       | 0%                        |
| Shutdown/Restore     | Shutdown:0.2(Min)   | Restore:1(Min)        |                           |
| Power Rating Setting | 60KVA               |                       |                           |
| Redundancy           | 2+0                 |                       |                           |
|                      |                     |                       | 0%                        |
| HOME CONT            | ROL MEASUREMENT     | SETUP                 | 15:30<br>EVENT 2021/01/01 |

Figure 4-15 Écran de configuration du système

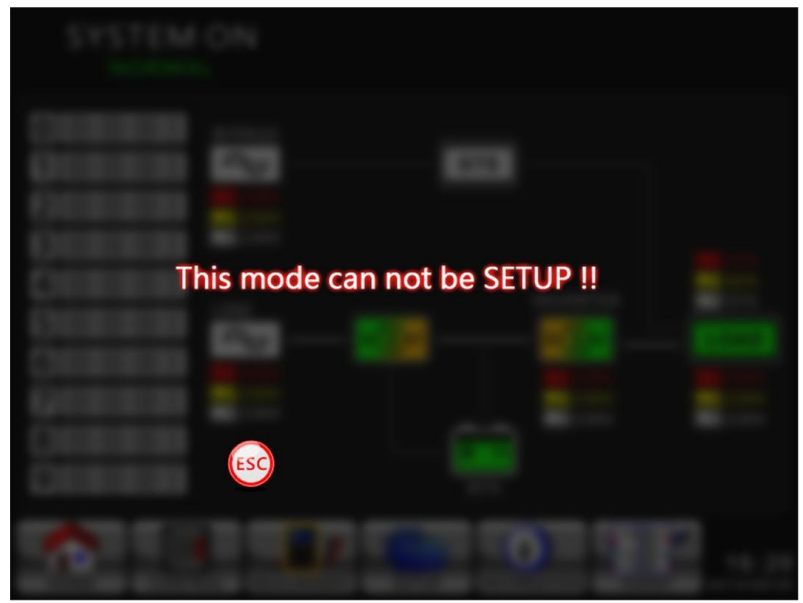

Figure 4-16 Écran d'avertissement

La liste des réglages du système configurables figure dans le **tableau 4-8**.

| Élément de réglage             | Sous-élément                        | Explication                                                     |
|--------------------------------|-------------------------------------|-----------------------------------------------------------------|
| Tension de<br>sortie           |                                     | Régler la tension de sortie<br>• 220 Vac :                      |
|                                |                                     | • 230 Vca (par défaut)                                          |
|                                |                                     | • 240 Vca :                                                     |
|                                |                                     | DOII etre revise apres l'installation de l'onduleur             |
| RÉGLAGE<br>DE LA<br>DÉRIVATIO  | Plage de tension de<br>dérivation   | Regier la plage de tension de derivation :<br>Limite supérieure |
|                                |                                     | • $+10\%$                                                       |
|                                |                                     | • +15 %                                                         |
|                                |                                     | • +20 % (par défaut)                                            |
|                                |                                     | Limite inférieure                                               |
|                                |                                     | • -10 %                                                         |
|                                |                                     | • -20 %                                                         |
| N                              |                                     | <ul> <li>-30 % (par défaut)</li> </ul>                          |
|                                | Plage de fréquence<br>de dérivation | Régler la plage de fréquence de dérivation :                    |
|                                |                                     | Limite supérieure/inférieure                                    |
|                                |                                     | ● +/- 1 Hz                                                      |
|                                |                                     | ● +/- 2 Hz                                                      |
|                                |                                     | • +/- 4 Hz (par défaut)                                         |
|                                |                                     | Définir le mode convertisseur                                   |
| Mode                           |                                     | <ul> <li>Désactivé (par défaut)</li> </ul>                      |
| convertisseu                   |                                     | ● Activé                                                        |
| r                              |                                     | • 50 Hz                                                         |
|                                |                                     |                                                                 |
|                                |                                     | ■ AUTU<br>Définir la mada ÉCO                                   |
| Mode ÉCO                       |                                     | Definir le mode ECU<br>● Désactivé (par défaut)                 |
|                                |                                     | <ul> <li>Desactive (par defaul)</li> <li>Activé</li> </ul>      |
|                                |                                     | Définir le mode dérivation                                      |
| Mode de<br>dérivation          |                                     | <ul> <li>Désactivé</li> </ul>                                   |
|                                |                                     | <ul> <li>Activé (par défaut)</li> </ul>                         |
|                                |                                     | DOIT être révisé après l'installation de                        |
|                                |                                     | l'onduleur.                                                     |
|                                |                                     | Si vous avez besoin de l'alimentation en dérivation             |
|                                |                                     | lorsque l'onduleur est éteint, il convient de l'activer.        |
| Redémarrag<br>e<br>automatique |                                     | Définir le redémarrage automatique                              |
|                                |                                     | <ul> <li>Désactivé</li> </ul>                                   |
|                                |                                     | <ul> <li>Activé (par défaut)</li> </ul>                         |
|                                |                                     | Si le paramètre « Enable » (Activé) est défini et               |
|                                |                                     | l'onduleur s'arrête en raison d'une batterie faible,            |
|                                |                                     | lorsque le service est rétabli, l'onduleur repasse en           |
|                                |                                     | mode ligne.                                                     |
| Marche en                      |                                     | Définir les limites supérieures/inférieures de la marche        |

**Tableau 4-8 :** liste des réglages du système configurables

| puissance                              |                                        | <ul> <li>en puissance</li> <li>Intervalle de temps de +/- 1 s (plage de réglage :<br/>1 s ~ 10 s)</li> </ul>                                                                                                    |
|----------------------------------------|----------------------------------------|----------------------------------------------------------------------------------------------------|
| Délai du<br>mode<br>batterie           |                                        | <ul> <li>Définir le délai d'arrêt du système en mode batterie<br/>(0~990 min).</li> <li>0 : Désactivé (par défaut)</li> <li>Pas 0 : Activé<br/>Lorsque cette fonction est activée, l'onduleur coupe la<br/>sortie après que l'onduleur a fonctionné en mode<br/>batterie pendant un certain temps.</li> </ul> |
| Arrêt/restau<br>ration                 | Temps d'arrêt du<br>système            | <ul> <li>Régler le temps d'arrêt du système (0,2~99 min)</li> <li>0,.2 min (par défaut)</li> <li>Le décomptage du temps commence lors de l'exécution</li> <li>de la commande CONTROL-Shutdown Restore</li> <li>(CONTRÔLE - Arrêt/restauration).</li> </ul>                                                    |
|                                        | Temps de<br>restauration du<br>système | <ul> <li>Définir le temps de restauration du système<br/>(0~9 999 min)</li> <li>1 min (par défaut)</li> <li>Le décomptage du temps commence une fois le temps<br/>d'arrêt écoulé lors de l'exécution de la commande<br/>CONTROL-Shutdown Restore (CONTRÔLE -<br/>Arrêt/restauration).</li> </ul>              |
| Réglage de<br>la puissance<br>nominale |                                        | <ul> <li>Définir la valeur de la puissance nominale par module</li> <li>60 KVA</li> <li>50 KVA</li> </ul>                                                                                                    |
| Redondance                             |                                        | Définir la puissance totale et la redondance<br>Redondance : la QTÉ du module d'alimentation<br>redondant<br><b>Doit être réglé après l'installation de l'onduleur</b><br><b>ou la modification de la quantité du dule</b><br><b>d'alimentation</b>                                                           |

# 4.2.5.3 Configuration - Écran « Batterie »

L'écran Setup-Batterie (Configuration de la batterie) et la liste des paramètres sont illustrés à la figure 4-17 et au tableau 4-9. Le réglage de la batterie peut être défini uniquement lorsque l'onduleur fonctionne en mode veille. S'il n'est pas en mode veille, l'écran d'avertissement s'affiche comme illustré sur la figure 4-16.
| GENERAL SYSTEM         | BATTERY PRE            | -ALARM      | OTHERS  | SYSTEM ON<br>Standby Mode |
|------------------------|------------------------|-------------|---------|---------------------------|
| Nominal BATT Voltage   | <b>-</b> 16x12V        |             |         |                           |
| BATT Capacity in Ah    | - 9Ah r Low            |             |         | 111,                      |
| MAX Charging Current   | - 1A Low               | Capacity    |         |                           |
| BATT Low/Shutdown      | Shut                   |             |         | - 0% -                    |
| TEMP. Compensation     | - 0(mV/C/cl)           |             |         |                           |
| BATT Age Alert         | Disable                |             |         | 111                       |
| Auto-Restart BATT Volt | - 0. OV                |             |         |                           |
| Charging Voltage       | Charging Voltage:14.1V | Float Volta |         | 0%                        |
| BATT Test              | Periodic BATT Test     | Disable     |         |                           |
| -                      | BATT Test Interval     | 30(Days)    |         | 1112                      |
| -                      | - Stop by Time         | 10 (Sec)    |         |                           |
| -                      | Stop by BATT Voltage   | 11. OV      |         | - 0% -                    |
| L                      | Stop by BATT Capacity  | 20%         |         |                           |
| HOME CONTROL           | MEASUREMENT SETU       | P INFO      | RMATION | 15:30<br>2021/01/01       |

Figure 4-17 Écran de configuration de la batterie

Les réglages de batterie ne pourront être définis que si l'onduleur fonctionne en mode veille. S'ils ne sont pas définis en mode veille, l'écran d'avertissement s'affichera, comme illustré dans la figure 4-23. Voir la liste des réglages de batterie configurables dans le **tableau 4-9**.

| Élément de réglage                    | Sous-élément    | Explication                                                                                                    |
|---------------------------------------|-----------------|----------------------------------------------------------------------------------------------------|
| Tension<br>nominale de la<br>batterie |                 | <ul> <li>Régler la tension nominale de la batterie</li> <li>16x12 V (par défaut)</li> <li>18x12 V</li> <li>20x12V :</li> <li>DOIT être réglée après l'installation de l'onduleur</li> </ul>               |
| Capacité de la<br>batterie en Ah      |                 | <ul> <li>Définir la capacité de la batterie. (0~999)</li> <li>9 Ah (par défaut)</li> <li>Doit être réglée après l'installation de l'onduleur ou la modification de la capacité de la batterie.</li> </ul> |
| Courant de<br>charge<br>maximal       |                 | Régler le courant de charge maximum de la batterie<br>(1~128 A)<br>1 A (par défaut)<br>Doit être réglée après l'installation de l'onduleur<br>ou la modification de la capacité de la batterie.           |
|                                       | Basse tension   | Réglage de la tension faible de la batterie<br>(10,5~11,5 V)x(nombre de batteries)<br>● 11,4 V x nombre de batteries (par défaut)                                                                         |
| Réglage<br>Batterie faible/<br>arrêt  | Faible capacité | Définir la capacité faible de la batterie (20~50 %)<br>● 20 % (par défaut)                                                                                                    |
|                                       | Tension d'arrêt | Définir le point de tension de la batterie pour l'arrêt du système en mode batterie (10,0~11 V) x (nombre de batteries)<br>● 10,7 V x nombre de batteries (par défaut)                                    |

**Tableau 4-9 :** liste des réglages de batterie configurables

|                                                            | Test périodique de<br>la batterie                   | <ul> <li>Désactiver ou activer le test périodique de la batterie</li> <li>Désactivé (par défaut)</li> <li>Activé</li> </ul>                                                                                                    |
|------------------------------------------------------------|-----------------------------------------------------|----------------------------------------------------------------------------------------------------|
|                                                            | Intervalle de test<br>de la batterie                | Régler l'intervalle de test de la batterie (7~99 jours)<br>● 30 jours (par défaut)                                                                                                    |
| Test de la                                                 | Arrêt par le temps                                  | Définir le temps de test de la batterie (10~1 000 s)<br>● 10 s (par défaut)                                                                                                    |
| Datterie                                                   | Arrêt par la tension<br>de la batterie              | Définir la tension d'arrêt de la batterie lors du test de la batterie (11~12 V) x (nombre de batteries)<br>● 11 V x nombre de batteries (par défaut)                                                                                                    |
|                                                            | Arrêt par la<br>capacité de la<br>batterie          | Définir la capacité de la batterie pour arrêter le test de la batterie. (20~50 %)<br>● 20 % (par défaut)                                                                                                    |
| Alerte d'âge de<br>la batterie                             | Alerte relative à<br>l'âge de la batterie<br>(mois) | <ul> <li>Définir l'âge auquel la batterie doit être remplacée.</li> <li>(Désactivé, 12~60 mois)</li> <li>Désactivé (par défaut)</li> <li>Si cette fonction est activée et si la batterie a été installée au cours de cette période, un avertissement</li> <li>« Battery Age Alert » (Alerte d'âge de la batterie)</li> <li>l'indique.</li> </ul> |
| Compensation<br>de la<br>température                       |                                                     | Définir la compensation de la température de la batterie. (0~-5 (mV/C/cl))<br>• 0(mV/C/cl) (par défaut)                                                                                                    |
| Tension de<br>redémarrage<br>automatique<br>de la batterie |                                                     | Définir la tension de redémarrage automatique de la batterie<br>• 0 V (par défaut)                                                                                                    |
| Tension de<br>charge                                       |                                                     | <ul> <li>Définir la tension de charge de la batterie.</li> <li>(14,1~14,4 V)</li> <li>14,1 V (par défaut)</li> <li>Régler la tension de flottement de la batterie.</li> <li>(13,5~14,0 V)</li> <li>13,7 V (par défaut)</li> </ul>                                                                                                    |

## 4.2.5.4 Écran « Préalarme »

L'écran Setup-Pre-Alarm (Configuration de la prré-alarme) et la liste des paramètres sont illustrés à la figure 4-18 et au tableau 4-9. La pré-alarme peut être réglée dans n'importe quel mode de fonctionnement.

| GENERAL           | SYSTEM  | BATTERY          | PRE-ALAR | M OTHERS       |     | SYSTEM ON<br>Standby Mode |
|-------------------|---------|------------------|----------|----------------|-----|---------------------------|
| Line Voltage Rang | ge —    | -20% ~ +20%      |          |                |     |                           |
| Line Frequency Ra | ange    | -4Hz ~ +4Hz      |          |                |     |                           |
|                   |         | - Overload       | 100%     |                |     |                           |
|                   | L       | - Load Unbalance | 100%     |                |     | 0%                        |
|                   |         |                  |          |                |     |                           |
|                   |         |                  |          |                |     | 2 11/2                    |
|                   |         |                  |          |                |     | - 0% -                    |
|                   |         |                  |          |                |     |                           |
|                   |         |                  |          |                |     | //(、                      |
|                   |         |                  |          |                |     | 13 11/1/2                 |
|                   |         |                  |          |                |     | · 0% ·                    |
|                   |         |                  |          |                |     | "ILIN'                    |
|                   |         |                  |          |                |     |                           |
|                   |         |                  | 100 K    | $(\mathbf{i})$ |     | 1                         |
| HOME              | CONTROL | MEASUREMENT      | SETUP    | INFORMATION    | EVE | 15:30                     |

Figure 4-18 Écran de configuration de la pré-alarme

La pré-alarme peut être réglée dans n'importe quel mode de fonctionnement. Voir la liste des paramètres de configuration de la pré-alarme dans le **tableau 4-10**.

| Tableau 4-10 | : liste | des réglages | de préalarme | configurables |
|--------------|---------|--------------|--------------|---------------|
|--------------|---------|--------------|--------------|---------------|

| Élément de réglage            | Sous-élément | Explication                                                                                                    |
|-------------------------------|--------------|----------------------------------------------------------------------------------------------------|
| Limites<br>Tension<br>Ligne   |              | Définit les limites de tension de ligne :<br>Limite supérieure<br>+5%<br>+10%<br>+15%<br>+20% (par défaut)<br>Limite inférieure<br>-5%<br>-10%<br>-15%<br>-20% (par défaut) |
| Limites<br>Fréquence<br>Ligne |              | Définit les limites de fréquence de ligne :<br>Limite supérieure/inférieure<br>• +/-1 Hz<br>• +/-2 Hz<br>• +/-3 Hz<br>• +/-4 Hz (par défaut)                                |

| Élément de<br>réglage | Sous-élément | Explication                                                                                                    |
|-----------------------|--------------|----------------------------------------------------------------------------------------------------|
| Charge                |              | <ul> <li>Définit le pourcentage de surcharge de l'onduleur (40 à 100 %) :</li> <li>100 % (par défaut)</li> <li>Définit le pourcentage de déséquilibre de charge de l'onduleur (20 à 100 %) :</li> <li>100 % (par défaut)</li> </ul> |

#### 4.2.5.5 Configuration - Écran « Parallèle »

Utiliser les icônes HAUT et BAS pour passer d'un sous-menu à l'autre. Appuyer sur l'icône ENTRÉE pour accéder à l'écran de configuration **OTHERS** (AUTRES), comme illustré à la figure 4-19.

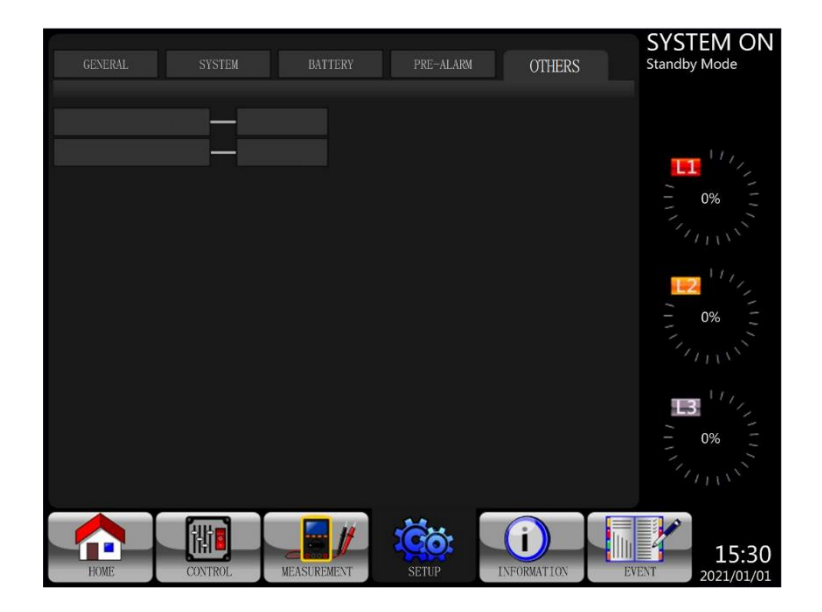

Figure 4-19 Écran de configuration AUTRES

#### 4.2.6 Écran d'information

Toucher l'icône pour afficher le sous- menu. Cet écran d'information permet de vérifier la configuration de l'onduleur de l'unité. Il y a trois sous-menus : Identification, System (Système) et Battery (Batterie).

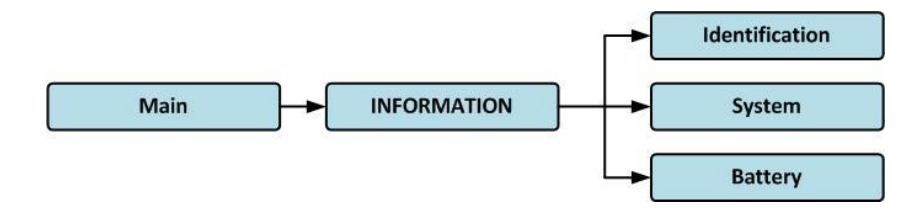

### 4.2.6.1 Informations - Écran « Identification »

Cliquer sur le sous-menu Identification pour afficher le nom du modèle, le numéro de série et la version du micrologiciel, comme illustré à la Figure 4-21.

| IDENTIFACATION     | SYSTEM         | BATTERY        |               | SYSTEM ON<br>Standby Mode                                                                    |
|--------------------|----------------|----------------|---------------|----------------------------------------------------------------------------------------------|
| Model Name         | xxxxxxxxx      |                |               |                                                                                              |
| Serial No.         | xxxxxxxxxxxxx  | x              |               |                                                                                              |
| PAN LCD EXT#50 Fi  | rmware Version | xxxx.xx   xxxx | .xx   xxxx.xx |                                                                                              |
| STS#00 Firmware Ve | ersion         | XXXX.XX        |               | - 0% -                                                                                       |
| STS# Firmware Ve   | ersion         |                |               |                                                                                              |
| Module#01 PFC Firr | nware Version  | XXXX.XX        |               |                                                                                              |
| Module#01 INV Firm | nware Version  | XXXX.XX        |               | - 0% -                                                                                       |
| Module#01 Serial N | lo.            | xxxxxxxxxxx    | ххх           | 11111S                                                                                       |
|                    |                | P              |               | <b>1</b><br><b>1</b><br><b>1</b><br><b>1</b><br><b>1</b><br><b>1</b><br><b>1</b><br><b>1</b> |
|                    | OL MEASUREMENT | SETUP INFO     |               | 15:30                                                                                        |

Figure 4-21 Page de l'écran d'identification

#### 4.2.6.2 Informations - Écran « Système »

Toucher l'onglet du sous-menu System (Système) pour afficher les informations relatives à la puissance du système, à la tension nominale, à la fréquence nominale, etc., comme le montrent les Figures 4-22 et 4-23. Toucher les flèches HAUT et BAS pour passer d'une page à l'autre.

|                                  |            | SYSTEM ON    |
|----------------------------------|------------|--------------|
| IDENTIFACATION SYSTEM            | BATTERY    | Standby Mode |
|                                  | NV/        |              |
| Nominal Power(KW)                | **         |              |
| Nominal AC Voltage(V)            | 230.0      | 11/2         |
| Nominal Frequency(Hz)            | 50.0       |              |
| Number of Modules                | 2          |              |
| Number of Modules for Redundancy | 0          | 11115        |
| System Installed Date            | 2021/01/01 | 2 11/1       |
| System Last Maintain Date        | 2021/01/01 | - 0% -       |
| ECO Mode                         | Disable    | 1 min        |
| Converter Mode                   | Disable    | 17.          |
| Battery Mode Shutdown Delay      | Disable    | B            |
|                                  |            | - 0% -       |
|                                  | PAGE» 1    | THINK        |
|                                  |            | 15:30        |

Figure 4-22 Page 1 de l'écran INFORMATIONS système

| IDENTIFACATION SYSTEM | BATTERY | SYSTEM ON<br>Standby Mode   |
|-----------------------|---------|-----------------------------|
| Auto Restart          | Disable |                             |
| Power by Bypass       | Disable | 11/2                        |
| Power Walk            | Disable |                             |
| System Language       | English | - 0% -                      |
| COM Port0 Baud Rate   | 2400    | 1111                        |
| COM Port1 Baud Rate   | 2400    | 2 11/1                      |
| Turn On Password      | Disable | - 0% -                      |
|                       |         | - min                       |
|                       | PAGE» 2 | 11/1/2<br>2 0% 2<br>7/1/1/1 |
|                       |         | 15:30<br>2021/01/01         |

Figure 4-23 Page 2 de l'écran INFORMATIONS système

#### 4.2.6.3 Informations - Écran « Batterie »

Lorsque vous touchez l'onglet du sous-menu Batterie, les informations relatives à la tension nominale, à la capacité, au courant de charge, etc. de la batterie s'affichent, comme le montre la Figure 4-24.

| IDENTIFACATION SYSTEM       | BATTERY           | SYSTEM ON<br>Standby Mode |
|-----------------------------|-------------------|---------------------------|
| Nominal Battery Voltage(V)  | 16x12V            |                           |
| Battery Capacity in Ah(Ah)  |                   | 177                       |
| Maximum Charging Current(A) |                   |                           |
| Battery Low Voltage(V)      | 11.4              | - 0% -                    |
| Battery Low Capacity(%)     | 20                |                           |
| Battery Shutdown Voltage(V) | 10.7              | 2 11/2                    |
| Periodic Battery Test       | Disable           | - 0% -                    |
| Battery Installed Date      | 2021/01/01        |                           |
| Battery Last Maintain Date  | 2021/01/01        |                           |
| Charging Voltage(V/Pcs)     | 14. 1             | 13 11/1                   |
| Float Voltage(V/Pcs)        | 13. 7             | - 0% -                    |
|                             |                   |                           |
|                             | SETUP INFORMATION | 15:30                     |

Figure 4-24 Page de l'écran INFORMATION batterie

# 4.2.7 Écran « Événements »

Lorsqu'un événement se produit, l'icône  $\bigtriangleup$  clignote sur l'écran principal, comme le montre la Figure 4-25. Il est également possible de toucher l'icône  $\fbox$  pour vérifier les dernières listes d'événements, l'historique des événements et réinitialiser tous les événements, comme l'illustre Figure 4-26.

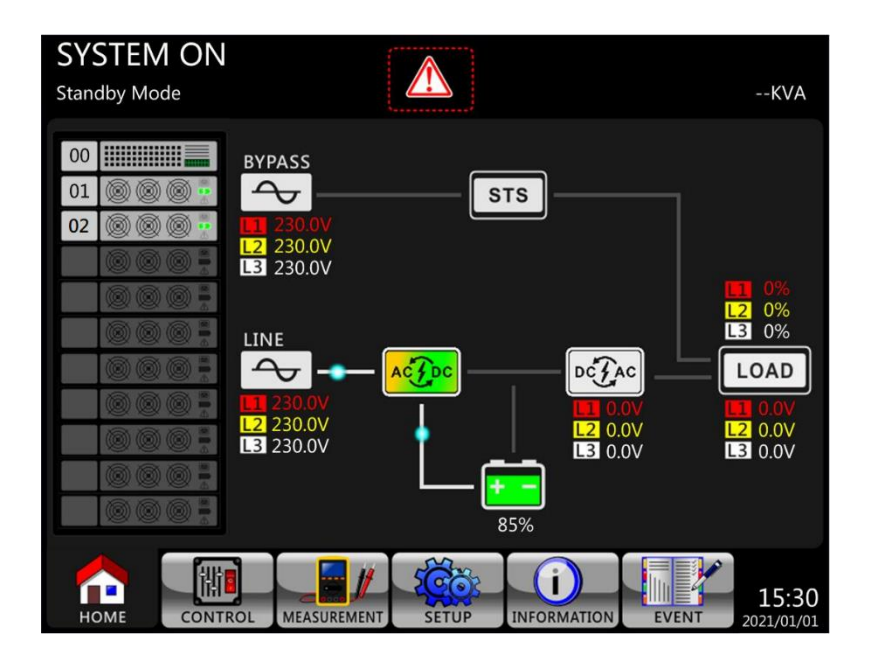

Figure 4-25 Écran d'avertissement par alarme

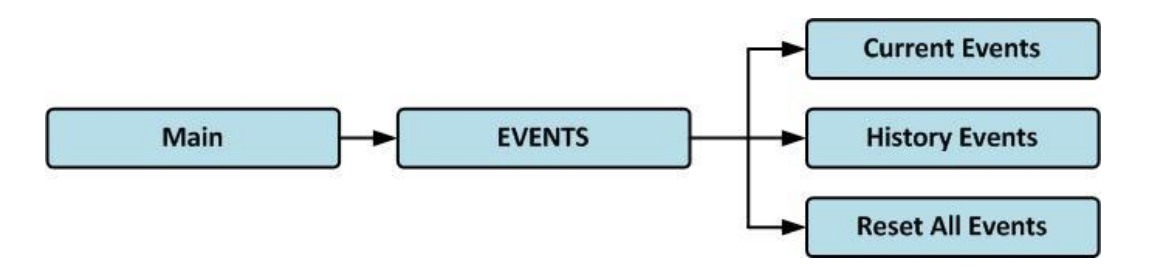

Figure 4-26 Menu Événements

### 4.2.7.1 Événements courants

Lorsqu'un événement se produit, il affiche l'identifiant du module et le code d'alarme dans l'écran Current Events (Événements en cours). Il peut enregistrer jusqu'à 50 événements dans la liste actuelle. Seuls 10 événements peuvent être réper<u>toriés s</u>ur une page. Par conséquent, si ce chiffre

est supérieur à 10, il faut appuyer sur l'icône pour lire un autre événement, comme l'illustre la Figure 4-27.

| CURRE | ENT EVENT HISTORY EVENT RESET A | LL EVENTS   | SYSTEM ON<br>Standby Mode |
|-------|---------------------------------|-------------|---------------------------|
| 1.    | Warning! EEPROM Fail            | #00         |                           |
| 2.    | Warning! Communicate CAN Fail   | #01         | 117                       |
| 3.    | Warning! Battery Open           | #01         |                           |
| 4.    | Warning! Battery Open           | #02         |                           |
| 5.    | Warning! Module Un-Lock         | #01         | /////×                    |
| 6.    | Warning! Module Un-Lock         | #02         |                           |
| 7.    |                                 |             | - 0% -                    |
| 8.    |                                 |             |                           |
| 9.    |                                 |             | 1/_                       |
| 10.   |                                 |             | <b>B</b>                  |
|       |                                 | PAGE»       | - 0% -                    |
| Ном   |                                 | INFORMATION | 15:30                     |

Figure 4-27 Écran Événements en cours

#### 4.2.7.2 Historique des événements

Le détail des informations des événements est enregistré dans l'historique des événements. L'historique des événements peut contenir un maximum de 500 événements. Quand une alerte se produit, le code d'alarme, l'heure de l'alarme et l'identifiant de module s'afficheront. Quand un événement de panne se produit, le code d'alarme, l'heure de l'alarme, l'identifiant de module et les données 1 à 2 s'afficheront (reportez-vous au **tableau 4-12** « Liste des alarmes »). Afin de collecter plus d'informations sur l'onduleur, la modification des réglages importants (reportezvous au **tableau 4-13** « Réglage important changé), les changements de mode de fonctionnement de l'onduleur (reportez-vous au **tableau 4-14** « Changement de mode de l'onduleur ») et l'exécution des actions de commande (reportez-vous au **tableau 4-15** « Exécution des commandes ») sont enregistrés dans l'historique des événements. Reportezvous à la figure 4-41 pour une illustration de l'écran affiché.

| CURRE | ENT EVENT HISTORY EVENT RESET      | ALL EVENTS            | SYSTEM ON<br>Standby Mode |
|-------|------------------------------------|-----------------------|---------------------------|
| 1.    | Warning! EEPROM Fail #0            | 0 2020/10/21 10:47:58 |                           |
| 2.    | Warning! Communicate CAN Fail #0   | 1 2020/10/21 10:47:58 | 117                       |
| 3.    | Warning! Battery Open #0           | 1 2020/10/21 10:47:50 |                           |
| 4.    | Warning! Battery Open #0           | 2 2020/10/21 10:47:50 | - 0% -                    |
| 5.    | Warning! Module Un-Lock #0         | 1 2020/10/21 10:42:11 | 1111                      |
| 6.    | Warning! Module Un-Lock #0         | 2 2020/10/21 10:42:11 | <b>1</b>                  |
| 7.    | Fault! Battery Fault #0            | 2 2020/10/19 09:21:36 | - 0% -                    |
| 8.    | Fault! Battery Fault #0            | 1 2020/10/19 09:21:36 | Thurs .                   |
| 9.    | Fault! BUS Soft Start Line Loss #0 | 2 2020/09/07 12:04:45 |                           |
| 10.   | Fault! BUS Soft Start Line Loss #0 | 2 2020/09/07 12:04:45 | B 11                      |
|       |                                    | PAGE»                 | - 0% -                    |
| Ном   |                                    |                       | VENT 15:30<br>2021/01/01  |

1. Figure 4-28 Écran Historique des événements

#### 4.2.7.3 Réinitialisation de tous les événements

Le mot de passe du responsable est nécessaire pour accéder à l'écran Réinitialiser tous les événements, comme le montre la Figure 4-29. Une fois le bon mot de passe saisi, l'écran de

reconfirmation s'affiche. Ensuite, toucher l'icône pour réinitialiser tous les événements ou l'icône pour annuler cette action comme le montre la Figure 4-30.

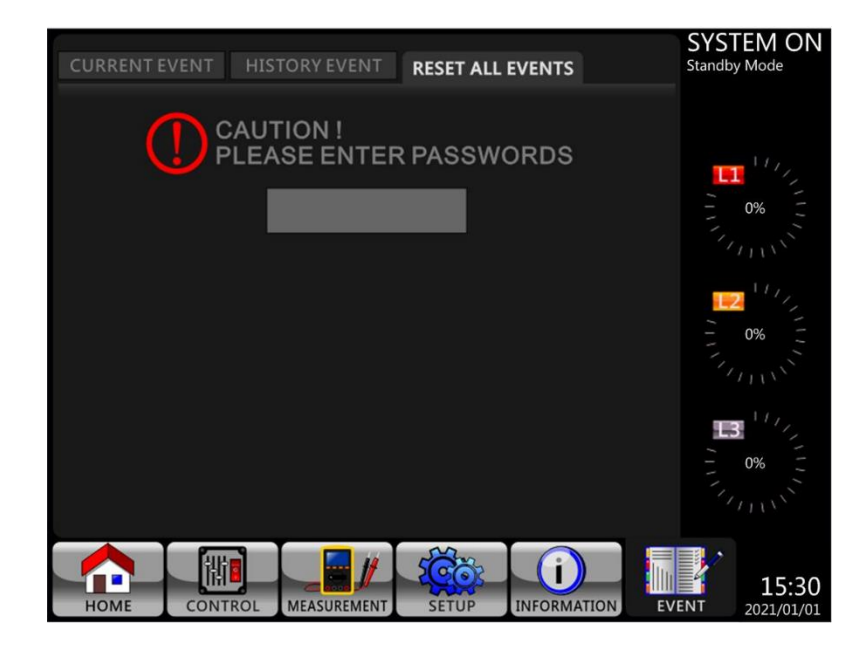

Figure 4-29 Écran Réinitialiser tous les événements

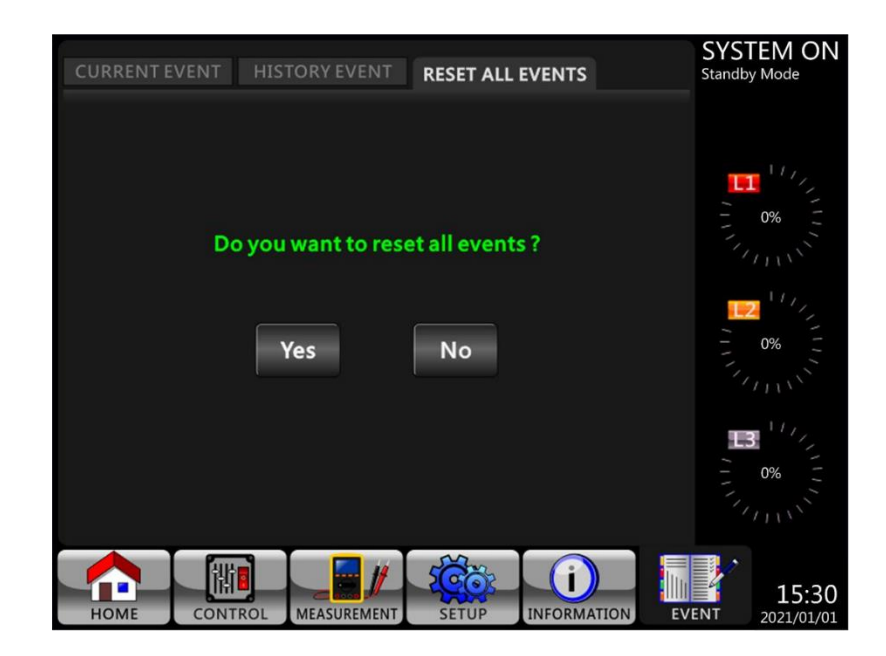

# 4.3 Liste des alarmes

Le **tableau 4-12** fournit la liste complète des messages d'alarme de l'onduleur. **Tableau 4-12 :** Liste des alarmes

| Représentation sur l'écran LCD   | Explication                                                                    |  |  |
|----------------------------------|--------------------------------------------------------------------------------|--|--|
| Erreur ! <01>Bus start fail      | Échec du démarrage graduel du BUS                                              |  |  |
| Erreur ! <02>Bus over            | Tension du BUS élevée.                                                         |  |  |
| Erreur ! <03>Bus under           | Tension du BUS basse.                                                          |  |  |
| Erreur ! <04>Bus unbalance       | Tension du BUS déséquilibrée.                                                  |  |  |
| Erreur ! <05>Bus dec fast        | Baisse de la tension du BUS trop rapide                                        |  |  |
| Erreur ! <06>Conv sur cur        | Surintensité du convertisseur                                                  |  |  |
| Erreur ! <11>INV start fail      | Échec du démarrage graduel de l'onduleur                                       |  |  |
| Erreur ! <12>High INV VOL        | Tension de l'onduleur élevée.                                                  |  |  |
| Erreur ! <13>Low INV VOL         | Tension de l'onduleur basse.                                                   |  |  |
| Erreur ! <14>INV A out SC        | Court-circuit de la sortie de la phase A (ligne à neutre)                      |  |  |
| Erreur ! <15>INV B out SC        | Court-circuit de la sortie de la phase B (ligne à neutre)                      |  |  |
| Erreur ! <16>INV C out SC        | Court-circuit de la sortie de la phase C (ligne à neutre) est en court-circuit |  |  |
| Erreur ! <17>INV AB out SC       | Court-circuit de la sortie Phase A-Phase B (ligne à ligne)                     |  |  |
| Erreur ! <18>INV BC out SC       | Court-circuit de la sortie Phase B-Phase C (ligne à ligne)                     |  |  |
| Erreur ! <19>INV AC out SC       | Court-circuit de la sortie Phase C-Phase A (ligne à ligne)                     |  |  |
| Erreur ! <1A>INV A N-fault       | Défaut de puissance négative au niveau de la sortie de la phase A              |  |  |
| Erreur ! <1B>INV B N-fault       | Défaut de puissance négative au niveau de la sortie de la phase B              |  |  |
| Erreur ! <1C>INV C N-fault       | Défaut de puissance négative au niveau de la sortie de la phase C              |  |  |
| Erreur ! <21>BATT SCR SC         | Batterie SCR en court-circuit                                                  |  |  |
| Erreur ! <23>INV relay open      | Relais de l'onduleur en circuit ouvert                                         |  |  |
| Erreur ! <25>In&out swop         | Défaut de câblage de la ligne                                                  |  |  |
| Erreur ! <29>BATT fuse broken    | Fusible de batterie en circuit ouvert                                          |  |  |
| Erreur ! <31>Par commu fail      | Échec de la communication parallèle                                            |  |  |
| Erreur ! <36>Par out cur unb     | Courant de sortie parallèle non équilibré                                      |  |  |
| Erreur ! <41>Over temp           | Température excessive                                                          |  |  |
| Erreur ! <42>DSP commu fail      | Échec de la communication DSP                                                  |  |  |
| Erreur ! <43>Overload            | Une forte surcharge provoque une défaillance de l'onduleur                     |  |  |
| Erreur ! <45>Charger error       | Erreur du chargeur.                                                            |  |  |
| Erreur ! <46>Incorrect UPS set   | Réglage incorrect de l'onduleur                                                |  |  |
| Erreur ! <47>DSP&MCU commu fail  | Échec de la communication MCU                                                  |  |  |
| Erreur ! <49>In&out phase incomp | Erreur de phase d'entrée et de sortie                                          |  |  |
| Erreur ! <61>BYP SCR SC          | SCR de dérivation en court-circuit                                             |  |  |

| Erreur ! <62>BYP SCR open               | SCR de dérivation en circuit ouvert                       |  |  |
|-----------------------------------------|-----------------------------------------------------------|--|--|
| Erreur ! <63>INV R wave abnormal        | Forme d'onde de tension anormale en phase R               |  |  |
| Erreur ! <64>INV S wave abnormal        | Forme d'onde de tension anormale en phase S               |  |  |
| Erreur ! <65>INV T wave abnormal        | Forme d'onde de tension anormale en phase T               |  |  |
| Erreur ! <66>Saturation de la CT        | Erreur du chargeur.                                       |  |  |
| Erreur ! <67>BYP out SC                 | Court-circuit de la sortie de la dérivation               |  |  |
| Erreur ! <68>BYP out line SC            | Court-circuit ligne à ligne de la sortie de la dérivation |  |  |
| Erreur ! <69>INV SCR SC                 | Court-circuit du relais de l'onduleur                     |  |  |
| Erreur ! <6C>Bus-VOL dec fast           | Baisse de la tension du BUS trop rapide                   |  |  |
| Erreur ! <6D>CUR detect err             | Valeur erreur pour l'échantillonnage actuel               |  |  |
| Erreur ! <6E>SPS Power fault            | Défaut d'alimentation du SPS                              |  |  |
| Erreur ! <6F>BATT reversal              | Inversion de la polarité de la batterie                   |  |  |
| Erreur ! <71>R PFC IGBT fault           | Surintensité du PFC IGBT en phase R                       |  |  |
| Erreur ! <72>S PFC IGBT fault           | Surintensité du PFC IGBT en phase S                       |  |  |
| Erreur ! <73>T PFC IGBT fault           | Surintensité du PFC IGBT en phase T                       |  |  |
| Erreur ! <74>R INV IGBT fault           | Surintensité du INV IGBT en phase R                       |  |  |
| Erreur ! <75>S INV IGBT fault           | Surintensité du INV IGBT en phase S                       |  |  |
| Erreur ! <76>T INV IGBT fault           | Surintensité du INV IGBT en phase T                       |  |  |
| Erreur ! <77> ISO Over temp             | Surchauffe du transformateur d'isolement                  |  |  |
| Erreur ! <79> Power Module Connect      | Errour de connexion du module d'alimentation              |  |  |
| Fail                                    |                                                           |  |  |
| Avertissement ! <01> BATT open          | La batterie n'est pas connectée                           |  |  |
| Avertissement ! <02> IP N loss          | Perte d'entrée N                                          |  |  |
| Avertissement ! <03> IP site fail       | Échec du site d'entrée                                    |  |  |
| Avertissement ! <04> Line phase error   | Erreur de phase de ligne.                                 |  |  |
| Avertissement ! <05> Bypass phase       | Erreur de phase de dérivation                             |  |  |
| error                                   |                                                           |  |  |
| Avertissement ! <06> Bypass FRE         | Fréquence de dérivation instable                          |  |  |
| unstable                                |                                                           |  |  |
| Avertissement ! <07> BATT over          | Surcharge de la batterie                                  |  |  |
| charge                                  |                                                           |  |  |
| Avertissement ! <08> BATT low           | lension de datterie trop dasse                            |  |  |
| Avertissement ! <09> Overload           | Avertissement de surcharge.                               |  |  |
| warning                                 |                                                           |  |  |
| Avertissement ! <ua> Fan lock</ua>      | Avertissement de bloquage du ventilateur.                 |  |  |
| Warning                                 | Mada EDO activá                                           |  |  |
| Avertissement ! <0D> EPO active         |                                                           |  |  |
| Averussement ! < UD> Over               | Surchauffe.                                               |  |  |
| Avertissement L <10> 11 ID fuse fail    | Échac au niveau du fusible d'entrée l 1                   |  |  |
| Avertissement   <10> L1 IP luse fail    | Échec au niveau du fusible d'entrée L1                    |  |  |
| Avertissement 1 <12> L2 IP luse Idl     |                                                           |  |  |
| Avertissement 1 <21> Line connect dif   | Ecnec au niveau du fusible d'entree L3                    |  |  |
| Avertissement   <21> Line connect and   |                                                           |  |  |
| dif                                     | Dérivation connectée différente                           |  |  |
| Avertissement 1 < 24 > Dar INIV val dif | Réalage de la tension de sortie parallèle différent       |  |  |
| Avertissement 1 < 33 \ Lock RVD OL 2    |                                                           |  |  |
| times                                   | Verrouillé en dérivation après 3 surcharges en 30 min     |  |  |
| unico                                   |                                                           |  |  |

| Avertissement ! <34> AC input CURR<br>unb    | Courant d'entrée CA triphasé non équilibré                  |
|----------------------------------------------|-------------------------------------------------------------|
| Avertissement ! <35> Bat Phase loss          | Perte de phase de la batterie                               |
| Avertissement ! <36> INV CURR unb            | Déséquilibre du courant de l'onduleur                       |
| Avertissement ! <3A> maintain is open        | Le couvercle de l'interrupteur de maintenance est<br>ouvert |
| Avertissement ! <3B> Auto Adapt Fail         | Échec de l'adaptation automatique de phase                  |
| Avertissement ! <3C> Utility ext unb         | Service extrêmement déséquilibré                            |
| Avertissement ! <3D> Bypass unstable         | Dérivation instable.                                        |
| Avertissement ! <3E> BATT VOL High           | Tension de batterie trop élevée                             |
| Avertissement ! <3F> BATT VOL<br>Unbalance   | Tension de batterie déséquilibrée.                          |
| Avertissement ! <40> Charge Short            | Court-circuit charge.                                       |
| Avertissement ! <41> Bypass Loss             | Perte de dérivation.                                        |
| Avertissement ! <42> ISO Over temp           | Surchauffe du transformateur d'isolement                    |
| Avertissement ! <43> BUS soft Error          | Échec démarrage graduel du BUS                              |
| Avertissement ! <44> Redundancy<br>Error     | Erreur de redondance.                                       |
| Avertissement ! <45> cRedundancy<br>OverLoad | Surcharge de redondance.                                    |
| Avertissement ! <46> EEPROM Fail             | Erreur de fonctionnement EEPROM                             |
| Avertissement ! <47> STS Lost                | Perte du module STS                                         |
| Avertissement ! <48> Power module<br>unlock  | Déverrouillage du module d'alimentation.                    |

# 4.4 Message de l'historique

| N°      | Description                                        | N°      | Description                                            |  |
|---------|----------------------------------------------------|---------|--------------------------------------------------------|--|
| élément | Description                                        | élément | Description                                            |  |
| 1       | Configuration ! Nom Modèle                         | 2       | Configuration ! Mot de passe activé                    |  |
| 3       | Configuration ! Langue                             | 4       | Configuration ! Activation du mot de<br>passe modifiée |  |
| 5       | Configuration ! Régler Heure                       | 6       | Configuration ! Affichage de la<br>puissance nominale  |  |
| 7       | Configuration ! Date Installation<br>Système       | 8       | Configuration ! Tension Sortie                         |  |
| 9       | Configuration ! Date Dernier<br>entretien Système  | 10      | Configuration ! Limites Tension<br>Bypass              |  |
| 11      | Configuration ! Date Installation<br>Batterie      | 12      | Configuration ! Limites Fréquence<br>Bypass            |  |
| 13      | Configuration ! Date Dernier<br>entretien Batterie | 14      | Configuration ! Mode convertisseur                     |  |
| 15      | Configuration ! Modifier Mot de<br>passe           | 16      | Configuration ! Mode ÉCO                               |  |
| 17      | Configuration ! Débit Transmission                 | 18      | Configuration ! Mode bypass                            |  |
| 19      | Configuration ! Alarme sonore                      | 20      | Configuration ! Autoredémarrage                        |  |
| 21      | Configuration ! Restauration<br>Réglages Usine     | 22      | Configuration ! Démarrage à froid                      |  |

| 23 | Configuration ! Réinitialisation<br>EEPROM | 24 | Configuration ! Délai Mode batterie         |
|----|--------------------------------------------|----|---------------------------------------------|
| 25 | Configuration ! Fonction Arrêt<br>Urgence  | 26 | Configuration ! Délai Restauration<br>Arrêt |
| 27 | Configuration ! Enregistrer<br>Réglage     | 28 | Configuration ! Redondance                  |
| 29 | Configuration ! Réglage Puissance nominale | 30 | Configuration ! Test Chargeur               |
| 31 | Configuration ! Tension nominale           | 32 | Configuration ! Capacité Batterie en<br>Ah  |
| 33 | Configuration ! Intensité Charge maximale  | 34 | Configuration ! Tension Batterie faible     |

| 35 | Configuration ! Capacité Batterie faible    | 36 | Configuration ! Tension Arrêt<br>Batterie   |
|----|---------------------------------------------|----|---------------------------------------------|
| 37 | Configuration ! Test périodique<br>Batterie | 38 | Configuration ! Arrêt par Délai             |
| 39 | Configuration ! Alerte Batterie<br>âgée     | 40 | Configuration ! Compensation<br>Température |
| 41 | Configuration ! Tension de charge           | 42 | Configuration ! Préalarme                   |
| 43 | Configuration ! Onduleur en parallèle       | 44 | Configuration ! Batterie autonome           |
| 45 | Redémarrage automatique tension de batterie |    |                                             |

### Tableau 4-14 : Mode Onduleur changé

| N°<br>élément | Description                            | N°<br>élément | Description                           |
|---------------|----------------------------------------|---------------|---------------------------------------|
| 1             | Mode Onduleur ! Mode Mise sous tension | 2             | Mode Onduleur ! Mode veille           |
| 3             | Mode Onduleur ! Mode bypass            | 4             | Mode Onduleur ! Mode ligne            |
| 5             | Mode Onduleur ! Mode batterie          | 6             | Mode Onduleur ! Mode test de batterie |
| 7             | Mode Onduleur ! Mode panne             | 8             | Mode Onduleur ! Mode<br>convertisseur |
| 9             | Mode Onduleur ! Mode ÉCO               | 10            | Mode Onduleur ! Mode arrêt            |
| 11            | Mode Onduleur ! Déconnexion            |               |                                       |

### Tableau 4-15 : Exécution de commande

| N°<br>élément | Description                     | N°<br>élément | Description                      |
|---------------|---------------------------------|---------------|----------------------------------|
| 1             | Contrôle ! Système allumé       | 2             | Contrôle ! Système éteint        |
| 3             | Contrôle ! Test Batterie manuel | 4             | Contrôle ! Annuler Test Batterie |
| 5             | Contrôle ! Passer en bypass     | 6             | Contrôle ! Restauration Arrêt    |
| 7             | Contrôle ! Annuler Arrêt        | 8             | Contrôle ! Chargeur activé       |
| 9             | Contrôle ! Chargeur désactivé   |               |                                  |

# 5. Interface et communication

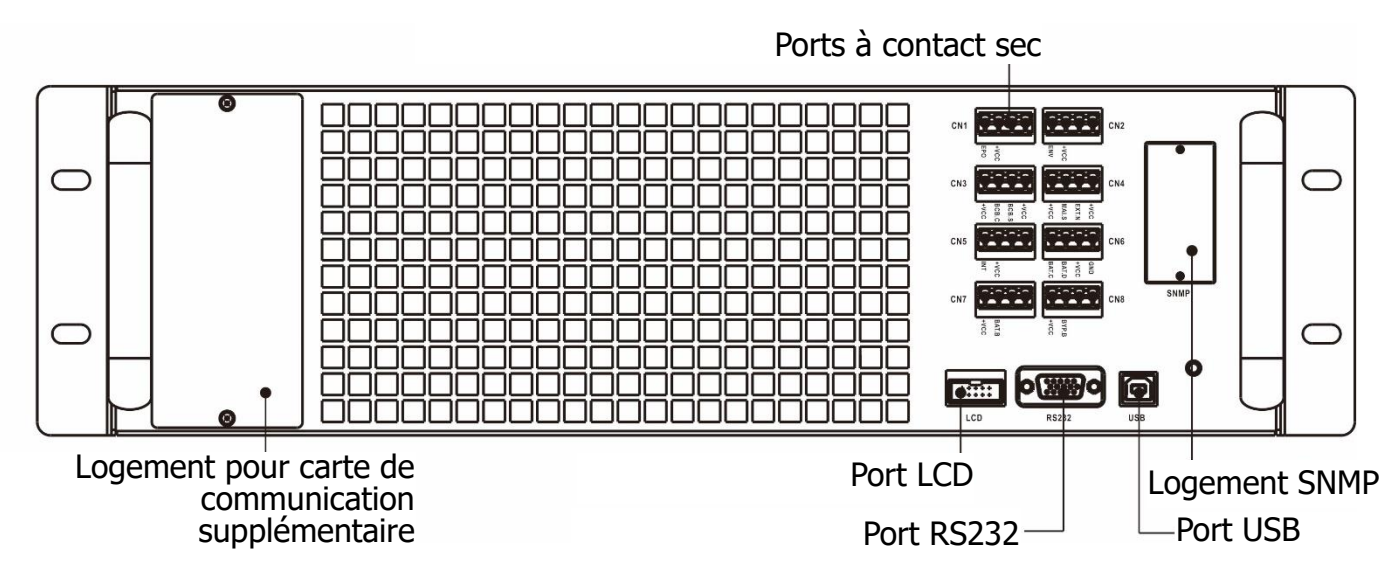

Figure 5-1 : ports à contact sec et ports de communication

|     |     |             | 0000       |     |            | N° contact sec | Fonction                                                   |
|-----|-----|-------------|------------|-----|------------|----------------|------------------------------------------------------------|
| X1- | CN1 |             |            | CN2 | X2         | X1             | Port d'entrée d'arrêt d'urgence déporté                    |
|     |     | +VCC<br>EPO | +VCC       |     |            | X2             | Inutilisé                                                  |
| ¥2  | CN3 |             |            | CN4 | 1          | X3             | Inutilisé                                                  |
| ¥2- |     | +VCC        | +VCC       | ^   | <b>\</b> 4 | X4             | Port d'état du commutateur de bypass pour<br>entretien     |
| X5- | CN5 |             |            | CN6 | <6         | X5             | Inutilisé                                                  |
|     | CN7 | NT VCC      | ALC        | CN8 |            | X6             | Port de mesure de température de<br>l'armoire de batteries |
| X7- |     | +VC         | BYP<br>+VC | >   | X8         | X7             | Inutilisé                                                  |
|     |     | C) 00       | a o        |     |            | X8             | Inutilisé                                                  |

# 5.1 Port à contact sec

#### 5.1.1 Port X1 d'entrée d'arrêt d'urgence déporté

La fonction d'arrêt d'urgence de l'onduleur peut être commandée par un contact déporté assigné. L'utilisateur est en mesure de définir le niveau logique (N.F. ou N.O.) de la fonction d'arrêt d'urgence via le panneau LCD.

Le port X1 est le port d'entrée d'arrêt d'urgence déporté. Le port est illustré dans la figure 5-2 et décrit dans le **tableau 5-1**.

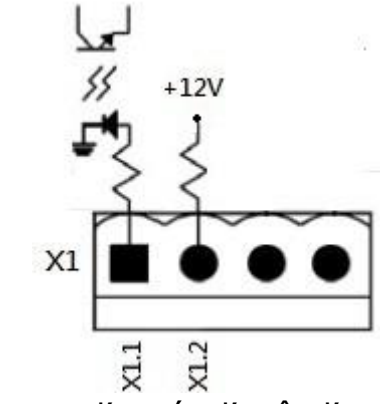

Figure 5-2 : port d'entrée d'arrêt d'urgence déporté

| <b>Tableau 3-1</b> Description du port d'arret d'argence deport | Tableau 5-1 | : Description | n du port d'arrêt | d'urgence déporté |
|-----------------------------------------------------------------|-------------|---------------|-------------------|-------------------|
|-----------------------------------------------------------------|-------------|---------------|-------------------|-------------------|

| Réglage de la logique du mode EPO | Position     | Description                                                           |
|-----------------------------------|--------------|-----------------------------------------------------------------------|
| Court-circuit                     | X1.1 et X1.2 | Le mode EPO est activé lorsque X1.1 et X1.2 sont<br>en circuit ouvert |
| Circuit ouvert                    | X1.1 et X1.2 | Le mode EPO est activé lorsque X1.1 et X1.2 sont<br>en court-circuit  |

EPO Le réglage logique est Normal Closed (N.C.), EPO est déclenché lorsque les broches 1 et 2 de X1 sont ouvertes.

#### **Remarque :**

1. La fonction d'arrêt d'urgence coupe les redresseurs, les convertisseurs DC-AC et le système de transfert statique (STS). Cependant, l'entrée d'alimentation interne de l'appareil n'est pas coupée.

#### 5.1.2 Port X4 d'état du commutateur de bypass pour entretien

Le port X4 est le port du commutateur de bypass pour entretien. Le port est illustré dans la figure 5-3 et décrit dans le **tableau 5-2**.

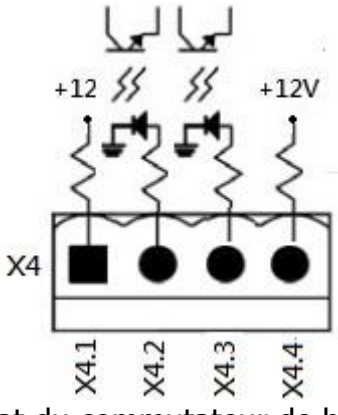

Figure 5-3 : port d'état du commutateur de bypass pour entretien

| Nom                                  | Position | Description                                  |  |  |  |  |  |
|--------------------------------------|----------|----------------------------------------------|--|--|--|--|--|
| Broche 1 de bypass pour<br>entretien | X4.1     | État du commutateur de bypass pour entretien |  |  |  |  |  |
| Broche 2 de bypass pour<br>entretien | X4.2     | État du commutateur de bypass pour entretien |  |  |  |  |  |
|                                      | X4.3     | Inutilisé                                    |  |  |  |  |  |
|                                      | X4.4     | Inutilisé                                    |  |  |  |  |  |

Tableau 5-2 : Description du port d'état du commutateur de bypass pour entretien

#### 5.1.3 Port X6 de mesure de température de l'armoire de batteries

L'onduleur dispose d'une fonction de mesure de la température de l'armoire des batteries. La mesure de la température de l'armoire de batteries de l'onduleur est réalisée via la sonde de température de l'armoire de batteries externes. La communication entre l'onduleur et la carte de mesure de température de l'armoire de batteries s'effectue via le protocole de communication I2C. Le port X6 est le port de mesure de température de l'armoire de température de l'armoire de temp

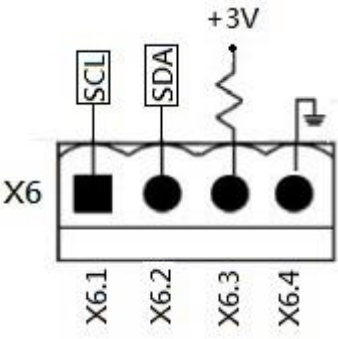

Figure 5-4 : port de mesure de température de l'armoire de batteries

| Nom  | Position | Description                                  |
|------|----------|----------------------------------------------|
| SCL  | X6.1     | Signal SCL de communication I <sup>2</sup> C |
| SDA  | X6.2     | Signal SDA de communication I <sup>2</sup> C |
| +3 V | X6.3     | 3 V                                          |
| GND  | X6.4     | Mise à la terre                              |

# 5.2 Logement pour carte de communication supplémentaire

Une **carte de communication supplémentaire** peut être insérée dans le logement prévu à cet effet. Cette option peut améliorer les capacités de communication de l'onduleur modulaire. Elle fournit un logement SNMP, des signaux I/P et O/P sur contact sec et des ports de mesure de température supplémentaires.

# 5.3 Ports de communication locale RS232 et USB

**Remarque :** les ports RS232 et USB ne peuvent pas fonctionner simultanément.

# 5.4 Logement SNMP

Une carte SNMP ou une carte AS400 peut être insérée dans ce logement pour enrichir les fonctions de l'onduleur.

# 6. Dépannage

La plupart des pannes et des alertes doivent être corrigées par un personnel d'entretien autorisé. Seules certaines d'entre elles peuvent être corrigées par l'utilisateur lui-même.

| Message LCD                                                    | Explication                                                                                                    | Solution                                                                                                    |  |  |
|----------------------------------------------------------------|----------------------------------------------------------------------------------------------------|----------------------------------------------------------------------------------------------------|--|--|
| Erreur ! Surtension du bus                                     | Tension de DC trop élevée                                                                                           | Contacter le personnel de service.                                                                                 |  |  |
| Erreur ! Sous-tension du<br>bus                                | Tension du bus CC trop basse                                                                                        | Contacter le personnel de service.                                                                                 |  |  |
| Erreur ! Déséquilibrage de<br>la tension du bus                | Tension du BUS déséquilibrée                                                                                        | Contacter le personnel de service.                                                                                 |  |  |
| Erreur ! Délai de démarrage<br>graduel du bus expiré           | Les redresseurs n'ont pas pu démarrer<br>en raison de la faible tension du bus CC<br>pendant la durée spécifiée     | Éteindre l'onduleur, puis le redémarrer.<br>En cas de nouvel échec, contacter le<br>personnel de service.          |  |  |
| Erreur ! Temps de<br>démarrage graduel de<br>l'onduleur expiré | La tension de l'onduleur ne peut<br>atteindre la tension souhaitée pendant<br>la durée spécifiée                    | Éteindre l'onduleur, puis le redémarrer.<br>En cas de nouvel échec, contacter le<br>personnel de service.          |  |  |
| Erreur ! Tension de<br>l'onduleur élevée                       | La tension de l'onduleur est trop élevée                                                                            | Contacter le personnel de service.                                                                                 |  |  |
| Erreur ! Tension de<br>l'onduleur basse                        | La tension de l'onduleur est trop basse                                                                             | Contacter le personnel de service.                                                                                 |  |  |
| Erreur ! Court-circuit de la tension de l'onduleur R           | Court-circuit de la sortie de l'onduleur<br>en phase R                                                              | Contacter le personnel de service.                                                                                 |  |  |
| Erreur ! Court-circuit de la tension de l'onduleur S           | Court-circuit de la sortie de l'onduleur<br>en phase S                                                              | Contacter le personnel de service.                                                                                 |  |  |
| Erreur ! Court-circuit de la tension de l'onduleur T           | Court-circuit de la sortie de l'onduleur<br>en phase T                                                              | Contacter le personnel de service.                                                                                 |  |  |
| Erreur ! Court-circuit de la tension de l'onduleur RS          | Court-circuit de la sortie de l'onduleur<br>R-S                                                                     | Contacter le personnel de service.                                                                                 |  |  |
| Erreur ! Court-circuit de la tension de l'onduleur ST          | Court-circuit de la sortie de l'onduleur<br>S-T                                                                     | Contacter le personnel de service.                                                                                 |  |  |
| Erreur ! Court-circuit de la tension de l'onduleur TR          | Court-circuit de la sortie de l'onduleur<br>T-R                                                                     | Contacter le personnel de service.                                                                                 |  |  |
| Erreur ! Puissance négative<br>de l'onduleur R                 | Puissance négative de sortie de<br>l'onduleur en phase R hors plage                                                 | Contacter le personnel de service.                                                                                 |  |  |
| Erreur ! Puissance négative<br>de l'onduleur S                 | Puissance négative de sortie de<br>l'onduleur en phase S hors plage                                                 | Contacter le personnel de service.                                                                                 |  |  |
| Erreur ! Puissance négative<br>de l'onduleur T                 | Puissance négative de sortie de<br>l'onduleur en phase T hors plage                                                 | Contacter le personnel de service.                                                                                 |  |  |
| Erreur ! Défaut de<br>surcharge                                | Une forte surcharge provoque un défaut<br>de l'onduleur.                                                            | Réduire un peu la charge.                                                                                          |  |  |
| Erreur ! Surchauffe                                            | S'assurer qu'il y a suffisamment<br>d'espace au niveau des fentes<br>d'aération et que le ventilateur<br>fonctionne | Vérifier si la température ambiante est<br>supérieure aux spécifications.<br>Ou contacter le personnel de service. |  |  |
| Erreur ! Défaut CAN                                            | Défaut de communication CAN                                                                                         | Contacter le personnel de service.                                                                                 |  |  |
| Erreur ! Arrêt de<br>communication du DSP                      | Comme indiqué.                                                                                                    | Contacter le personnel de service.                                                                                 |  |  |

| MCU                                               |                                                                                                    |                                                                                                    |
|---------------------------------------------------|----------------------------------------------------------------------------------------------------|----------------------------------------------------------------------------------------------------|
| Erreur ! Défaut du SCR de dérivation              | Comme indiqué.                                                                                                    | Contacter le personnel de service.                                                                                                    |
| Avertissement ! Mode EPO<br>activé                | Vérifier le connecteur EPO                                                                                                    | Vérifier si le connecteur est desserré<br>lorsque l'EPO se comporte<br>anormalement.                                                                                                    |
| Avertissement ! Défaut de surcharge               | Les appareils de charge demandent plus<br>de puissance que ce que l'onduleur peut<br>fournir. Le mode ligne bascule en mode<br>dérivation. | Réduire un peu la charge et vérifier la<br>capacité de charge de sortie et la<br>spécification                                                                                                    |
| Avertissement ! Échec de la communication CAN     | Erreur de communication CAN                                                                                                    | Contacter le personnel de service.                                                                                                    |
| Avertissement ! Surcharge                         | En mode ligne, les appareils de charge<br>demandent plus de puissance que ce<br>que l'onduleur peut fournir.                               | Réduire un peu la charge et vérifier la<br>capacité de charge de sortie et la<br>spécification                                                                                                    |
| Avertissement ! Batterie<br>ouverte               | La batterie n'est pas connectée                                                                                                    | <ol> <li>Vérifier le disjoncteur de la batterie.</li> <li>Vérifier si la batterie est bien<br/>connectée.</li> <li>Vérifier le réglage de la tension<br/>nominale de la batterie.</li> <li>Contacter le personnel de service si<br/>nécessaire</li> </ol> |
| Avertissement ! Tension de<br>batterie élevée     | Tension de batterie trop élevée                                                                                                    | Vérifier le réglage de la tension nominale<br>de la batterie et contacter le personnel<br>de service.                                                                                                    |
| Avertissement ! Échec de la charge                | Comme indiqué.                                                                                                    | Contacter le personnel de service.                                                                                                    |
| Avertissement ! Défaillance<br>de l'EEPROM        | Erreur de fonctionnement EEPROM                                                                                                    | Contacter le personnel de service.                                                                                                    |
| Avertissement ! Verrouillage<br>du ventilateur    | Comme indiqué.                                                                                                    | Vérifier si le ventilateur est bloqué ou<br>contacter le personnel de service.                                                                                                    |
| Avertissement ! Erreur de phase de la ligne       | Comme indiqué.                                                                                                    | Vérifier si la séquence des phases réseau<br>est correcte et contacter le personnel de<br>service.                                                                                                    |
| Avertissement ! Erreur de phase de dérivation     | Comme indiqué.                                                                                                    | Vérifier si la séquence des phases de<br>dérivation est correcte et contacter le<br>personnel de service.                                                                                                    |
| Avertissement ! Perte N                           | Perte neutre                                                                                                    | Vérifier si la connexion du neutre est<br>bonne et contacter le personnel de<br>service.                                                                                                    |
| Avertissement ! Échec du réglage de la redondance | Comme indiqué.                                                                                                    | Vérifier que le réglage de la redondance<br>est correct et contacter le personnel de<br>service.                                                                                                    |
| Avertissement !<br>Maintenance dérivation         | Maintenance nécessaire                                                                                                    | Vérifier si le connecteur est desserré<br>lorsqu'il se comporte anormalement.                                                                                                    |

# 7. Maintenance

Ce chapitre décrit l'entretien de l'onduleur en abordant les procédures d'entretien du module de puissance, du module STS et de contrôle, du module de batteries et le remplacement du filtre à air.

#### Mise en garde :

- 1. Seuls les techniciens du service à la clientèle peuvent réaliser l'entretien des modules de puissance, du module de bypass et des modules de batteries.
- 2. Retirez les modules de puissance, le module de bypass et les modules de batteries du haut vers le bas, afin d'éviter que l'armoire bascule en raison de son centre de gravité haut.
- 3. Le module du système de transfert statique n'est PAS enfichable à chaud. Il doit être remplacé uniquement lorsque l'onduleur est en mode bypass pour entretien ou complètement hors tension.

# 7.1 Procédures de remplacement d'un module de puissance

## Mise en garde :

- Confirmez que l'onduleur est en mode ligne ou en mode bypass.
- Confirmez qu'il reste au moins un module de puissance dans l'armoire de l'onduleur après retrait des autres.
- Si tous les modules de puissance sont retirés, le module de rechange DOIT être en mode de fonctionnement de bypass pour entretien.
- 1. Placez le commutateur « Prêt » sur la position « **P** ».
- 2. Le voyant de PANNE (rouge) du module de puissance s'allumera pour indiquer que la sortie du module de puissance est coupée et déconnectée de l'onduleur.
- 3. Utilisez un tournevis pour retirer les quatre vis des trous de fixation.
- 4. Le module de puissance doit être retiré de son logement avec deux autres personnes.
- 5. Après avoir effectué l'entretien du module, confirmez que les microcommutateurs du module sont bien configurés et que le commutateur « Prêt » est placé sur la position « Non Prêt »
- Poussez le module dans l'armoire et serrez les vis des deux côtés. Si plusieurs modules de puissance doivent être réinstallés, veuillez attendre 30 secondes entre chaque réinstallation.
- 7. Le module de puissance réinstallé sera remis sous tension automatiquement lorsque l'onduleur sera en mode ligne.

# 7.2 Procédures de remplacement du module STS

# Mise en garde :

- Confirmez que l'onduleur fonctionne en mode bypass pour entretien.
- 1. Suivez les instructions du paragraphe 3.3.3.1 « Passer en mode bypass pour entretien » pour faire passer l'onduleur en mode bypass pour entretien.
- 2. Retirez les vis de fixation des deux côtés du panneau avant du module, puis tirez sur le module pour le sortir de l'armoire.
- 3. Après avoir effectué l'entretien du module, poussez le module dans l'armoire et serrez les vis des deux côtés.
- 4. Suivez les instructions du paragraphe 3.3.3.2 « Passer en mode protection de l'onduleur » pour faire passer l'onduleur en mode bypass.
- 5. Accédez à l'option de menu  $\rightarrow$  Contrôle  $\rightarrow$  Allumer Système  $\rightarrow$  Oui pour allumer l'onduleur.

# **7.3 Procédures de remplacement d'un module de batteries** Mise en garde :

• Confirmez que les batteries sont du même type.

- 1. Retirez les vis de fixation des deux côtés du panneau avant du module, puis tirez sur le module de batteries pour le sortir.
- 2. Insérez le nouveau module de batteries dans l'armoire et fixez-le à l'aide des vis sur les deux côtés du panneau avant.

### 7.4 Procédures de remplacement du filtre à air

Comme illustré ci-dessous, l'onduleur est équipé de quatre filtres à air sur l'arrière de la porte avant. Chaque filtre est fixé par une barre sur les deux côtés.

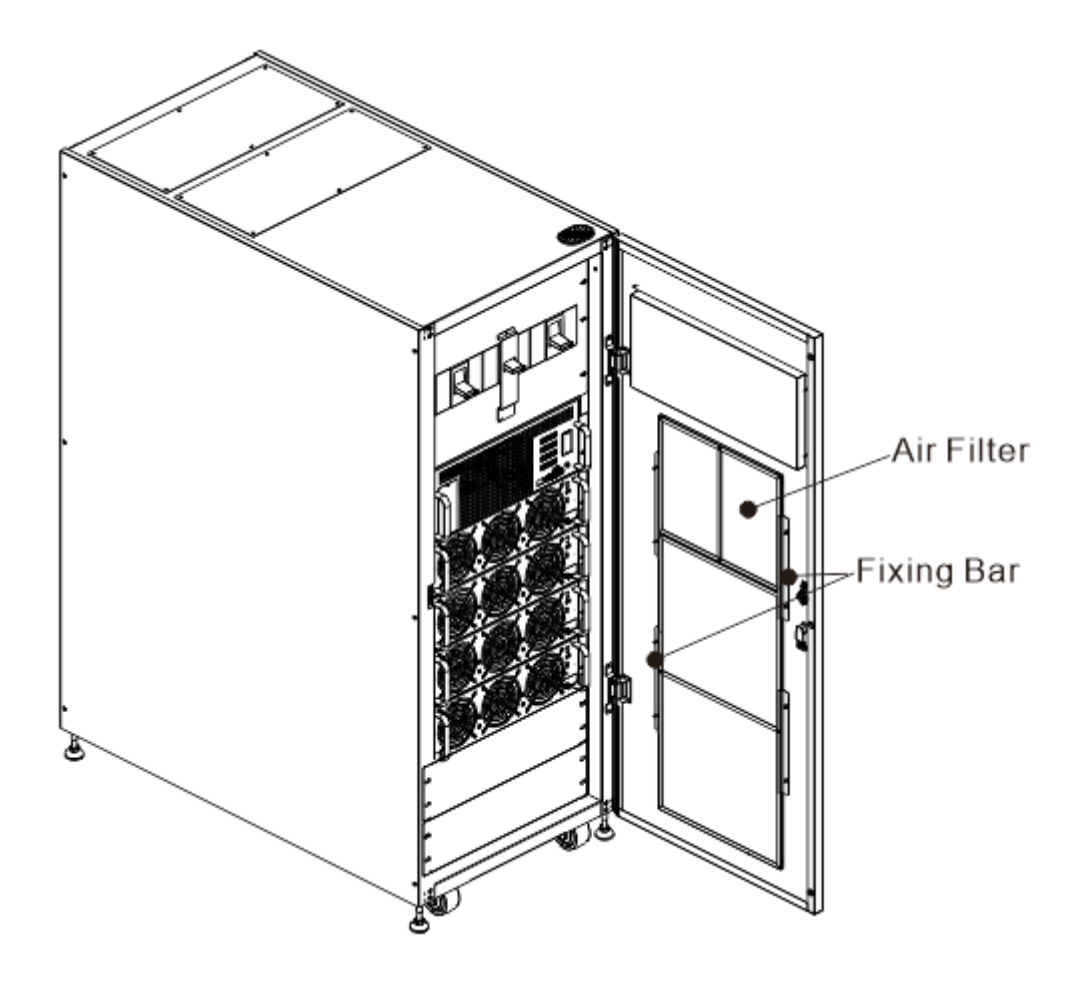

Pour remplacer les filtres à air, procédez comme suit :

- 1. Ouvrez la porte avant de l'onduleur. Les filtres à air sont sur l'arrière de la porte.
- 2. Retirez la barre de fixation de chaque côté du filtre à air.
- 3. Retirez le filtre à air, puis insérez un filtre propre.
- 4. Remontez la barre de fixation.

# 8. Spécifications techniques

Ce chapitre présente les spécifications de l'onduleur.

## 8.1 Conformité et normes

L'onduleur a été conçu pour être conforme aux normes européennes et internationales mentionnées dans le **tableau 8-1**.

| <b>Tableau O-1</b> . Normes europeennes et internationale |
|-----------------------------------------------------------|
|-----------------------------------------------------------|

| Élément                           | Référence normative |               |
|-----------------------------------|---------------------|---------------|
| Alimentation sans interruption (A | CEI/EN62040-1       |               |
| exigences générales et règles de  | sécurité pour les   |               |
| ASI                               | -                   |               |
| Exigences pour la compatibilité é | lectromagnétique    | CEI/EN62040-2 |
| (CEM) pour les ASI                |                     |               |
| Méthode de spécification des per  | CEI/EN62040-3       |               |
| exigences d'essais des ASI        |                     |               |
| Remarques :                       |                     |               |
| ESD                               | CEI/EN 61000-4-2    | 2 Niveau 3    |
| RS                                | CEI/EN 61000-4- 3   | 3 Niveau 3    |
| EFT                               | CEI/EN 61000-4- 4   | ł Niveau 3    |
| Surtention                        | CEI/EN 61000-4- 5   | 5 Niveau 3    |
| CS                                | CEI/EN 61000-4- 6   | 5 Niveau 3    |
| Champ magnétique à la             | CEI/EN 61000-4- 8   | 3 Niveau 4    |
| fréquence du réseau               |                     |               |
| Signaux à basse fréquence         | CEI/EN 61000-2-2    | Niveau 10V    |
| Conduction                        | CEI/EN62040-2 Ca    | itégorie C3   |
| Radiation                         | CEI/EN62040-2 Ca    | tégorie C3    |

# 8.2 Caractéristiques environnementales

Tableau 8-2 : Caractéristiques environnementales

| Élément              | Unité | Spécifications                                     |
|----------------------|-------|----------------------------------------------------|
| Bruit à moins de 1 m | dB    | Max. 75                                            |
| Altitude             | m     | ≤1 000, réduction de la puissance de 1 % par 100 m |
| Humidité relative    | % HR  | 0 ~ 95, sans condensation                          |
| Température de       | °C    | 0 ~ 40 °C                                          |
| fonctionnement       |       |                                                    |
| Température de       | °C    | -15 ~ 60                                           |
| stockage et de       |       |                                                    |
| transport pour les   |       |                                                    |
| onduleurs            |       |                                                    |

# 8.3 Caractéristiques mécaniques

# Tableau 8-3 : Caractéristiques mécaniques

| 500 -                    |        |                                               |            |           |           |          |          |  |
|--------------------------|--------|-----------------------------------------------|------------|-----------|-----------|----------|----------|--|
| Modèle                   |        | 30U-120 : 30U-180 :                           |            |           |           |          |          |  |
| Puissance nominale (kVA) | Unité  | 60 120 60 120 180                             |            |           |           |          |          |  |
| Dimensions : I X P X H   | mm     | 600 x 1 100 x 1 475                           |            |           |           |          |          |  |
| Poids                    | kg     | 264 308 264 308 352                           |            |           |           |          |          |  |
| Couleur                  | N/A    | Noir                                          |            |           |           |          |          |  |
| Degré de protection, CEI | N/A    | IP20 (la porte avant et la porte arrière sont |            |           |           |          |          |  |
| (60529)                  |        | ouvertes ou fermées)                          |            |           |           |          |          |  |
| 42U :                    |        |                                               |            |           |           |          |          |  |
| Modèle                   | Unité  | 42U-300 :                                     |            |           |           |          |          |  |
| Puissance nominale       | kVA/kW | 60                                            | 120        | 18        | 80        | 240      | 300      |  |
| Dimensions : I X P X H   | mm     |                                               | 60         | 00 x 1 10 | )0 x 201  | 0        |          |  |
| Poids                    | kg     | 340                                           | 284        | 42        | 28        | 466      | 510      |  |
|                          | _      |                                               |            |           |           |          |          |  |
| Couleur                  | N/A    | Noir                                          |            |           |           |          |          |  |
| Degré de protection, CEI | N/A    | IP20 (la p                                    | oorte avan | t et la p | orte arri | ère sont | ouvertes |  |
| (60529)                  |        | ou fermées)                                   |            |           |           |          |          |  |

| Modèle                   | Unité  | 42U-420 :                                              |     |     |     |     |  |  |
|--------------------------|--------|--------------------------------------------------------|-----|-----|-----|-----|--|--|
| Puissance nominale       | kVA/kW | 180                                                    | 240 | 300 | 360 | 420 |  |  |
| Dimensions : I X P X H   | mm     | 600 x 1 100 x 2010                                     |     |     |     |     |  |  |
| Poids                    | kg     | 492 536 580 624 668                                    |     |     |     |     |  |  |
| Couleur                  | N/A    | Noir                                                   |     |     |     |     |  |  |
| Degré de protection, CEI | N/A    | IP20 (la porte avant et la porte arrière sont ouvertes |     |     |     |     |  |  |
| (60529)                  |        | ou fermées)                                            |     |     |     |     |  |  |

| Modèle                              | Unité  | 42U-480/42U-600 :                                                  |     |     |     |     |  |  |
|-------------------------------------|--------|--------------------------------------------------------------------|-----|-----|-----|-----|--|--|
| Puissance nominale                  | kVA/kW | 360                                                                | 420 | 480 | 540 | 600 |  |  |
| Dimensions : I X P X H              | mm     | 1 000 x 1 065 x 2 000                                              |     |     |     |     |  |  |
| Poids                               | kg     | 842 887 931 976 1020                                               |     |     |     |     |  |  |
|                                     |        |                                                                    |     |     |     |     |  |  |
| Couleur                             | N/A    | Noir                                                               |     |     |     |     |  |  |
| Degré de protection, CEI<br>(60529) | N/A    | IP20 (la porte avant et la porte arrière sont ouvertes ou fermées) |     |     |     |     |  |  |

#### Module d'alimentation 3U

| Modèle                 | Unité  | PM-60 :       |
|------------------------|--------|---------------|
| Puissance nominale     | kVA/kW | 1000 VA/60 KW |
| Dimensions : I X P X H | mm     | 750x438x130:  |
| Poids                  | kg     | 44            |

# **8.4 Caractéristiques électriques (Redresseur d'entrée) Tableau 8-4 :** Redresseur entrée CA (secteur)

| Puissance nominale (kVA)      | Unité  | 60~600                                     |               |  |
|-------------------------------|--------|--------------------------------------------|---------------|--|
| Tension d'entrée CA nominale  | Vca    | 380/400/415 (triphasé et partageant le     |               |  |
|                               |        | neutre avec l'entrée d                     | e dérivation) |  |
| Tolérance de tension d'entrée | Vca    | 305 ~ 478 ; 208 ~ 304 (sortie réduite sous |               |  |
|                               |        | 70 %)                                      |               |  |
| Fréquence                     | Hz     | 50/60 (tolérance : 40 Hz ~ 70 Hz)          |               |  |
| Facteur de puissance          | kW/kVA | 0,99 (0,98) pleine charge (demi-charge)    |               |  |
| Distorsion du courant         | THDI%  | <3 (pleine charge)                         |               |  |
| harmonique                    |        |                                            |               |  |
| Courant max. / phase          | A      | 60kVA :                                    | 110           |  |
|                               |        | 120kVA :                                   | 220           |  |
|                               |        | 180kVA :                                   | 330           |  |
|                               |        | 240kVA :                                   | 440           |  |
|                               |        | 300kVA :                                   | 550           |  |
|                               |        | 360kVA :                                   | 660           |  |
|                               |        | 420kVA :                                   | 770           |  |
|                               |        | 480kVA :                                   | 880           |  |
|                               |        | 540kVA :                                   | 990           |  |
|                               |        | 600kVA :                                   | 1100          |  |
| Icc                           | kA     | ≤ 10 kA                                    |               |  |

# 8.5 Caractéristiques électriques (circuit intermédiaire en courant continu)

#### Tableau 8-5 : Batterie

| Circuit intermédiaire         | en courant co | ontinu                                                   |  |  |
|-------------------------------|---------------|----------------------------------------------------------|--|--|
| Batterie                      |               | Batterie externe                                         |  |  |
| Nombre de cellules            | Nominal       | 216 (6 éléments x 36 blocs-batterie 12 V)                |  |  |
| plomb-acide                   | Maximum       | 240 (6 éléments x 40 blocs-batterie 12 V)                |  |  |
|                               | Minimum       | 192 (6 éléments x 32 blocs-batterie 12 V)                |  |  |
| Tension de                    | V/cellule     | 2,28 V/cellule                                           |  |  |
| flottement                    |               |                                                          |  |  |
| Température                   | mV/°C/cl      | 0~-5                                                     |  |  |
| compensation                  |               |                                                          |  |  |
| Tension                       | Flottement    | ≤1                                                       |  |  |
| d'ondulation                  | % V           |                                                          |  |  |
| Courant                       | % C10         | ≤5                                                       |  |  |
| d'ondulation                  |               |                                                          |  |  |
| Tension de                    | VRLA          | 2,35 V/cellule                                           |  |  |
| suralimentation               |               |                                                          |  |  |
| Tension EOD                   | V/cellule     | 1,67-1,83 V/cellule (réglable)                           |  |  |
| Charge de la                  | V/cellule     | Mode de charge à courant constant et à tension constante |  |  |
| batterie                      |               |                                                          |  |  |
| Puissance de                  |               |                                                          |  |  |
| charge de la                  | ^             | 18 A / nar module de puissance (réglable)                |  |  |
| batterie <sup>1</sup> courant |               |                                                          |  |  |
| max                           |               |                                                          |  |  |
| Remarque :                    |               |                                                          |  |  |

1. Lorsque la tension d'entrée est faible, la capacité de recharge de l'onduleur augmente et la charge diminue (jusqu'à la capacité maximale indiquée).

# 8.6 Caractéristiques électriques (sortie de l'onduleur)

| Puissance nominale (kVA)         | Unité | 60 ~ 600                                             |             |  |
|----------------------------------|-------|------------------------------------------------------|-------------|--|
| Tension nominale CA <sup>1</sup> | Vca   | 380/400/415 (triphasé quatre fils, avec référence du |             |  |
|                                  |       | neutre au neutre de la dérivation)                   |             |  |
| Fréquence                        | Hz    | 50/60 Sélection automatique                          |             |  |
| Surcharge                        | %     | 100 %~110 % pendant 60 min                           |             |  |
|                                  |       | 110 %~125 % pendant 10 min                           |             |  |
|                                  |       | 126 %~150 % pendant 1 min<br>>150 % pendant 200 ms   |             |  |
|                                  |       |                                                      |             |  |
| Stabilité de la tension en       | %     | ±1 (charge équilibrée), ±2 (charge déséquilibrée à   |             |  |
| régime permanent                 |       | 100 %)                                               |             |  |
| Tension harmonique totale        | %     | <2 (charge linéaire), <4 (charge non linéaire)       |             |  |
| Fenêtre de synchronisation       |       | +/- 1 Hz, +/- 2 Hz, +/- 4 Hz (par défaut : 4 Hz)     |             |  |
| Courant nominal de sortie        | А     | 60kVA : 91/87/83                                     |             |  |
| (380/400/415 V)                  |       | 120kVA :                                             | 182/173/167 |  |
|                                  |       | 180kVA : 273/260/250 A                               |             |  |
|                                  |       | 240kVA :                                             | 364/346/334 |  |
|                                  |       | 300kVA :                                             | 456/433/417 |  |
|                                  |       | 360kVA :                                             | 546/520/500 |  |
|                                  |       | 420kVA :                                             | 637/607/583 |  |
|                                  |       | 480kVA :                                             | 728/694/666 |  |
|                                  |       | 540kVA :                                             | 819/781/749 |  |
|                                  |       | 600kVA :                                             | 912/868/832 |  |

 Tableau 8-6 : Sortie de l'onduleur (vers la charge critique)

Remarque :

1. Le réglage d'usine est de 400 V. Le choix de 380 ou 415 V peut être fait par l'ingénieur chargé de la mise en service.

# 8.7 Caractéristiques électriques (entrée secteur de dérivation)

Tableau 8-7 : Entrée secteur de dérivation

| Puissance nominale (kVA)                                  | Unité | 60 ~ 600                                                                                                    |
|-----------------------------------------------------------|-------|----------------------------------------------------------------------------------------------------|
| Tension nominale CA1                                      | Vca   | 380/400/415 (triphasé quatre fils, partageant le neutre<br>avec l'entrée du redresseur et fournissant une référence<br>neutre à la sortie) |
| Surcharge                                                 | %     | 105 %~110 % pendant 60 min<br>110 %~125 % pendant 10 min<br>126 %~150 % pendant 1 min<br>>150 % pendant 200 ms                             |
| Protection en amont, ligne de<br>dérivation               | N/A   | Disjoncteur, nominal jusqu'à 100 % du courant de sortie nominal.                                                                           |
| Fréquence                                                 | Hz    | 50/60 Sélection automatique                                                                                                    |
| Temps de transfert (entre la<br>dérivation et l'onduleur) | ms    | Line $\leftarrow \rightarrow$ Battery Oms<br>Inverter $\leftarrow \rightarrow$ Bypass Oms                                                  |

| Tolérance de tension d'entrée | % Vca | Limite supérieure : +10, +15 ou +20, par défaut : +15<br>Limite inférieure : -10, -20, -30, par défaut : -20 |
|-------------------------------|-------|----------------------------------------------------------------------------------------------------|
| Plage de fréquence            | Hz    | +/- 1 Hz, +/- 2 Hz, +/- 4 Hz (par défaut : 4 Hz)                                                             |
| Remarque :                    |       |                                                                                                    |

1. Le réglage d'usine est de 400 V. Le choix entre 380 V ou 415 V peut être effectué par énieur

# 9. Configurations en parallèle

Ce chapitre explique comment installer et configurer un onduleur vers un système de mise en parallèle.

#### **Avertissement :**

- La distorsion du courant harmonique d'entrée sera supérieure à 3 % et inférieure à 4,5 % dans le système de rack parallèle.
- Vous devez commander le câble parallèle pour ce type d'application. Le câble parallèle est nécessaire pour l'installation et le fonctionnement.
- Si vous souhaitez installer l'onduleur sur un système de rack parallèle par vous-même, l'installation doit se faire sous la supervision d'ingénieurs ou de personnel de service autorisés.
- La capacité de puissance du rack parallèle sera de 90 % de la charge nominale
- Un maximum de 10 modules de puissance peuvent être connectés en parallèle, soit un maximum de 300 kVA par système de rack simple

# 9.1 Câblage des entrées et des sorties

- Lorsque vous installez des onduleurs en parallèle, les câbles d'entrée (R, S, T, N) d'un onduleur doivent être de la même longueur que ceux de l'autre onduleur. De la même manière, les câbles de sortie (R, S, T, N) d'un onduleur doivent être de la même longueur que ceux de l'autre onduleur. Les câbles d'entrée et de sortie des deux onduleurs doivent être de la même longueur, sinon la charge de sortie recevra un courant instable.
- 2. Voir le chapitre 3. « Installation » concernant le câblage d'entrée et de sortie et les méthodes de câblage de la batterie.

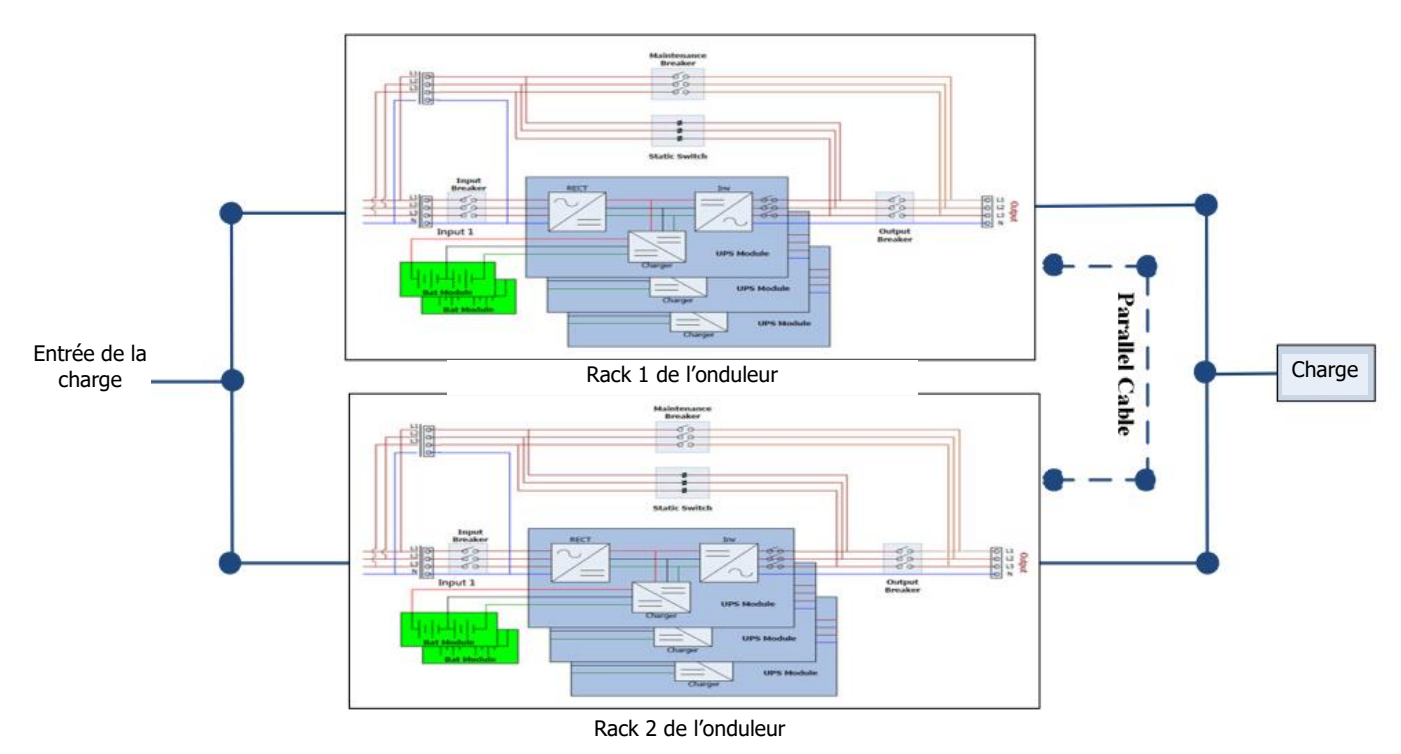

Figure 9-1 : câblage du système en parallèle avec trois disjoncteurs

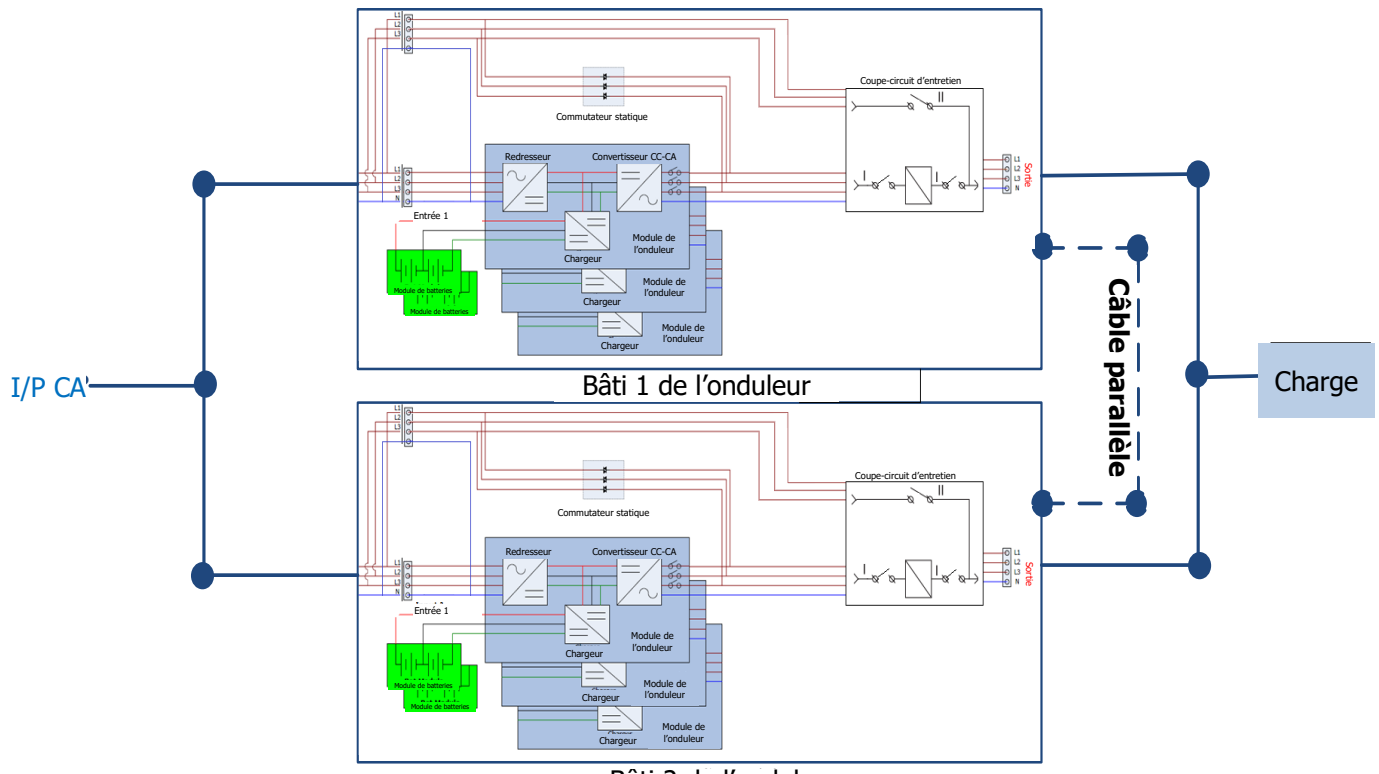

Bâti 2 de l'onduleur

Figure 9-2 Câblage d'un système parallèle avec un interrupteur de dérivation de maintenance

### 9.2 Réglage de carte parallèle et module de puissance

#### 9.2.1 Installation du module de puissance dans l'onduleur 1

1. Pour la ou les carte(s) de l'onduleur 1, le microcommutateur SW2 doit être déplacé à droite. Veuillez vous reporter à la figure 9-2 ci-dessous.

#### Mise en garde :

Les armoires pouvant recevoir plus de 5 modules de puissance disposent de deux cartes parallèle internes. Ces deux microcommutateurs SW2 doivent être réglés simultanément.

2. Reportez-vous au tableau 2-1 pour définir l'adresse du module.

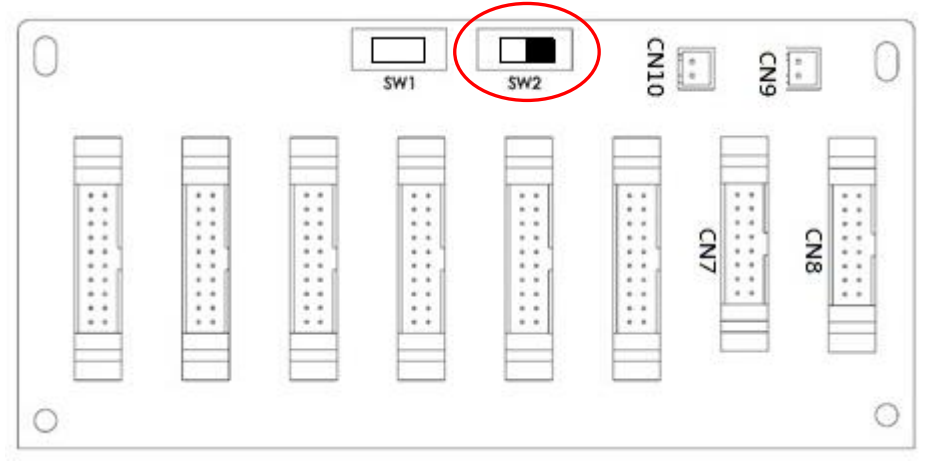

Figure 9-2 : au niveau de l'onduleur 1, microcommutateur SW2 déplacé à droite

# 9.2 Réglage de la carte parallèle et module d'alimentation

#### 9.2.2 9.2.1 Installation du module d'alimentation du Rack1

3. Se reporter au tableau 2-1 pour définir l'adresse du module.

#### 9.2.3 9.2.2 Installation du module d'alimentation du Rack2

1. Se reporter au tableau 2-1 pour définir l'adresse du module.

## 9.3 9.3 Réglage de la fonction parallèle

- 1. Pour le câblage d'entrée et de sortie, s'assurer de suivre la section 9.1 Câblage d'entrée et de sortie pour se préparer.
- 2. Pour le réglage de l'adresse du module et l'installation du module d'alimentation, suivre la section 9.2.
- 3. Confirmer que les deux étapes ci-dessus ont été effectuées correctement, puis pour le rack2, brancher le connecteur, en se référant à la Figure 9-4 ci-dessous
- 4. Pour le rack1 , laisser le connecteur ouvert.

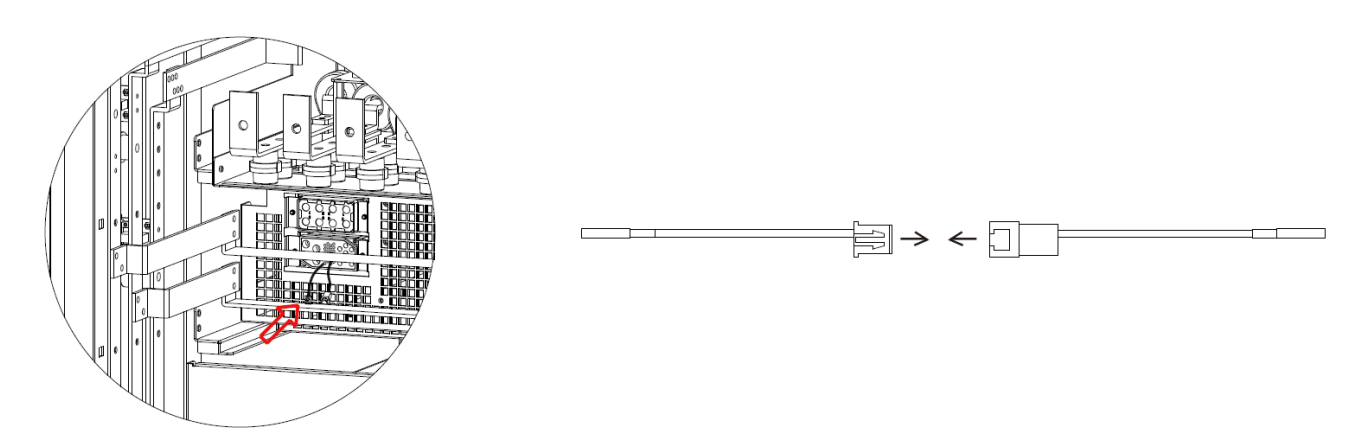

5. Se reporter à la section 9.4 pour connecter le câble parallèle

### 9.4 Connexion du câble parallèle

Le câble parallèle est équipé de connecteurs à 20 broches. Insérer le connecteur à 20 broches dans la carte parallèle comme indiqué dans la Figure 9-2. Les deux racks utilisent la même méthode pour connecter le câble parallèle. Se référer à la position du DIP switch comme indiqué dans la Figure 9-5. La broche 5 est réglée selon la position de la Figure 9-5 pour chaque adresse

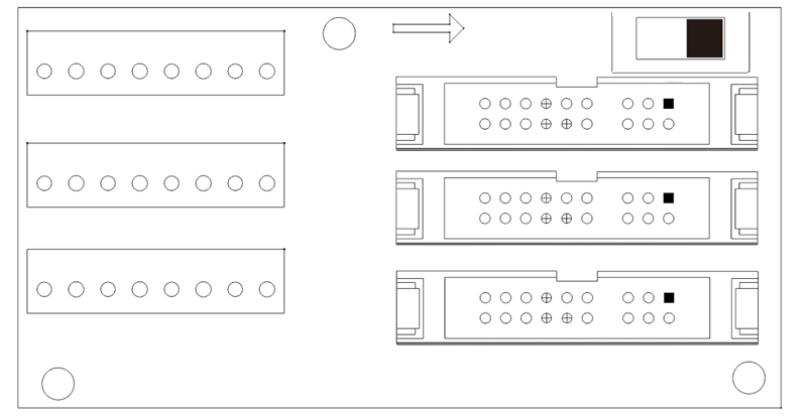

#### Figure 9-4 Carte parallèle du rack

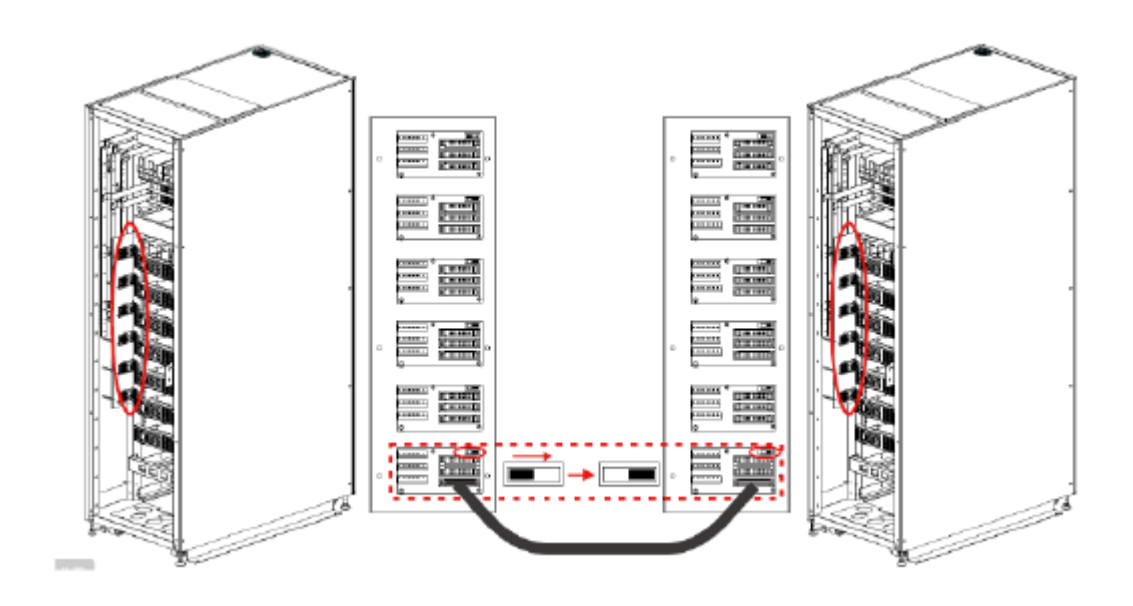

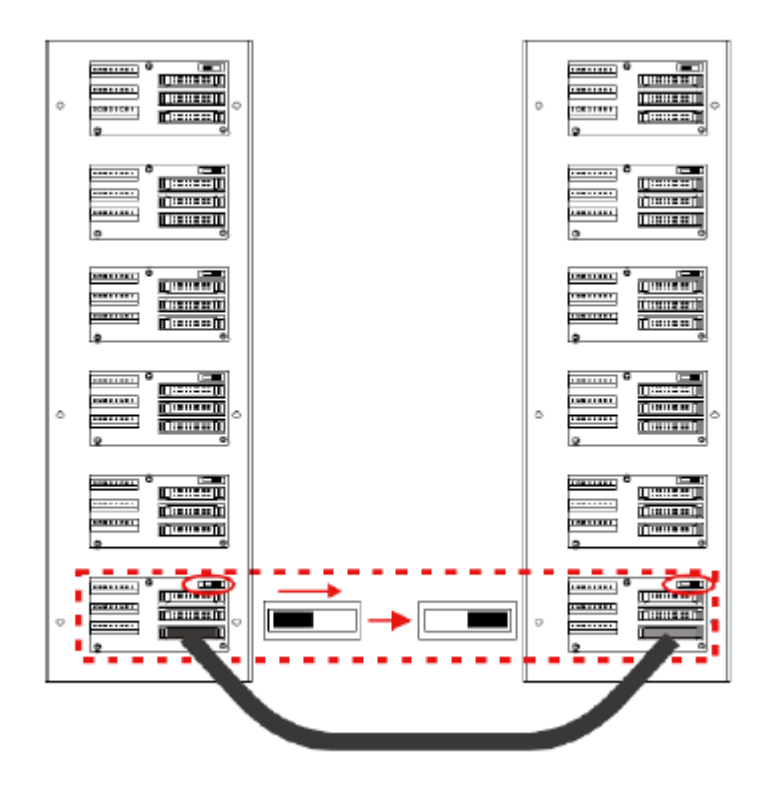

Figure 9-5

| RACK 1               |            | RACK 2            |            |  |
|----------------------|------------|-------------------|------------|--|
| Adresse du<br>module | DIP SWITCH | Adresse du module | DIP SWITCH |  |
| 1                    |            | 21                |            |  |
| 2                    |            | 22                |            |  |
| 3                    |            | 23                |            |  |
| 4                    |            | 24                |            |  |
| 5                    |            | 25                |            |  |
| 6                    |            | 26                |            |  |
| 7                    |            | 27                |            |  |
| 8                    |            | 28                |            |  |
| 9                    |            | 29                |            |  |
| 10                   |            | 30                |            |  |
| 11                   |            | 31                |            |  |
| 12                   |            | 32                |            |  |
| 13                   |            | 33                |            |  |
| 14                   |            | 34                |            |  |
| 15                   |            | 35                |            |  |

Figure 9-6 Réglage de la broche 5 du DIP switch dans une connexion parallèle

#### Avertissement :

Le câble parallèle de chaque onduleur doit être connecté correctement. Toute connexion incorrecte entraînera un fonctionnement anormal du système de l'onduleur.

# 9.5 Procédure de mise en marche d'un système de mise en parallèle

- 1. Veuillez vous assurer que les sections  $9.1 \sim 9.4$  ont été bien suivies.
- 2. Veuillez confirmer que le disjoncteur d'entrée et les disjoncteurs de sortie de chaque UPS (Rack) ont déjà été mis sur "ON".
- 3. Allumez le disjoncteur de la batterie.
- 4. Allumez le disjoncteur de la source AC externe pour appliquer la source d'entrée AC aux deux Racks.
- 5. A travers le panneau de l'UPS 1(Rack 1) ou de l'UPS 2(Rack2), configurez le nombre total de modules de puissance et le nombre de modules redondants. (Se référer au Manuel de l'utilisateur 4.2.6 Écran SETUP).
- 6. Par le biais du panneau de l'UPS 1(Rack 1) ou de l'UPS 2(Rack2), obtenir les informations

de tous les modules, et confirmer que les informations de tous les modules peuvent être affichées sur le panneau (se référer au Manuel d'utilisation 4.2.5 Écran MEASUREMENT).

- 7. Vérifiez que le système ne présente aucun événement anormal sur l'écran du panneau (voir Manuel de l'utilisateur, écran 4.2.8 EVENTS).
- 8. Mettez l'onduleur sous tension à l'aide de l'interrupteur ON ou de la page de contrôle du panneau. (Se référer au Manuel de l'utilisateur 4.2.4 Écran de contrôle)